#### Applied Biosystems

հաշտկոլ

Introduction

and Example

**RQ Experiment** 

# **Relative Quantification**

Applied Biosystems 7300/7500/7500 Fast Real-Time PCR System

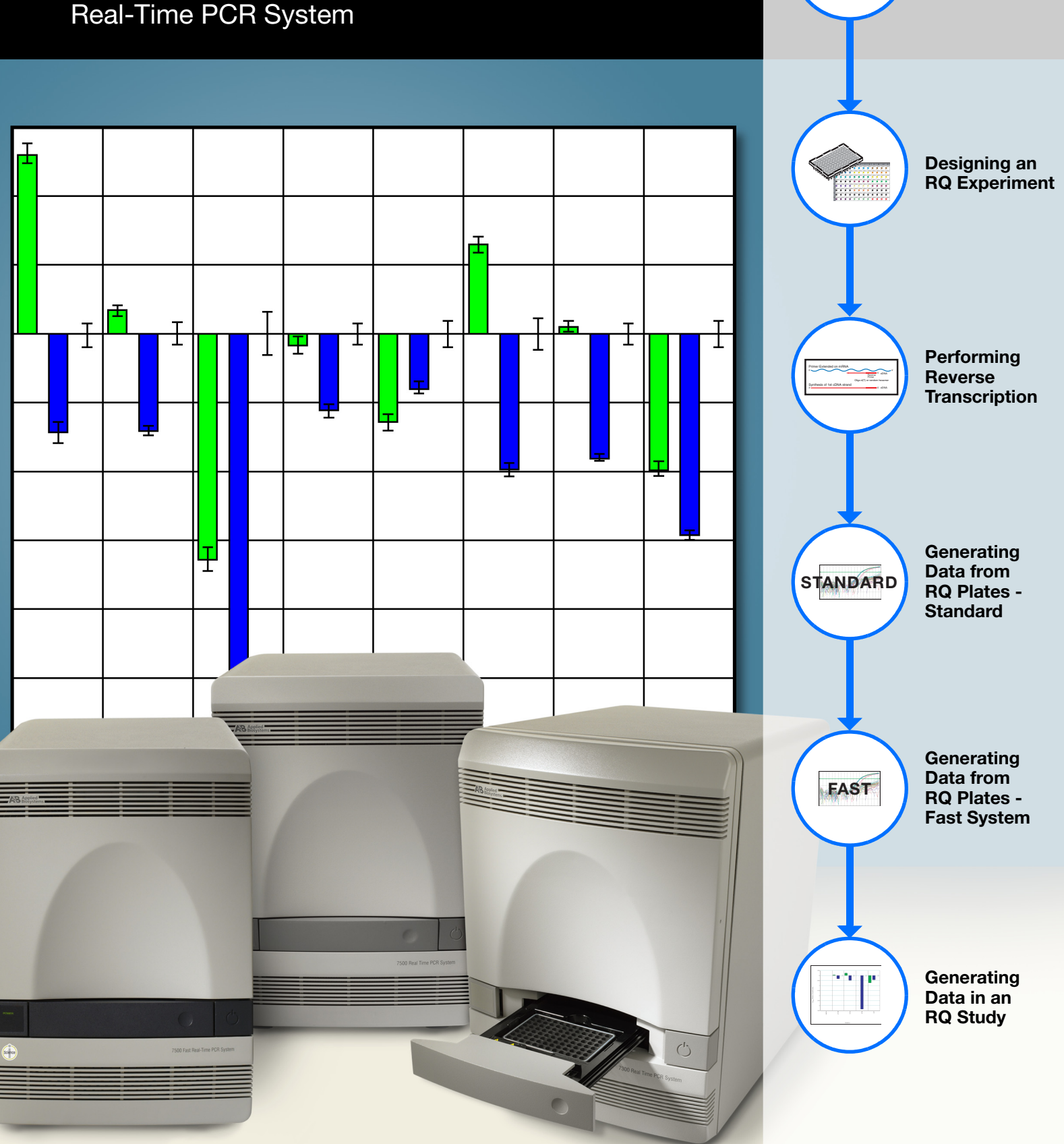

#### © Copyright 2004, Applied Biosystems. All rights reserved.

#### For Research Use Only. Not for use in diagnostic procedures.

Authorized Thermal Cycler

This instrument is an Authorized Thermal Cycler. Its purchase price includes the up-front fee component of a license under United States Patent Nos. 4,683,195, 4,683,202 and 4,965,188, owned by Roche Molecular Systems, Inc., and under corresponding claims in patents outside the United States, owned by F. Hoffmann-La Roche Ltd, covering the Polymerase Chain Reaction ("PCR") process to practice the PCR process for internal research and development using this instrument. The running royalty component of that license may be purchased from Applied Biosystems or obtained by purchasing Authorized Reagents. This instrument is also an Authorized Thermal Cycler for use with applications licenses available from Applied Biosystems. Its use with Authorized Reagents also provides a limited PCR license in accordance with the label rights accompanying such reagents. Purchase of this product does not itself convey to the purchaser a complete license or right to perform the PCR process. Further information on purchasing licenses to practice the PCR process may be obtained by contacting the Director of Licensing at Applied Biosystems, 850 Lincoln Centre Drive, Foster City, California 94404.

DISCLAIMER OF LICENSE: No rights for any application, including any in vitro diagnostic application, are conveyed expressly, by implication or by estoppel under any patent or patent applications claiming homogeneous or real-time detection methods, including patents covering such methods used in conjunction with the PCR process or other amplification processes. The 5' nuclease detection assay and certain other homogeneous or real-time amplification and detection methods are covered by United States Patent Nos. 5,210,015, 5,487,972, 5,804,375 and 5,994,056, owned by Roche Molecular Systems, Inc.; by corresponding patents and patent applications outside the United States, owned by F. Hoffmann-La Roche Ltd; and by United States Patent Nos. 5,538,848 and 6,030,787, and corresponding patents and patent applications outside the United States, owned by Applera Corporation. Purchase of this instrument conveys no license or right under the foregoing patents. Use of these and other patented processes in conjunction with the PCR process requires a license. For information on obtaining licenses, contact the Director of Licensing at Applied Biosystems, Sto Lincoln Centre Drive, Foster City, California 94404, or The Licensing Department, Roche Molecular Systems, Inc., 1145 Atlantic Avenue, Alameda, California, 94501, USA.

#### Trademarks

Applied Biosystems, MicroAmp, Primer Express, and VIC are registered trademarks and AB (Design), ABI PRISM, Applera, Celera Genomics, FAM, ROX, iScience, iScience (Design), and MultiScribe are trademarks of Applera Corporation or its subsidiaries in the US and/or certain other countries.

AmpErase, AmpliTaq Gold, and TaqMan are registered trademarks of Roche Molecular Systems, Inc.

SYBR Green is a registered trademark of Molecular Probes, Inc.

Microsoft and Windows are registered trademarks of Microsoft Corporation.

All other trademarks are the sole property of their respective owners.

Part Number 4347824 Rev. C 12/2004

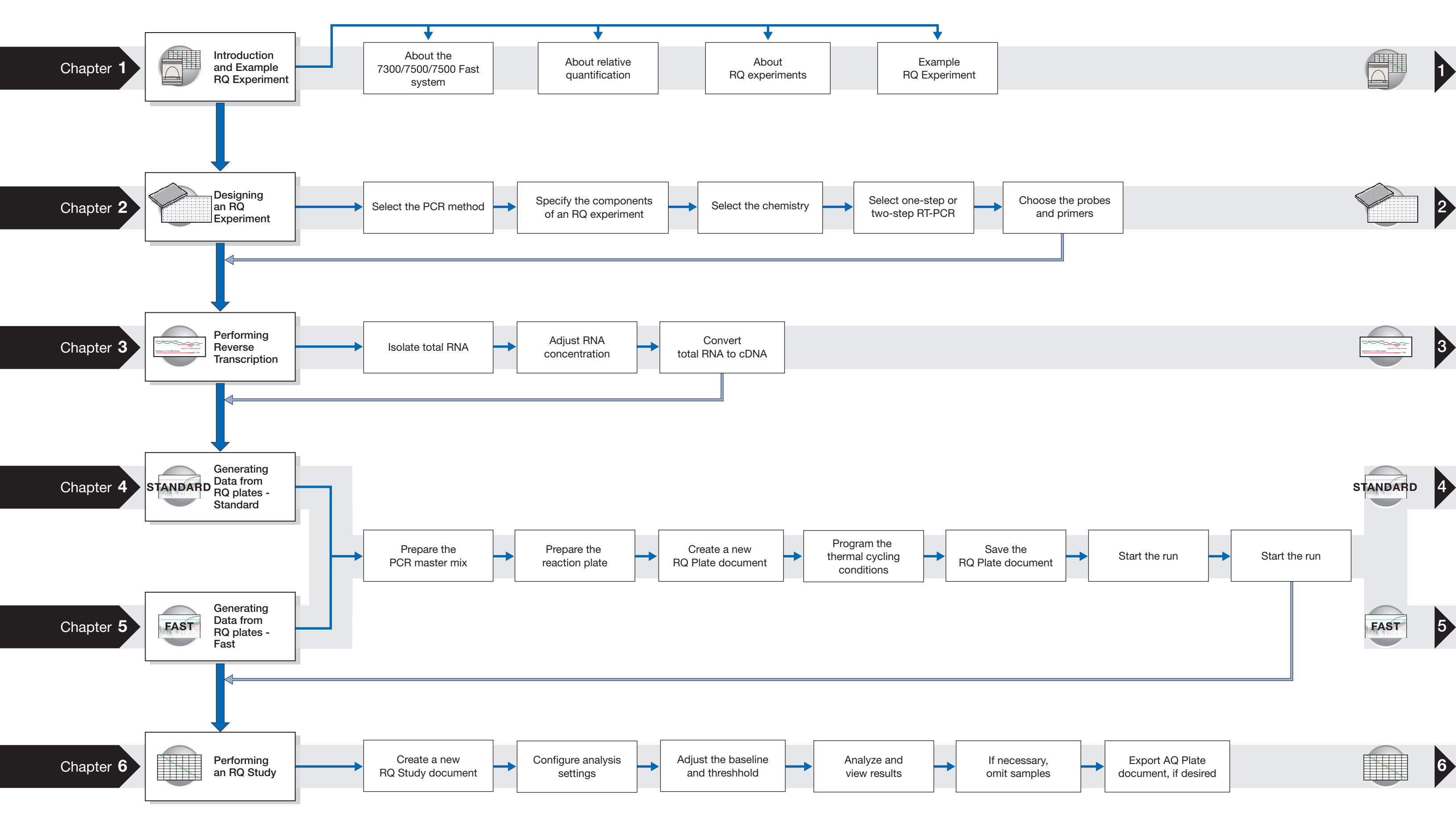

### **RQ Experiment Workflow**

Relative Quantification Getting Started Guide for the Applied Biosystems 7300/7500/7500 Fast Real-Time PCR System

# Contents

|           | RQ Experiment Workflow iii                        |
|-----------|---------------------------------------------------|
|           | Preface vii                                       |
|           | How to Use This Guide                             |
| Chapter 1 | Introduction and Example RQ Experiment 1          |
|           | Overview                                          |
|           | About the 7300/7500/7500 Fast System              |
|           | About Relative Quantification                     |
|           | About RQ Experiments                              |
|           | Example RQ Experiment                             |
| Chapter 2 | Designing an RQ Experiment 15                     |
|           | Workflow                                          |
|           | Selecting the PCR Method                          |
|           | Specifying the Components of an RQ Experiment     |
|           | Selecting One- or Two-Step BT-PCB 20              |
|           | Choosing the Probes and Primers                   |
| Chapter 3 | Performing Reverse Transcription 23               |
| ·         | Workflow                                          |
|           | Guidelines for Preparing RNA                      |
|           | Converting Total RNA to cDNA                      |
| Chapter 4 | Generating Data from RQ Plates - 7300 or Standard |
|           | 7500 System 27                                    |
|           | Workflow                                          |
|           | Before You Begin                                  |

|            | Preparing the PCR Master Mix                               | 28  |
|------------|------------------------------------------------------------|-----|
|            | Preparing the Reaction Plate                               | 29  |
|            | Creating a Relative Quantification (RQ) Plate Document     | 31  |
|            | Specifying Thermal Cycling Conditions and Starting the Run | 35  |
|            | Analyzing and Viewing RQ Plate Data                        | 38  |
|            | Exporting RQ Plate Data                                    | 40  |
| Chapter 5  | Generating Data from RQ Plates - 7500 Fast System          | 41  |
|            | Workflow                                                   | 41  |
|            | Before You Begin                                           | 42  |
|            | Preparing the PCR Master Mix                               | 42  |
|            | Preparing the Reaction Plate                               | 44  |
|            | Creating a Relative Quantification (RQ) Plate Document     | 47  |
|            | Specifying Thermal Cycling Conditions and Starting the Run | 52  |
|            | Analyzing and Viewing RQ Plate Data                        | 56  |
|            | Exporting RQ Plate Data                                    | 58  |
|            | Troubleshooting                                            | 59  |
| Chapter 6  | Analyzing Data in an RQ Study                              | 61  |
|            | Workflow                                                   | 61  |
|            | Creating an RQ Study Document                              | 62  |
|            | Configuring Analysis Settings                              | 64  |
|            | Adjusting the Baseline and Threshold                       | 66  |
|            | Analyzing and Viewing the Results of the RQ Study          | 72  |
|            | Reanalyzing an RQ Study                                    | 76  |
|            | Omitting Samples from a Study                              | 77  |
|            | Exporting RQ Study Data                                    | 79  |
| Appendix A | Creating Detectors                                         | 81  |
|            | References                                                 | 85  |
|            | Index                                                      | 07  |
|            |                                                            | - / |

# Preface

### How to Use This Guide

| Purpose of This<br>Guide | This manual is written for principal investigators and laboratory staff who conduct relative quantification studies for gene expression using the Applied Biosystems 7300/7500/7500 Fast Real-Time PCR System. |  |  |
|--------------------------|----------------------------------------------------------------------------------------------------|--|--|
| Assumptions              | This guide assumes that you have:                                                                                                    |  |  |
|                          | <ul> <li>Familiarity with Microsoft<sup>®</sup> Windows<sup>®</sup> XP operating system.</li> </ul>                                                                                                    |  |  |
|                          | <ul> <li>Knowledge of general techniques for handling DNA and RNA samples and<br/>preparing them for PCR.</li> </ul>                                                                                           |  |  |
|                          | • A general understanding of hard drives and data storage, file transfers, and copying and pasting.                                                                                                    |  |  |
|                          | If you want to integrate the 7300/7500/7500 Fast system into your existing laboratory data flow system, you need networking experience.                                                                        |  |  |
| Text Conventions         | • <b>Bold</b> indicates user action. For example:                                                                                                    |  |  |
|                          | Type <b>0</b> , then press <b>Enter</b> for each of the remaining fields.                                                                                                    |  |  |
|                          | • <i>Italic</i> text indicates new or important words and is also used for emphasis. For example:                                                                                                    |  |  |
|                          | Before analyzing, always prepare fresh matrix.                                                                                                    |  |  |
|                          | • A right arrow bracket (>) separates successive commands you select from a drop-<br>down or shortcut menu. For example:                                                                                       |  |  |
|                          | Select File > Open > Spot Set.                                                                                                    |  |  |
| User Attention<br>Words  | The following user attention words appear in Applied Biosystems user documentation.<br>Each word implies a particular level of observation or action as described below:                                       |  |  |
|                          | <b>Note:</b> Provides information that may be of interest or help but is not critical to the use of the product.                                                                                               |  |  |
|                          | <b>IMPORTANT!</b> Provides information that is necessary for proper instrument operation, accurate chemistry kit use, or safe use of a chemical.                                                               |  |  |
|                          | <b>CAUTION</b> Indicates a potentially hazardous situation that, if not avoided, may result in minor or moderate injury. It may also be used to alert against unsafe practices.                                |  |  |
|                          | <b>WARNING</b> Indicates a potentially hazardous situation that, if not avoided, could result in death or serious injury.                                                                                      |  |  |

**Safety** Refer to the *Applied Biosystems* 7300/7500/7500 Fast Real-Time PCR System Installation and Maintenance Getting Started Guide and the Applied Biosystems 7300/7500/7500 Fast Real-Time PCR System Site Preparation Guide for important safety information.

### How to Obtain More Information

For more information about using the 7300/7500/7500 Fast system, refer to:

- Applied Biosystems 7300/7500/7500 Fast Real-Time PCR System Online Help
- Applied Biosystems 7300/7500 Real-Time PCR System Allelic Discrimination Getting Started Guide (PN 4347822)
- Applied Biosystems 7300/7500 Real-Time PCR System Plus/Minus Getting Started Guide (PN 4347821)
- Applied Biosystems 7300/7500/7500 Fast Real-Time PCR System Absolute Quantification Getting Started Guide (PN 4347825)
- Applied Biosystems 7300/7500/7500 Fast Real-Time PCR System Installation and Maintenance Getting Started Guide (PN 4347828)
- Applied Biosystems 7300/7500/7500 Fast Real-Time PCR System Site Preparation Guide (PN 4347823)
- Real-Time PCR Systems Chemistry Guide (PN 4348358)
- ABI PRISM<sup>®</sup> 7700 Sequence Detection System User Bulletin #2: Relative Quantitation of Gene Expression (PN 4303859)

### How to Obtain Services and Support

For the latest services and support information for all locations, go to **http://www.appliedbiosystems.com**, then click the link for **Support**.

At the Support page, you can:

- Search through frequently asked questions (FAQs)
- Submit a question directly to Technical Support
- Order Applied Biosystems user documents, MSDSs, certificates of analysis, and other related documents
- Download PDF documents
- Obtain information about customer training
- Download software updates and patches

In addition, the Support page provides access to worldwide telephone and fax numbers to contact Applied Biosystems Technical Support and Sales facilities.

### Send Us Your Comments

Applied Biosystems welcomes your comments and suggestions for improving its user documents. You can e-mail your comments to:

techpubs@appliedbiosystems.com

Preface Send Us Your Comments

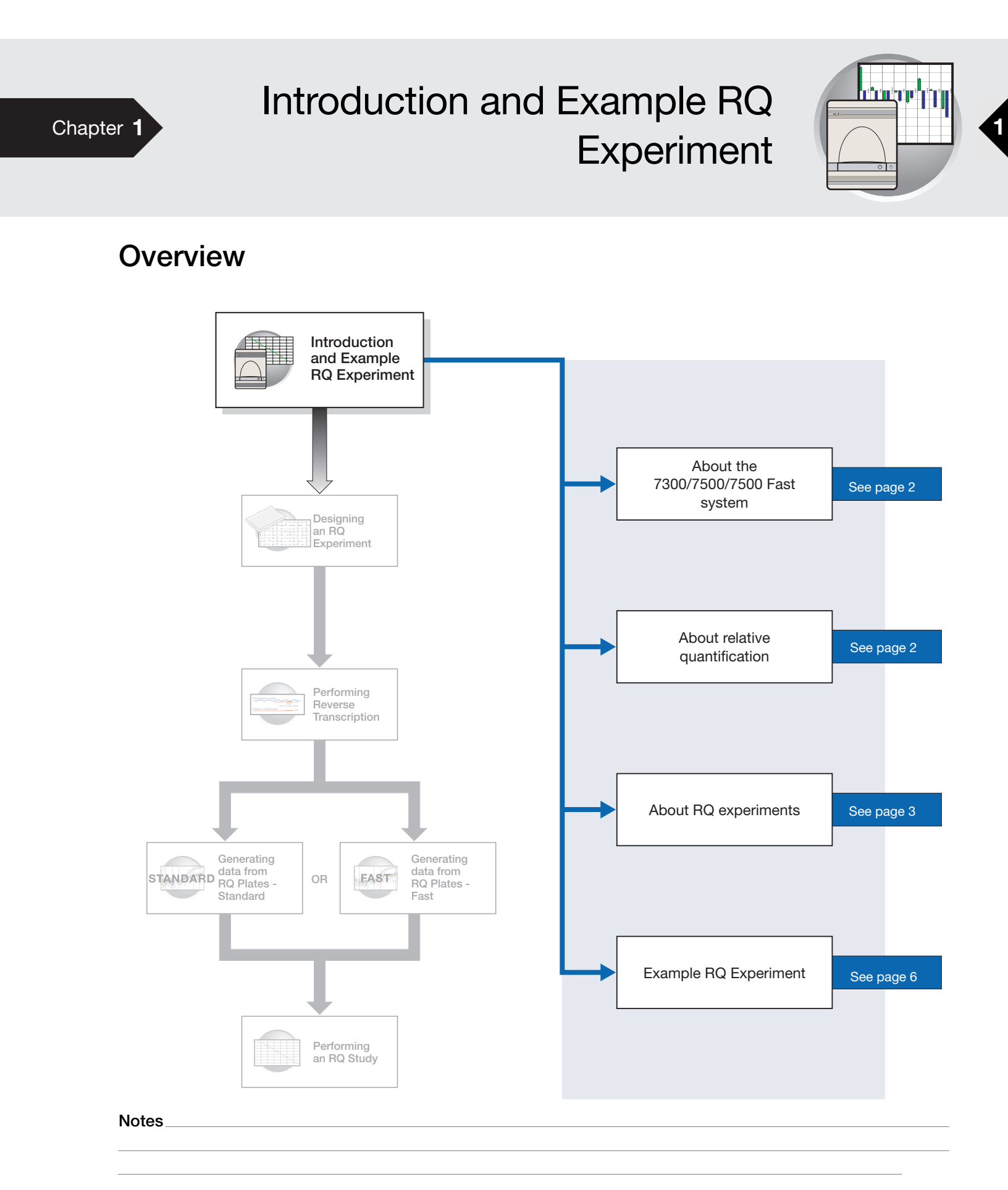

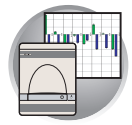

### About the 7300/7500/7500 Fast System

**Description** The Applied Biosystems 7300/7500/7500 Fast Real-Time PCR system uses fluorescentbased PCR chemistries to provide quantitative detection of nucleic acid sequences using real-time analysis and qualitative detection of nucleic acid sequences using end-point and dissociation-curve analysis. The Applied Biosystems 7500 Fast Real-Time PCR System allows the user to perform high speed thermal cycling giving run times for quantitative real-time PCR applications (such as relative quantification) in fewer than 40 minutes.

Relative<br/>Quantification<br/>AssayThe 7300/7500 Fast system allows the user to perform several assay types using<br/>plates or tubes in the 96-well format. This guide describes the relative quantification<br/>(RQ) assay type.

For information about the other assay types, refer to the *Sequence Detection Systems Chemistry Guide (SDS Chemistry Guide)* and the Online Help for the 7300/7500/7500 Fast system (Online Help).

### **About Relative Quantification**

**Definition** Relative quantification determines the change in expression of a nucleic acid sequence (target) in a test sample relative to the same sequence in a calibrator sample. The calibrator sample can be an untreated control or a sample at time zero in a time-course study (Livak and Schmittgen, 2001). For example, relative quantification is commonly used to compare expression levels of wild-type with mutated alleles or the expression levels of a gene in different tissues.

RQ provides accurate comparison between the initial level of template in each sample, without requiring the exact copy number of the template. Further, the relative levels of templates in samples can be determined without the use of standard curves.

**Real-time PCR** Assays RQ is performed using real-time PCR. In real-time PCR assays, you monitor the progress of the PCR as it occurs. Data are collected throughout the PCR process rather than at the end of the PCR process (end-point PCR).

In real-time PCR, reactions are characterized by the point in time during cycling when amplification of a target is first detected rather than by the amount of target accumulated at the end of PCR.

There are two types of quantitative real-time PCR: absolute and relative.

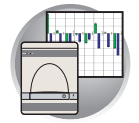

### About RQ Experiments

RQ Experiment Workflow

t In this document, the term "RQ experiment" refers to the entire process of relative
 quantification, beginning with generating cDNA from RNA (reverse transcription) and
 ending with analyzing an RQ study. The RQ experiment workflow is shown on page iii.

RQ Studies with the 7300/7500/7500 Fast System The data-collection part of an RQ assay is a single-plate document, called the RQ Plate. Amplification data from PCR runs is stored with sample setup information on the plate.

The data-analysis part of an RQ assay is a multi-plate document, called the RQ Study. You can analyze up to ten RQ plates in a study. RQ Study documents neither control the instrument, nor do they provide tools for setting up or modifying plates.

**IMPORTANT!** RQ Study software is an optional package for the 7300 instrument but is standard for the 7500 instrument and the 7500 Fast instrument.

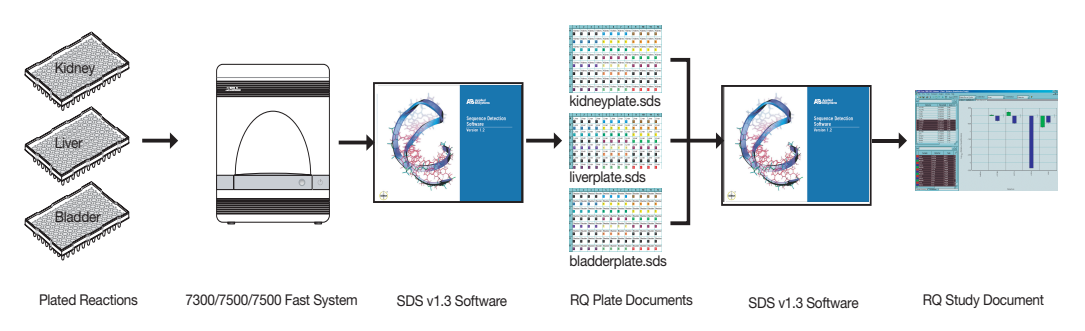

The following figure illustrates the RQ Study process.

**Note:** The 7300/7500/7500 Fast system software uses the comparative method ( $\Delta\Delta C_T$ ) to calculate relative quantities of a nucleic acid sequence. If you want to perform relative quantification using the relative standard curve method, you should use an AQ assay type and consult the Chemistry Guide for details on how to set up a run and analyze this type of assay.

| Terms Used in<br>Quantification<br>Analysis |                                   |                                                                                                    |
|---------------------------------------------|-----------------------------------|----------------------------------------------------------------------------------------------------|
|                                             | Term                              | Definition                                                                                                    |
|                                             | Baseline                          | The initial cycles of PCR in which there is little change in fluorescence signal.                                                                                                    |
|                                             | Threshold                         | A level of $\Delta R_n$ —automatically determined by the SDS software or<br>manually set—used for $C_T$ determination in real-time assays. The<br>level is set to be above the baseline and sufficiently low to be within<br>the exponential growth region of the amplification curve. The<br>threshold is the line whose intersection with the Amplification plot<br>defines the $C_T$ . |
|                                             | Threshold cycle (C <sub>T</sub> ) | The fractional cycle number at which the fluorescence passes the threshold.                                                                                                    |

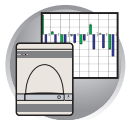

| Term                                     | Definition                                                                                                    |
|------------------------------------------|----------------------------------------------------------------------------------------------------|
| Passive reference                        | A dye that provides an internal fluorescence reference to which the reporter dye signal can be normalized during data analysis. Normalization is necessary to correct for fluorescence fluctuations caused by changes in concentration or in volume. |
| Reporter dye                             | The dye attached to the 5' end of a TaqMan probe. The dye provides a signal that is an indicator of specific amplification.                                                                                                    |
| Normalized reporter<br>(R <sub>n</sub> ) | The ratio of the fluorescence emission intensity of the reporter dye<br>to the fluorescence emission intensity of the passive reference dye.                                                                                                    |
| Delta $R_n (\Delta R_n)$                 | The magnitude of the signal generated by the specified set of PCR conditions ( $\Delta R_n = R_n - baseline$ ).                                                                                                    |

The figure below shows a representative amplification plot and includes some of the terms defined in the previous table.

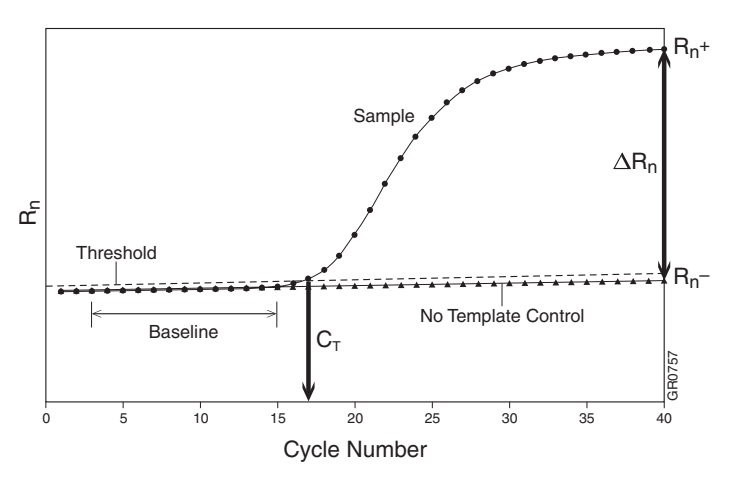

#### Required User-Supplied Materials

| Item                                                                      | Source                            |
|---------------------------------------------------------------------------|-----------------------------------|
| ABI PRISM <sup>™</sup> 6100 Nucleic Acid PrepStation                      | Applied Biosystems - (PN 6100-01) |
| High Capacity cDNA Archive Kit                                            | Applied Biosystems - (PN 4322171) |
| TaqMan <sup>®</sup> Universal PCR Master Mix                              | Applied Biosystems- (PN 4304437)  |
| TaqMan <sup>®</sup> Fast Universal PCR Master Mix (2X)<br>No AmpErase UNG | Applied Biosystems - (PN 4352042) |
| MicroAmp <sup>®</sup> Optical 96-Well Reaction Plate                      | Applied Biosystems - (PN 4306757) |
| Optical 96-Well Fast Thermal Cycling Plate with Barcode (code 128)        | Applied Biosystems - (PN 4346906) |
| Optical Adhesive Cover                                                    | Applied Biosystems- (PN 4311971)  |

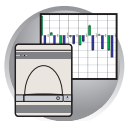

| Item                                                                                                    | Source                                                                       |  |
|----------------------------------------------------------------------------------------------------|------------------------------------------------------------------------------|--|
| Labeled primers and probes from one of the following sources:                                                         |                                                                              |  |
| <ul> <li>TaqMan<sup>®</sup> Gene Expression Assays<br/>(predesigned primers and probes)</li> </ul>                    | Applied Biosystems Web site                                                  |  |
| <ul> <li>TaqMan<sup>®</sup> Custom Gene Expression<br/>Assays service (predesigned primers and<br/>probes)</li> </ul> | <ul> <li>Contact your Applied Biosystems Sales<br/>Representative</li> </ul> |  |
| <ul> <li>Primer Express Software (custom-<br/>designed primers and probes)</li> </ul>                                 |                                                                              |  |
| Reagent tubes with caps, 10-mL                                                                                        | Applied Biosystems<br>(PN 4305932)                                           |  |
| Centrifuge with adapter for 96-well plates                                                                            | Major laboratory supplier (MLS)                                              |  |
| Gloves                                                                                                    | MLS                                                                          |  |
| Microcentrifuge                                                                                                    | MLS                                                                          |  |
| Microcentrifuge tubes, sterile 1.5-mL                                                                                 | MLS                                                                          |  |
| Nuclease-free water                                                                                                   | MLS                                                                          |  |
| Pipette tips, with filter plugs                                                                                       | MLS                                                                          |  |
| Pipettors, positive-displacement                                                                                      | MLS                                                                          |  |
| Safety goggles                                                                                                    | MLS                                                                          |  |
| Vortexer                                                                                                    | MLS                                                                          |  |

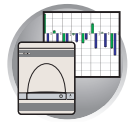

### **Example RQ Experiment**

- **Overview** To better illustrate how to design, perform, and analyze RQ experiments, this section guides you through an example experiment. The example experiment represents a typical RQ experiment setup that you can use as a quick-start procedure to familiarize yourself with the RQ workflow. Detailed steps in the RQ workflow are described in the subsequent chapters of this guide. Also in the subsequent chapters are Example Experiment boxes that provide details for some of the related steps in the example experiment.
- **Description** The objective of the example RQ experiment is to compare the levels of expression of 23 genes in the liver, kidney, and bladder tissue of an individual.

The experiment is designed for singleplex PCR: Samples and endogenous controls were amplified in separate wells. Glyceraldehyde-3-phosphate dehydrogenase (GAPDH) serves as the endogenous control. Four replicates of each sample and endogenous control are amplified. (In this experiment, an entire 96-well-plate is devoted to each tissue because the four replicates of each of the 23 genes plus the endogenous control require all 96 wells.)

Predesigned and labeled primer/probe sets are selected from the Applied Biosystems TaqMan<sup>®</sup> Gene Expression Assays product line.

Reactions are set up for two-step RT-PCR, where the High Capacity cDNA Archive Kit and the TaqMan<sup>®</sup> Universal PCR Master Mix are used for reverse transcription and PCR, respectively.

Data are generated by running three RQ plates, one for each tissue.

All three plates are analyzed in an RQ study, with the liver samples serving as the calibrator.

Relative Quantification Getting Started Guide for the Applied Biosystems 7300/7500/7500 Fast Real-Time PCR System

#### Example RQ Experiment Procedure

- 1. Design the experiment, as explained in Chapter 2 on page 15.
  - **a.** Designate the targets, calibrator, endogenous control, and replicates.
  - **b.** Order the reagents for TaqMan<sup>®</sup> probebased chemistry.
  - **c.** Order the appropriate TaqMan<sup>®</sup> Gene Expression Assays products, which provide predesigned primers and probes for the 23 genes.
- **2.** Isolate total RNA from liver, kidney, and bladder tissue, as explained in Chapter 3 on page 24.
- **3.** Generate cDNA from total RNA using the High Capacity cDNA Archive Kit.
  - **a.** Prepare the reverse transcription (RT) master mix as indicated in the table to the right.

Additional guidelines are provided in the *High Capacity cDNA Archive Kit Protocol.* 

### WARNING CHEMICAL HAZARD.

 $10 \times RT$  Buffer may cause eye, skin, and respiratory tract irritation. Read the MSDS, and follow the handling instructions. Wear appropriate protective eyewear, clothing, and gloves.

| RT Master Mix - Standard Plate                             |                     |                             |  |  |
|------------------------------------------------------------|---------------------|-----------------------------|--|--|
| Component                                                  | μ <b>L/Reaction</b> | μ <b>L/21</b><br>reactionsª |  |  |
| 10X Reverse<br>Transcription Buffer                        | 10                  | 210                         |  |  |
| 25X dNTPs                                                  | 4                   | 84                          |  |  |
| 10X random primers                                         | 10                  | 210                         |  |  |
| MultiScribe <sup>™</sup> Reverse<br>Transcriptase, 50 U/μL | 5                   | 105                         |  |  |
| Nuclease-free water                                        | 21                  | 441                         |  |  |
| Total                                                      | 50                  | 1050                        |  |  |

a. Each RT reaction is 100 μL (see step 3b). If you need 5 μL cDNA for each of 104 PCR reactions per tissue (see step 4), you need 6 RT reactions per tissue. Extra volume (enough for one additional RT reaction per tissue) is included to account for pipetting losses, as well as extra cDNA for archiving.

 $\bigcirc$ 

 $\bigcirc$ 

 $\bigcirc$ 

 $\bigcirc$ 

 $\bigcirc$ 

00000000000000

0000000000000

00000000000000

Bladder

 $\bigcirc$ 

 $\bigcirc$ 

 $\bigcirc$ 

 $\bigcirc$ 

00000

Kidnev

Liver

 $\bigcirc \bigcirc$ 

 $\bigcirc \bigcirc$ 

 $\bigcirc$ 

 $\bigcirc$ 

 $\bigcirc \bigcirc$ 

 $\bigcirc$ 

 $\bigcirc$ 

0000

- **b.** Prepare the cDNA archive plate by pipetting into each well of the plate:
  - 50 µL RT master mix
  - $30 \,\mu L$  nuclease-free water
  - 20 µL RNA sample

Make sure the amount of total RNA converted to cDNA is 10 to 100 ng in 5  $\mu$ L for each 50- $\mu$ L PCR reaction.

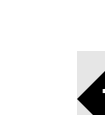

| ~ |
|---|
| 1 |
|   |

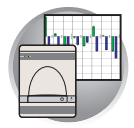

**c.** Program the thermal cycler using the indicated parameter values for the RT step of the two-step RT-PCR method.

**Note:** You have the option to use one-step RT-PCR, as explained in "Selecting One- or Two-Step RT-PCR" on page 20.

- **d.** Store the cDNA at -20 °C until use.
- **4.** Prepare the PCR master mix as indicated in the table to the right.

See Chapter 4 on page 28 for more information.

**Note:** The reaction volumes for TaqMan<sup>®</sup> Gene Expression Assays and TaqMan<sup>®</sup> Custom Gene Expression Assays are specified in the product insert. Those for primers and probes designed with Primer Express software follow the universal assay conditions described in Chapter 4.

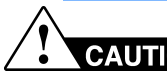

### CAUTION CHEMICAL HAZARD.

**TaqMan Universal PCR Master Mix** may cause eye and skin irritation. Exposure may cause discomfort if swallowed or inhaled. Read the MSDS, and follow the handling instructions. Wear appropriate protective eyewear, clothing, and gloves.

| Step Type | Time    | Temperature |
|-----------|---------|-------------|
| HOLD      | 10 min  | 25 °C       |
| HOLD      | 120 min | 37 °C       |

| PCR Master Mix - Standard                                            |                       |                                         |                             |  |
|----------------------------------------------------------------------|-----------------------|-----------------------------------------|-----------------------------|--|
| Reaction<br>Component                                                | μ <b>L/</b><br>Sample | μ <b>L/ 5</b><br>Reactions <sup>b</sup> | Final<br>Concen-<br>tration |  |
| TaqMan Universal<br>PCR Master Mix<br>(2X)                           | 25.0                  | 125.0                                   | 1X                          |  |
| 20× TaqMan <sup>®</sup><br>Gene Expression<br>Assay Mix <sup>a</sup> | 2.5                   | 12.5                                    | 1X                          |  |
| cDNA sample                                                          | 5.0                   | 25.0                                    | 10 to<br>100 ng             |  |
| Nuclease-free<br>water                                               | 17.5                  | 87.5                                    | _                           |  |
| Total                                                                | 50.0                  | 250                                     | —                           |  |

a. Contains forward and reverse primers and labeled probe.

b. 24 master mixes are prepared, one for each of 23 genes plus the endogenous control. Volume for five reactions (4 replicates plus extra) to account for pipetting losses.

# CAUTION CHEMICAL HAZARD.

**TaqMan Universal PCR Master Mix** may cause eye and skin irritation. Exposure may cause discomfort if swallowed or inhaled. Read the MSDS, and follow the handling instructions. Wear appropriate protective eyewear, clothing, and gloves.

| PCR Master Mix - Fast                                   |               |                                 |                             |  |
|---------------------------------------------------------|---------------|---------------------------------|-----------------------------|--|
| Reaction<br>Component                                   | μL/<br>Sample | μL/ 5<br>Reactions <sup>a</sup> | Final<br>Concen-<br>tration |  |
| TaqMan Fast<br>Universal PCR<br>Master Mix (2×)         | 10.0          | 50.0                            | 1X                          |  |
| 20X TaqMan <sup>®</sup><br>Gene Expression<br>Assay Mix | 1.0           | 5.0                             | 1X                          |  |
| cDNA sample<br>and                                      | 9 μ <b>L</b>  | 45 μ <b>L</b>                   | 10 to 100<br>ng             |  |
| Nuclease-free<br>water                                  |               |                                 | -                           |  |
| Total                                                   | 20.0          | 100                             | —                           |  |

. . . . . . . . . . . .

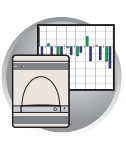

- **5.** Prepare the reaction plates.
  - **a.** Label the reaction plates, ensuring that you include an endogenous control on each plate.
  - **b.** Pipette 50  $\mu$ L (20  $\mu$ L for the Fast system) of the appropriate PCR master mix (containing cDNA) into each well of the plate.
  - **c.** Keep the reaction plates on ice until you are ready to load them into the 7300/7500/7500 Fast system.

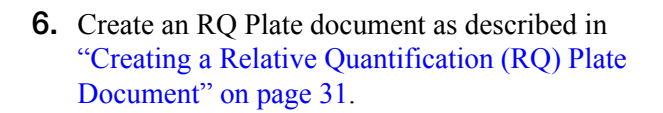

**IMPORTANT!** All plates added to a study must have identical thermal cycling parameters—the same number of steps, cycles, sample volume, emulation mode. The SDS software will reject a plate if it detects any differences. (The first plate added to the study serves as the reference plate against which other plates are compared.)

a. Select File > New.

|                                                                                                    |                     | Liver<br>samples<br>Endogenous<br>controls (GAPDH)   | Fast system plates are                                                                                                    |  |  |  |  |
|----------------------------------------------------------------------------------------------------|---------------------|------------------------------------------------------|----------------------------------------------------------------------------------------------------|--|--|--|--|
|                                                                                                    |                     | Kidney<br>samples<br>Endogenous<br>controls (GAPDH)  | notched corner is at<br>the top left in the A1<br>position instead of the<br>top right and Fast<br>plates have a<br>recommended 30 uL<br>volume capacity. |  |  |  |  |
|                                                                                                    |                     | Bladder<br>samples<br>Endogenous<br>controls (GAPDH) |                                                                                                    |  |  |  |  |
| New Document                                                                                                    | Wizard              |                                                      |                                                                                                    |  |  |  |  |
| Define Document<br>Select the assay, container, and template for the document, and enter the operator name and<br>comments. |                     |                                                      |                                                                                                    |  |  |  |  |
| Assay :                                                                                                    | Relative Quantifica | ation (ddCt) Plate                                   | -                                                                                                    |  |  |  |  |
| Container :                                                                                                    | 96-Well Clear       |                                                      | •                                                                                                    |  |  |  |  |
| Template :                                                                                                    | Blank Document      |                                                      | •                                                                                                    |  |  |  |  |
|                                                                                                    | Browse              |                                                      |                                                                                                    |  |  |  |  |
| Operator :                                                                                                    | Administrator       |                                                      |                                                                                                    |  |  |  |  |
| Comments :                                                                                                    |                     |                                                      |                                                                                                    |  |  |  |  |
| Default<br>Plate Name :                                                                                                    | Plate15             |                                                      |                                                                                                    |  |  |  |  |

Next>

Finish

Cancel

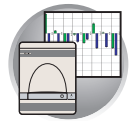

b. Select Relative Quantification (ddCt) Plate in the Assay drop-down list, then click Next >.

**IMPORTANT!** You cannot use AQ Plate documents for RQ assays and vice versa. The information stored in AQ and RQ Plate documents is not interchangeable. - You cannot import an AQ plate into an RQ

- You cannot import an AQ plate into an RQ study.

- You cannot analyze your relative expression data directly in an RQ plate setup.

You cannot run a standard curve or a dissocication curve in an RQ plate setup.
You can only analyze relative expression data in an RQ study setup.

- **c.** Add detectors to the plate document, then click **Next** >.
- d. Specify the detectors and tasks for each well, then click **Finish**.

You cannot add RQ plates to RQ studies unless you have specified sample names, as indicated in the message shown to the right. Click **OK**.

| SDS v1.3 | 3 🛛                                                                                                    |
|----------|----------------------------------------------------------------------------------------------------|
| 1        | Note: You will need to enter sample names before saving the RQ Plate document.<br>You can enter sample names by using the Well Inspector, or by using the<br>"in-place sample name editing feature (select wells) and type text directly into the sample name).<br>After editing sample name(s), you can then save the RQ Plate document. |

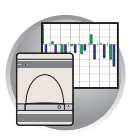

The SDS software displays the Well Inspector.

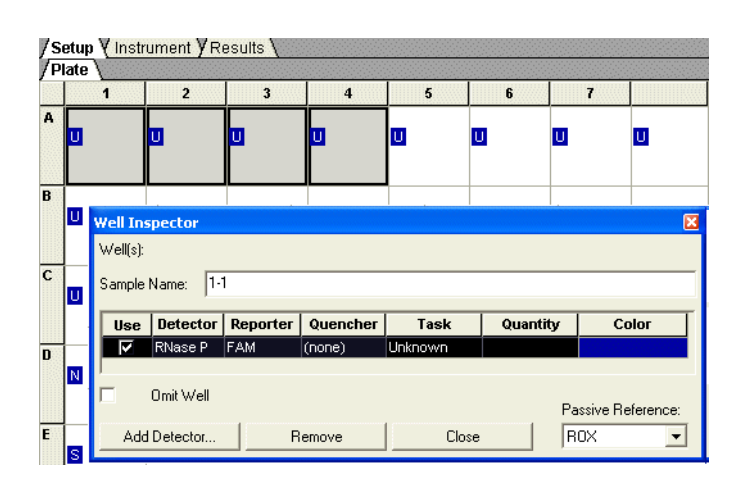

 Enter the sample names in the Well Inspector (View > Well Inspector).

**IMPORTANT!** If your experiment does not use all the wells on a plate, do not omit the wells from use at this point. You can omit unused wells after the run is completed. For more information about omitting wells, refer to the Online Help.

The figure on the right shows a completed plate set up.

| /s<br>/P | etup ∛I<br>late ∖ | rstrume    | nt¥P=si | #*s \          |            |            |            |            |                         |            |                         |            |
|----------|-------------------|------------|---------|----------------|------------|------------|------------|------------|-------------------------|------------|-------------------------|------------|
|          | 1                 | 2          | З       | 4              | 5          | 6          | 1          | =          | 9                       | 10         | 11                      | 12         |
| •        | Liver             | Liver<br>1 | Liver   | Liver<br>1     | Liver      | Liver<br>1 | Liver      | Liver<br>1 | Liver                   | Liver<br>1 | Liver                   | Liver<br>T |
| B        | Uver              | Liver<br>T | Liver   | Liver<br>T     | Liver<br>T | Liver<br>T | Liver<br>T | Liver<br>T | Liver                   | Liver<br>T | Liver                   | Liver<br>T |
| c        | Uver              | Liver<br>1 | Liver   | Liver<br>T     | Elver      | Liver<br>T | Liver      | Liver<br>T | Liver<br><mark>-</mark> | Liver<br>T | Liver<br><mark>-</mark> | Liver<br>T |
| D        | Liver             | Liver<br>1 | Liver   | Liver<br>Liver | Uver       | Liver<br>1 | Liver      | Liver<br>1 | Liver                   | Liver<br>1 | Liver                   | Liver<br>1 |
|          | Liver             | Liver<br>T | Liver   | T              | 1er        | Liver<br>T | Liver<br>- | Liver<br>T | Liver                   | Liver<br>1 | Liver                   | Liver<br>1 |
| F        | Uver              | Liver<br>1 | Liver   | Liver<br>D     | Liver      | Liver<br>T | Liver      | Liver<br>T | Uver                    | Liver<br>1 | Liver                   | Liver<br>1 |
| 3        | Uver              | LNer<br>1  | Liver   | Liver<br>1     | Liver      | Liver<br>1 | Liver      | Liver<br>D | Uver                    | Liver<br>1 | Liver                   | Liver<br>1 |
| H        | Liver             | Liver<br>T | Liver   | Liver<br>1     | Elver      | Liver<br>T | Liver      | Liver<br>T | Liver<br>E              | Liver      | Liver<br>E              | Liver      |

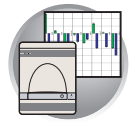

- 8. Start the RQ run.
  - **a.** Select the **Instrument** tab. By default, the Fast PCR conditions for the PCR step of the two-step RT-PCR method are displayed for the 7500 Fast instrument, whereas the standard PCR conditions are displayed for the 7300 and 7500 standard instruments (not shown).

| Setup / Instrument / Results                                                         |                     |            |  |  |  |  |  |
|--------------------------------------------------------------------------------------|---------------------|------------|--|--|--|--|--|
| Instrument Control                                                                   | Temperature         |            |  |  |  |  |  |
| Start Estimated Time Remaining (hh:mm):                                              | Sample:             | Heat Sink: |  |  |  |  |  |
|                                                                                      | Cover:              | Block:     |  |  |  |  |  |
|                                                                                      |                     |            |  |  |  |  |  |
| Disconnect Status:                                                                   | Stage:              | Rep:       |  |  |  |  |  |
|                                                                                      | Time (mm:ss):       | Step:      |  |  |  |  |  |
| Extend                                                                               | State:              |            |  |  |  |  |  |
| Thermal Cycler Protocol                                                              |                     |            |  |  |  |  |  |
| Thermal Profile Auto Increment Bamp Bate                                             |                     |            |  |  |  |  |  |
| Stage 1 Stage 2                                                                      |                     |            |  |  |  |  |  |
| Reps: 1 Reps: 40                                                                     |                     |            |  |  |  |  |  |
| 95.0 95.0                                                                            |                     |            |  |  |  |  |  |
| 0:20 0:03                                                                            |                     |            |  |  |  |  |  |
|                                                                                      |                     |            |  |  |  |  |  |
|                                                                                      |                     |            |  |  |  |  |  |
| 60.0                                                                                 |                     |            |  |  |  |  |  |
| 60.0<br>0:30                                                                         |                     |            |  |  |  |  |  |
| 0:30                                                                                 |                     |            |  |  |  |  |  |
| 60 0                                                                                 |                     |            |  |  |  |  |  |
| 0.30                                                                                 |                     |            |  |  |  |  |  |
| 0.30                                                                                 |                     |            |  |  |  |  |  |
|                                                                                      |                     |            |  |  |  |  |  |
| Add Cycle Add Hold Add Step Add Die                                                  | sociation Stage Def | eter Help  |  |  |  |  |  |
| Add Cycle Add Hold Add Step Add Die                                                  | sociation Stage Def | ete Help   |  |  |  |  |  |
| Add Cycle Add Hold Add Step Add Die<br>Settings<br>Sample Volume (µL): 20 Pun Mode : | sociation Stage Def | Help       |  |  |  |  |  |

- b. Select File > Save As, enter a name for the RQ Plate document, then click Save.
- c. Load the plate into the instrument.
- d. Click Start.

After the run, a message indicates if the run is successful or if errors were encountered.

- **9.** Create an RQ Study document as described in "Creating an RQ Study Document" on page 62.
  - a. Select File > New.
  - b. Select Relative Quantification (ddCt) Study in the Assay drop-down list, then click Next >.

**IMPORTANT!** RQ Study is an optional addon for the 7300 instrument; it is built-in for the 7500 instrument and the 7500 Fast instrument.

c. Click Add Plates to add plates to the study, then click **Open**.

**Note:** You can add up to 10 RQ plates to an RQ study.

d. Click Finish.

| Assay :     | Relative Quantification (ddCt) Study |
|-------------|--------------------------------------|
| Container : | 96-Well Clear                        |
| Template :  | Blank Document                       |
|             | Browse                               |
| Operator :  | Administrator                        |
| Comments :  | 2                                    |
|             | 8                                    |
| Default     | Plate15                              |

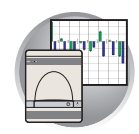

- **10.** Analyze the RQ data, as explained in Chapter 6 on page 61.
  - a. Configure analysis settings ( ), using the Auto Ct option and analyze the data.

**Note:** See "Configuring Analysis Settings" on page 64 for details.

If you know the optimal baseline and threshold settings for your experiment, you can use the Manual Ct and Manual Baseline options.

**b.** If necessary, manually adjust the baseline and threshold.

**Note:** See "Adjusting the Baseline and Threshold" on page 66.

c. Click ▶, or select Analysis > Analyze to reanalyze the data.

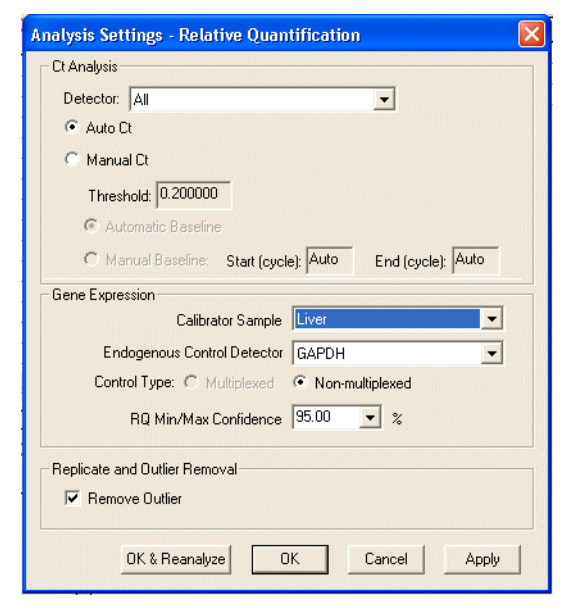

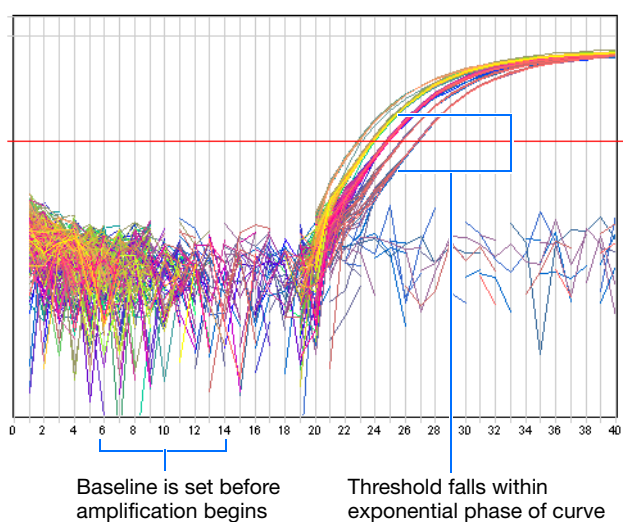

- **d.** View analysis results by clicking a tab in the RQ Results pane.
- e. If desired, save the RQ Study document.

#### Conclusion

As shown in the figure on the right, expression levels of CCR2 are greater in the liver than in the kidney or bladder tissues of this individual.

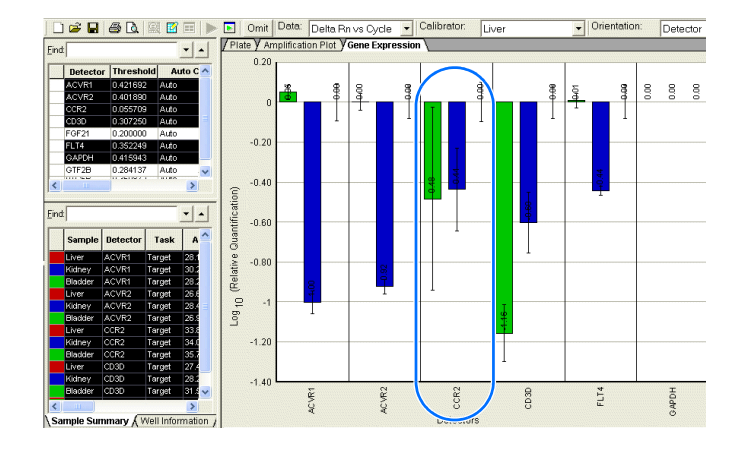

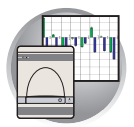

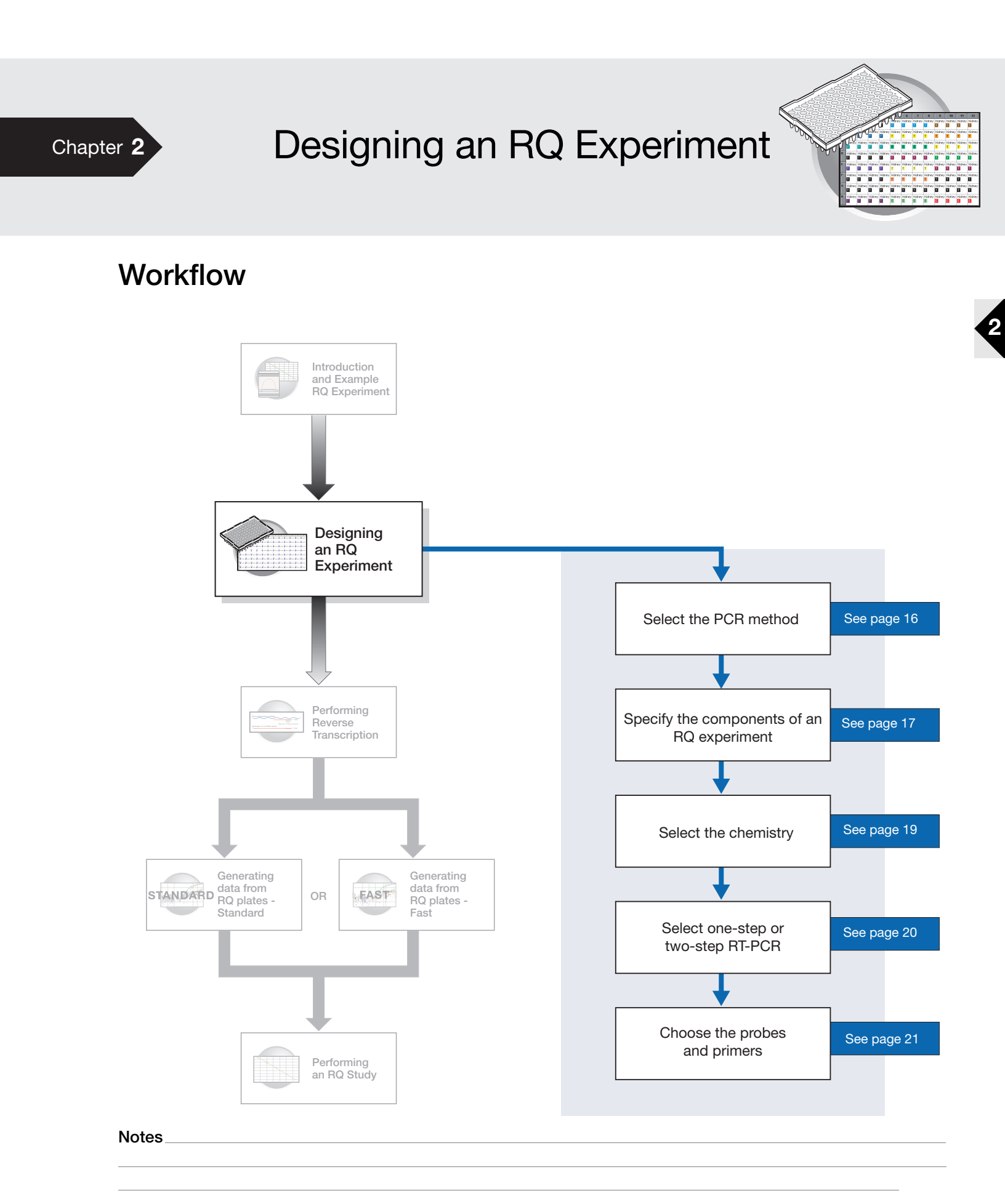

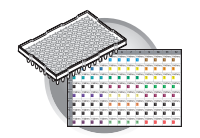

Chapter 2 Designing an RQ Experiment Selecting the PCR Method

### Selecting the PCR Method

Types of PCR Methods PCR is performed as either of the following:

- A single plex reaction, where a single primer pair is present in the reaction tube or well. Only one target sequence or endogenous control can be amplified per reaction.
- A multiplex reaction, where two or more primer pairs are present in the reaction. Each primer pair amplifies either a target sequence or an endogenous control.

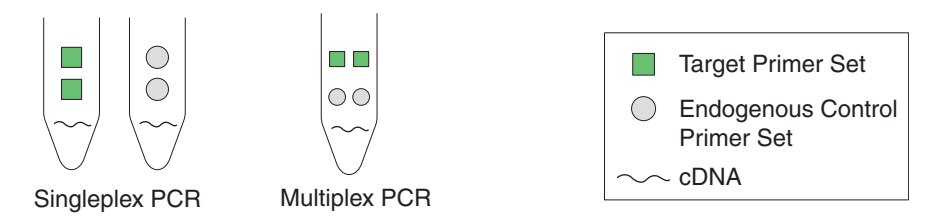

Selection Criteria Bo

Both methods give equivalent results for relative quantification experiments. To select a method, consider the:

- Type of chemistry you use to detect PCR products Singleplex PCR can use either SYBR<sup>®</sup> Green or TaqMan reagent-based chemistry. Multiplex PCR can use only TaqMan chemistry.
- Amount of time you want to spend optimizing and validating your experiment Amplifying target sequences and endogenous controls in separate reactions (singleplex PCR) requires less optimization and validation than multiplex PCR.

Among the factors to consider in multiplex PCR are primer limitation, the relative abundance of the target and reference sequences (the endogenous control must be more abundant than the targets), and the number of targets in the study.

**IMPORTANT!** As the number of gene targets increases, the singleplex format is typically more effective than the multiplex format because less optimization is required.

Additionally, running multiple reactions in the same tube, increases throughput and reduces the effects of pipetting errors.

For more information about multiplex and singleplex PCR, refer to the *SDS Chemistry Guide* (PN 4361966).

#### **Example Experiment**

The singleplex PCR method is used in the example experiment because:

- The number of targets to be amplified (23 genes, plus one endogenous control) is large
- Optimization and validation requirements are reduced for singleplex experiments

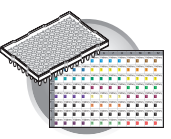

# Specifying the Components of an RQ Experiment

After you decide to use the singleplex or multiplex method, specify the required components of the RQ experiment for every sample:

- A target The nucleic acid sequence that you are studying.
- A calibrator The sample used as the basis for comparative results.
- An endogenous control A gene present at a consistent expression level in all experimental samples. By using an endogenous control as an active reference, you can normalize quantification of a cDNA target for differences in the amount of cDNA added to each reaction. Note that:
  - Each sample type (for example, each tissue in a study comparing multiple tissues) requires an endogenous control.
  - If samples are spread across multiple plates, each plate must have an endogenous control. Additionally, every plate must include an endogenous control for every sample type on the plate.

Typically, housekeeping genes such as  $\beta$ -actin, glyceraldehyde-3-phosphate (GAPDH), and ribosomal RNA (rRNA), are used as endogenous controls, because their expression levels tend to be relatively stable.

• **Replicate wells** – For relative quantification studies, Applied Biosystems recommends the use of three or more replicate reactions per sample and endogenous control to ensure statistical significance.

For more information about these requirements, refer to the SDS Chemistry Guide.

Notes

2

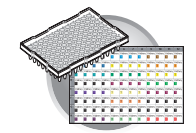

#### **Example Experiment**

In the example experiment, the objective is to compare the expression levels of several genes in the liver, kidney, and bladder tissue of an individual. The 23 genes of interest, including ACVR1, ACVR2, CCR2, CD3D, and FLT4, are the targets and the liver samples serve as the calibrator.

The SDS software sets gene expression levels for the calibrator samples to 1. Consequently, if more ACRV1 is in the kidney than in the liver, the gene expression level of ACRV1 in the kidney is greater than 1. Similarly, if less CD3D is in the bladder than in the liver, the gene expression level of CD3D in the bladder is less than 1.

Because RQ is based on PCR, the more template in a reaction, the more the PCR product and the greater the fluorescence. To adjust for possible differences in the amount of template added to the reaction, GAPDH serves as an endogenous control. (Expression levels of the endogenous control are subtracted from expression levels of target genes.) An endogenous control is prepared for each tissue.

The experiment includes three sets of endogenous controls—one for each tissue. Also, the endogenous control for each tissue must be amplified on the same plate as the target sequences for that tissue. Finally, note that the experiment uses the singleplex PCR format, and therefore, the endogenous controls are amplified in wells different from the target wells.

Four replicates of each sample and endogenous control are performed to ensure statistical significance (see below).

**Note:** The example RQ experiment requires a separate plate for each of the three tissues because of the large number of genes being studied. You can also design experiments so that several samples are amplified on the same plate, as shown in the following table.

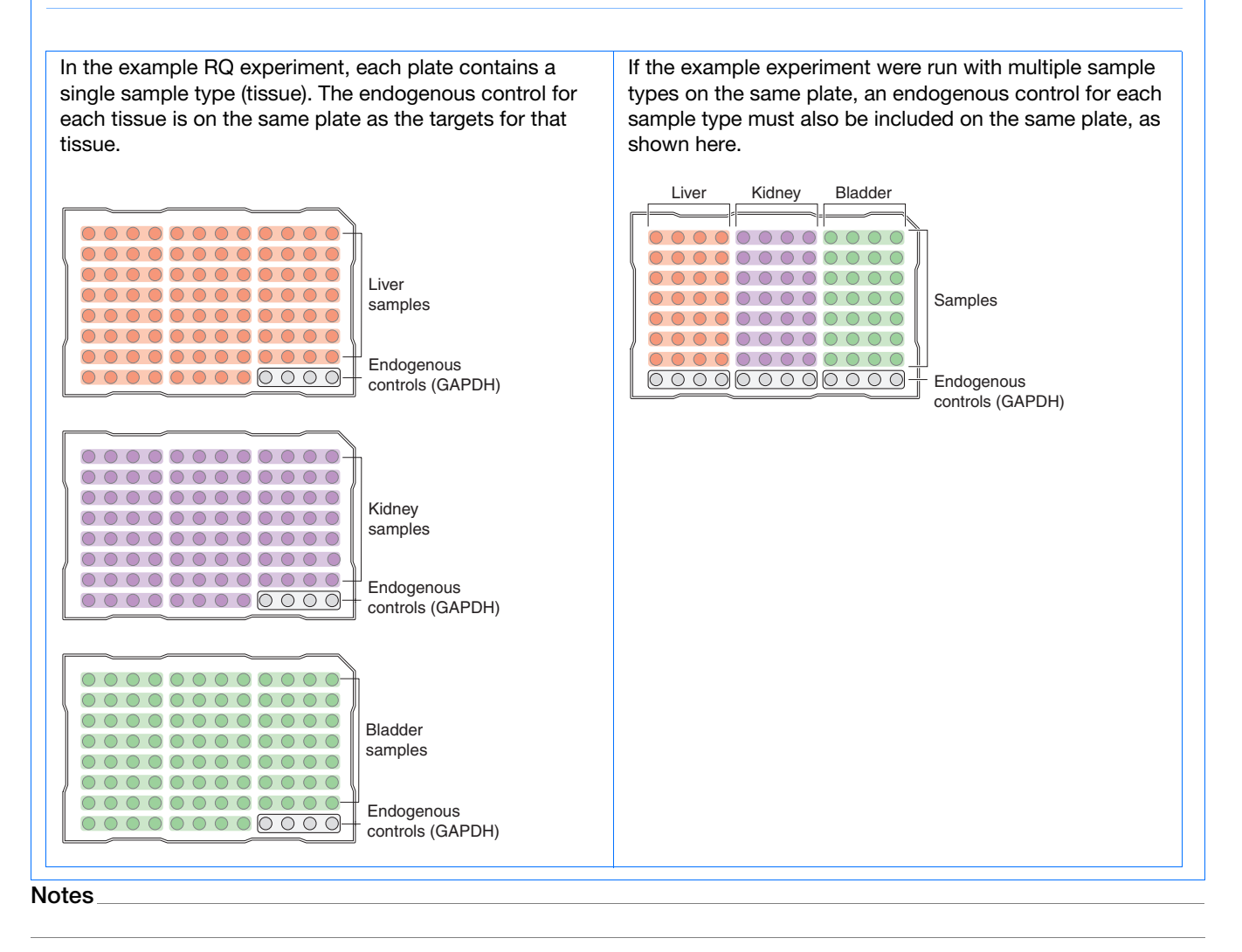

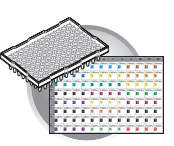

### Selecting the Chemistry

#### About Chemistries

Applied Biosystems offers two types of chemistries that you can use to detect PCR products on real-time instruments, as explained in the following table. Both TaqMan probe-based and SYBR Green I dye chemistries can be used for either one- or two-step RT-PCR. For more information about these chemistries, refer to the *SDS Chemistry Guide*.

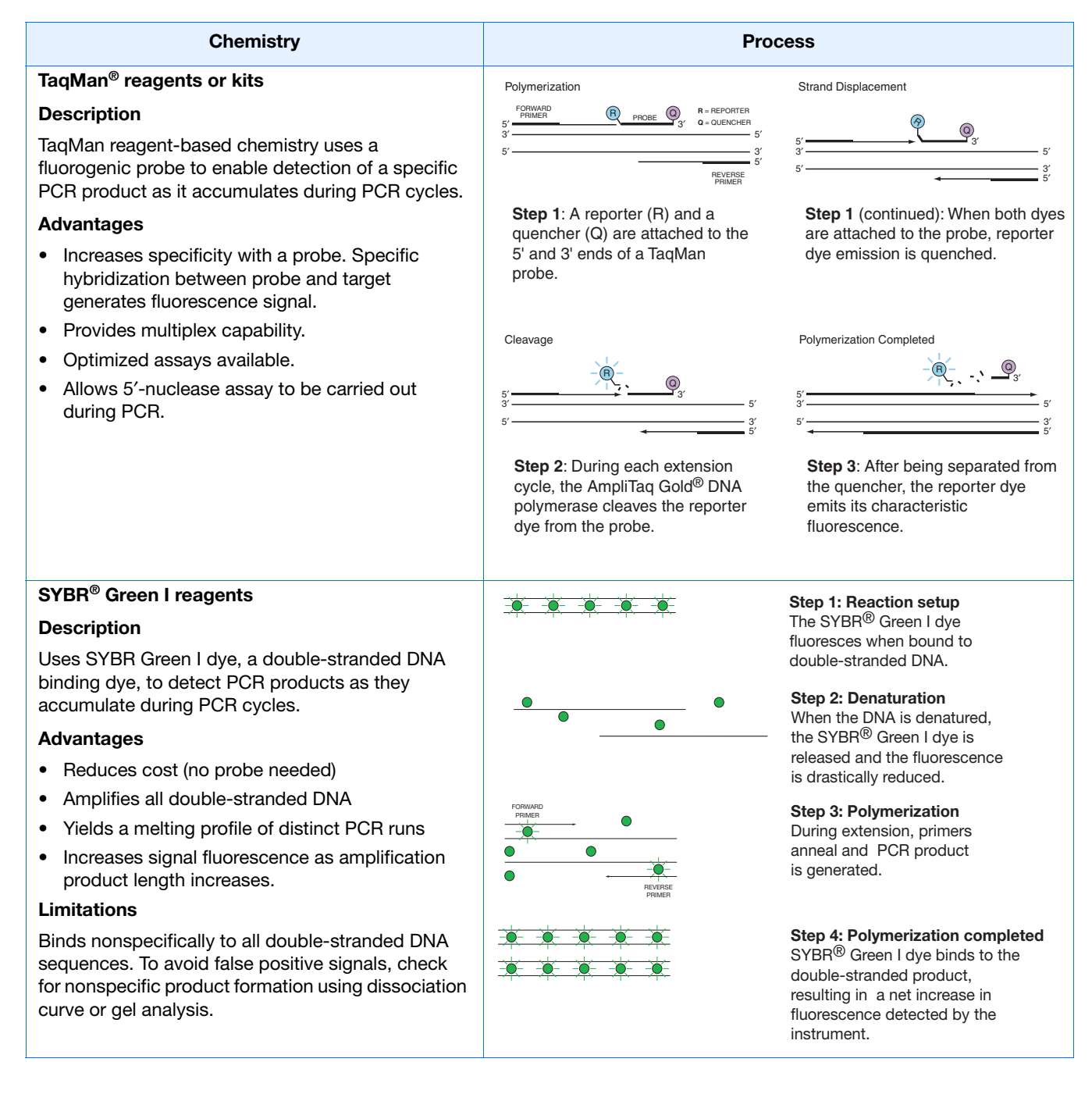

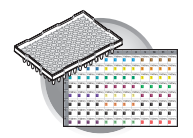

# Selecting One- or Two-Step RT-PCR

When performing real-time PCR, you have the option of performing reverse transcription (RT) and PCR in a single reaction (one-step) or in separate reactions (two-step). The reagent configuration you use depends on whether you are performing one-step or two-step RT-PCR:

• Two-step RT-PCR is performed in two separate reactions: first, total RNA is reverse transcribed into cDNA, then the cDNA is amplified by PCR. This method is useful for detecting multiple transcripts from a single cDNA template or for storing cDNA aliquots for later use. AmpErase<sup>®</sup> UNG (uracil-N-glycosylase) enzyme can be used to prevent carryover contamination.

**IMPORTANT!** This guide assumes that RQ experiments are designed using two-step RT-PCR. For additional options, refer to the *SDS Chemistry Guide*.

**IMPORTANT!** RQ plates run standard thermal cycling conditions. Fast thermal cycling conditions cannot be combined into a single RQ study.

• In one-step RT-PCR, RT and PCR take place in one buffer system, which provides the convenience of a single-tube preparation for RT and PCR amplification. However, you cannot use the carryover prevention enzyme, AmpErase<sup>®</sup> UNG, with one-step RT-PCR. For more information about UNG, refer to the *SDS Chemistry Guide*.

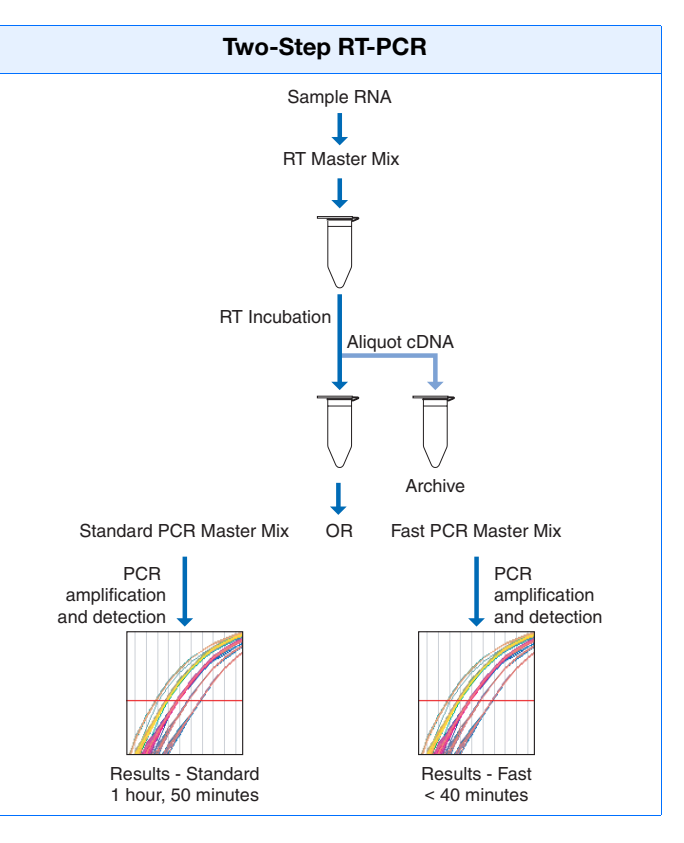

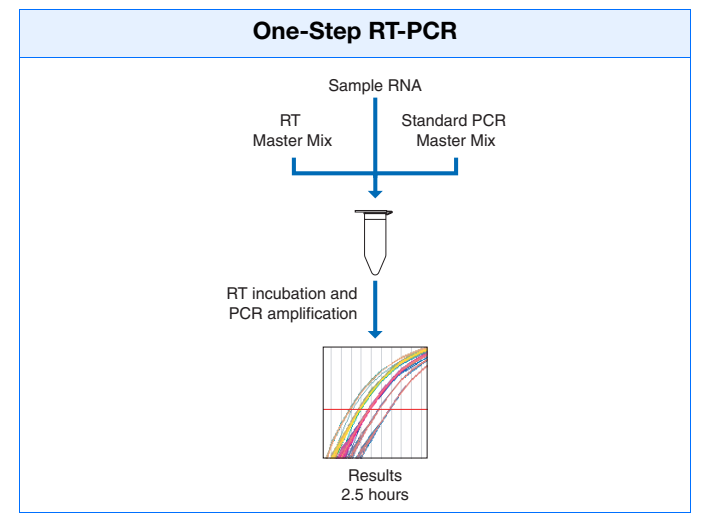

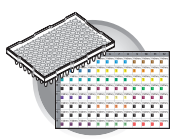

| Recommended Kits for Two-Step RT-PCR |            |                                      |             |  |  |
|--------------------------------------|------------|--------------------------------------|-------------|--|--|
| Chemistry                            | Step       | Reagent                              | Part Number |  |  |
| TaqMan reagents or kits              | RT         | High Capacity cDNA Archive Kit       | 4322171     |  |  |
|                                      | PCR        | TaqMan Universal PCR Master Mix      | 4304437     |  |  |
|                                      |            | TaqMan Fast Universal PCR Master Mix | 4352042     |  |  |
| SYBR Green I reagents or kits        | RT         | High Capacity cDNA Archive Kit       | 4322171     |  |  |
|                                      | PCR        | SYBR Green Master Mix                | 4309155     |  |  |
|                                      | RT and PCR | SYBR Green RT-PCR Reagents           | 4310179     |  |  |

#### **Example Experiment**

Premade probes and primers for all the genes of interest are available from the TaqMan<sup>®</sup> Gene Expression Assays product line, which uses TaqMan reagent-based chemistry. Two-step RT-PCR is performed using the reagents recommended for TaqMan reagent- or kit-based chemistry in the table above.

### **Choosing the Probes and Primers**

Choose probe and primer sets for both your target and endogenous control sequences. Applied Biosystems provides three options for choosing primers and probes:

• **TaqMan<sup>®</sup> Gene Expression Assays** – Provide you with optimized, ready-to-use TaqMan reagent-based 5'-nuclease assays for human, mouse, or rat transcripts. For information on available primer/probe sets, go to:

#### http://www.allgenes.com

- **TaqMan<sup>®</sup> Custom Gene Expression Assays** Designs, synthesizes, formulates, and delivers quality-controlled primer and probe sets. Use this service if the assay you need is not currently available. To place an order, contact your Applied Biosystems representative or go to http://www.allgenes.com.
- **Primer Express**<sup>®</sup> **Software** Helps you design primers and probes for your own quantification assays. For more information about using this software, refer to the *Primer Express Software User's Manual*.

Applied Biosystems provides assay design guidelines that have been developed specifically for quantification assays. When followed, these guidelines provide a reliable system for assay design and optimization. For information about the assay design guidelines, refer to the *SDS Chemistry Guide*.

If you ordered TaqMan<sup>®</sup> Gene Expression Assays or TaqMan<sup>®</sup> Custom Gene Expression Assays, probes are already labeled with FAM<sup>TM</sup> as a reporter dye. If you design your own assays, you need to specify a reporter dye for your custom probe(s). For singleplex experiments, you can use the same dye for targets and endogenous control(s). For multiplex experiments, the probe for the target is typically labeled with FAM dye and that for the endogenous control with VIC<sup>®</sup> dye.

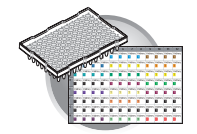

#### **Example Experiment**

For the example experiment, primers and probes for all the genes being studied are obtained from Applied Biosystems TaqMan<sup>®</sup> Gene Expression Assays. Each assay consists of two unlabeled PCR primers and a FAM<sup>™</sup> dye-labeled TaqMan<sup>®</sup> MGB probe, provided as a 20× assay mix.

In the example experiment, all target probes are labeled with FAM dye; the endogenous control is also labeled with FAM dye.

The following table provides the gene symbol, gene name, and Applied Biosystems Assay ID number (provided on the Web site) for five of the genes studied in the example experiment, plus the endogenous control.

| Gene Symbol | Gene Name                                      | Assay ID #    |
|-------------|------------------------------------------------|---------------|
| ACVR1       | acrosomal vesicle protein I                    | Hs00153836 m1 |
| ACVR2       | activin A receptor, type II                    | Hs00155658_m1 |
| CCR2        | chemokine (C-C motif) receptor 2               | Hs00174150_m1 |
| CD3D        | CD3D antigen, delta polypeptide (TiT3 complex) | Hs00174158_m1 |
| FLT4        | fms-related tyrosine kinase 4                  | Hs00176607_m1 |
| GAPDH       | glyceraldehyde-3-phosphate dehydrogenase       | Hs99999905_m1 |

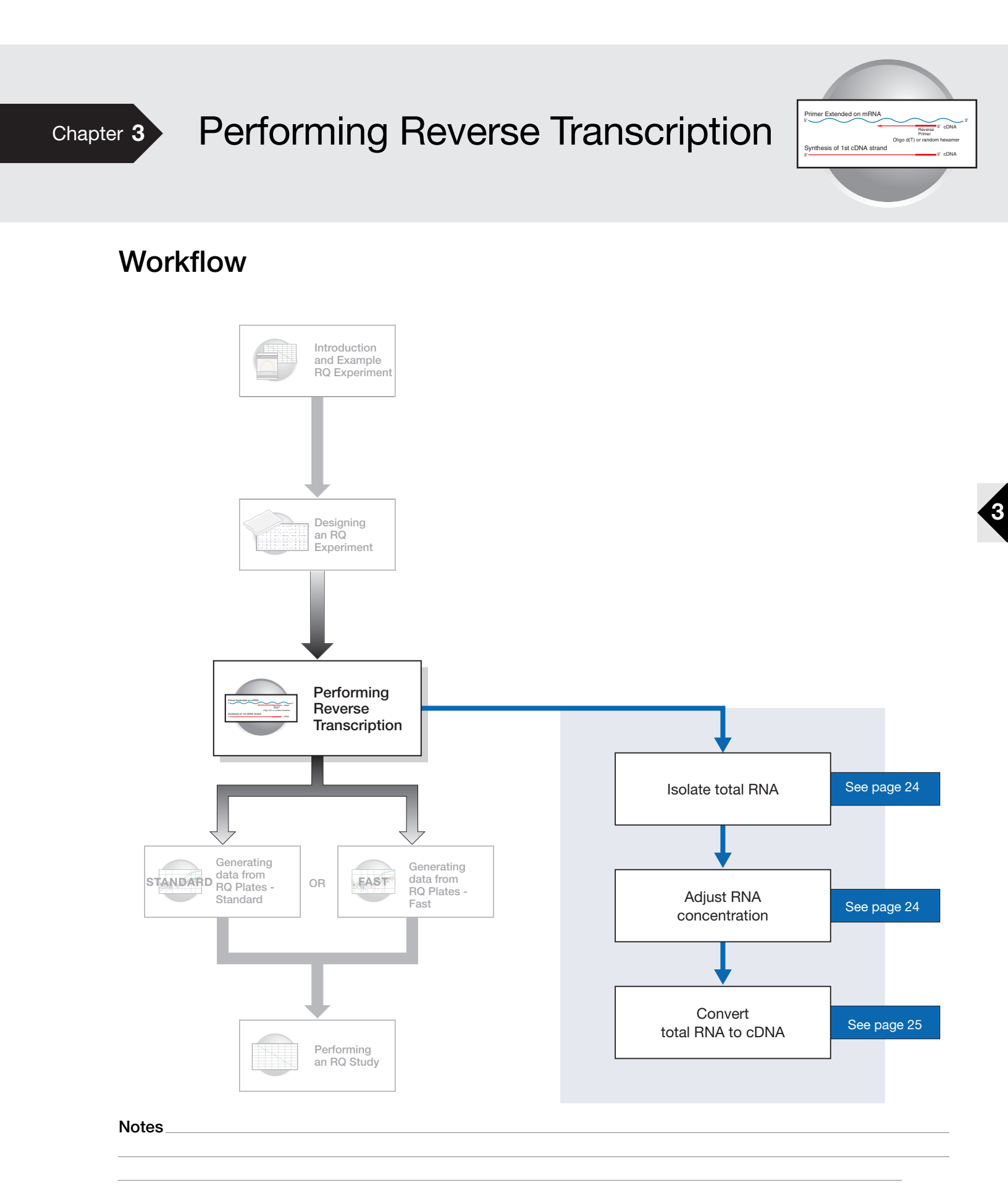

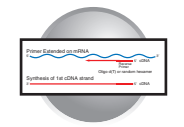

### **Guidelines for Preparing RNA**

#### **Isolating RNA**

Applied Biosystems supplies several instrument systems and chemistries for RNA isolation from a variety of starting materials, such as blood, tissue, cell cultures, and plant material.

| Products                                                                                                    | Part Number |
|----------------------------------------------------------------------------------------------------|-------------|
| ABI PRISM <sup>™</sup> 6100 Nucleic Acid PrepStation                                                                                                    | 6100-01     |
| Total RNA Chemistry Reagents:                                                                                                    |             |
| Nucleic Acid Purification Elution Solution                                                                                                    | 4305893     |
| Nucleic Acid Purification Lysis Solution                                                                                                    | 4305895     |
| Nucleic Acid Purification Wash Solution I                                                                                                    | 4305891     |
| Nucleic Acid Purification Wash Solution II                                                                                                    | 4305890     |
| AbsoluteRNA Wash Solution (DNase treatment)                                                                                                    | 4305545     |
| Tempus <sup>™</sup> Blood RNA Tubes<br>(For collection, stabilization, and isolation of total RNA in whole blood<br>for gene expression analysis using the 6100 PrepStation) | 4342972     |
| Isolation of Total RNA from Whole Blood and from Cells Isolated from Whole Blood Protocol                                                                                    | 4332809     |
| Tempus <sup>™</sup> Blood RNA Tube and Large Volume Consumables Protocol                                                                                                    | 4345218     |
| Tissue RNA Isolation: Isolation of Total RNA from Plant and Animal<br>Tissue Protocol                                                                                        | 4330252     |
| Isolation of Total RNA from Cultural Cells: ABI PRISM <sup>™</sup> 6700 Automated Nucleic Acid Workstation or 6100 Nucleic Acid PrepStation Protocol                         | 4330254     |

**Quality of RNA** The total RNA you use for RQ experiments should:

- Have an A<sub>260/280</sub> greater than 1.9
- · Be intact when visualized by gel electrophoresis
- Not contain RT or PCR inhibitors

The *High Capacity cDNA Archive Kit Protocol* (4312169) contains additional guidelines for preparing the RNA template.

Adjusting the Starting Concentration of Total RNA

The High Capacity cDNA Archive Kit is optimized to convert 0.1 to 10  $\mu$ g of total RNA to cDNA. Convert enough total RNA so that the final concentration of total RNA converted to cDNA is 10 to 100 ng in 5  $\mu$ L for each 50- $\mu$ L PCR reaction.

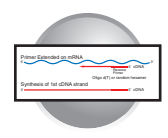

# Converting Total RNA to cDNA

#### Using the High Capacity cDNA Archive Kit

Use the High Capacity cDNA Archive Kit (PN 4322171) to perform the first step (RT) in the two-step RT-PCR method. Follow the manual method for converting total RNA into cDNA, as specified in the *High Capacity cDNA Archive Kit Protocol* (PN 4322169).

**IMPORTANT!** The protocol is not shipped with the High Capacity cDNA Archive Kit. Download the protocol from

#### http://docs.appliedbiosystems.com/search.taf

To search for the document, select **ABI PRISM<sup>TM</sup> 6100 Nucleic Acid PrepStation** in the Product list box, then click **Search** at the bottom of the page. The protocol is listed under the Protocols heading.

#### Thermal Profile Parameters for RT

The High Capacity cDNA Archive Kit uses the following thermal profile parameters for the RT step.

| Step Type | Time    | Temperature |
|-----------|---------|-------------|
| HOLD      | 10 min  | 25 °C       |
| HOLD      | 120 min | 37 °C       |

Note: Thermal cycling conditions for one-step RT-PCR are described on page 35.

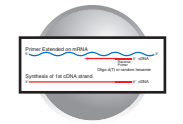

#### **Storing cDNA** After cDNA conversion, store all cDNA samples at -15 to -25 °C. To minimize

repeated freeze-thaw cycles of cDNA, store cDNA samples in aliquots.

**WARNING CHEMICAL HAZARD.**  $10 \times RT$  Buffer may cause eye, skin, and respiratory tract irritation. Read the MSDS, and follow the handling instructions. Wear appropriate protective eyewear, clothing, and gloves.

#### Example Experiment - Standard Plate

For the example experiment, RNA is extracted from the liver, bladder, and kidney tissues of an individual. RNA concentration is determined spectrophotometrically (using  $A_{260}$ ), and the RNA is diluted to a final concentration of 50 ng/µL.

The RT master mix is prepared as follows, using guidelines from the High Capacity cDNA Archive Kit Protocol:

| Component                                                  | μ <b>L/Reaction</b> | μ <b>L/21 Reactions</b> <sup>a</sup> |
|------------------------------------------------------------|---------------------|--------------------------------------|
| 10X Reverse Transcription Buffer                           | 10                  | 210                                  |
| 25× dNTPs                                                  | 4                   | 84                                   |
| 10X random primers                                         | 10                  | 210                                  |
| MultiScribe <sup>™</sup> Reverse Transcriptase, 50<br>U/μL | 5                   | 105                                  |
| Nuclease-free water                                        | 21                  | 441                                  |
| Total per reaction                                         | 50                  | 1050                                 |

a. Each RT reaction is 100 μL (see below). If you need 5 μL cDNA for each of 104 PCR reactions per tissue (see "Creating a Relative Quantification (RQ) Plate Document" on page 31), you need 6 RT reactions per tissue. Extra volume (enough for one additional RT reaction per tissue) is included to account for pipetting losses, as well as extra cDNA for archiving.

The cDNA archive plate is then prepared by pipetting into each well:

- 50 μL of the RT master mix
- 30 µL of nuclease-free water
- 20 μL of RNA sample (bringing the total starting amount of RNA to 1 μg per 100 μL reaction)

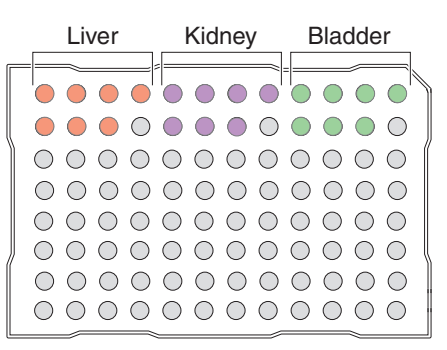

The RNA is then converted to cDNA using the thermal cycling parameters for two-step RT-PCR, as described in "Thermal Profile Parameters for RT" on page 25.

The cDNA is stored at -20 °C until use.
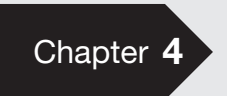

# Generating Data from RQ Plates -7300 or Standard 7500 System

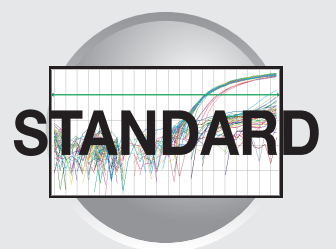

# Workflow

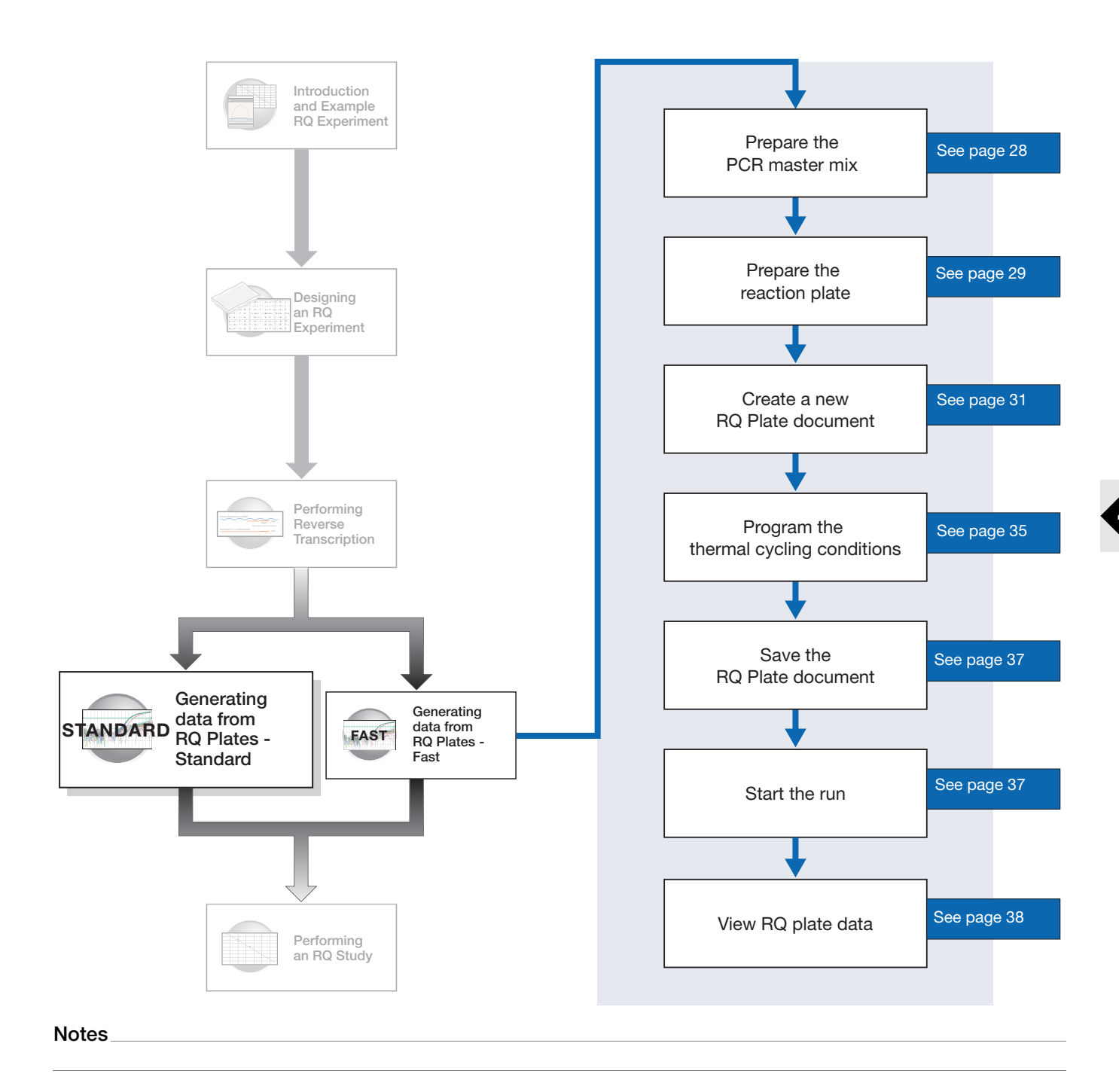

# **Before You Begin**

Check that background and pure-dye runs have been performed regularly to ensure optimal performance of the 7300/7500 system. For more information about calibrating the 7300/7500 system, refer to the Online Help located within the software by clicking the 3.

# Preparing the PCR Master Mix

The second step (PCR) in the two-step RT-PCR procedure is amplifying the cDNA, which you perform using the TaqMan<sup>®</sup> Universal PCR Master Mix reagents.

The *TaqMan Universal PCR Master Mix Protocol* (PN 4351891) explains how to use the reagents in the kit. The following table lists the universal assay conditions (volume and final concentration) for using the master mix.

**CAUTION** CHEMICAL HAZARD. TaqMan Universal PCR Master Mix may cause eye and skin irritation. Exposure may cause discomfort if swallowed or inhaled. Read the MSDS, and follow the handling instructions. Wear appropriate protective eyewear, clothing, and gloves.

| <b>Reaction Component</b>               | μ <b>L/ Sample</b> | Final Concentration | Universal Conditions |
|-----------------------------------------|--------------------|---------------------|----------------------|
| TaqMan Universal PCR<br>Master Mix (2×) | 25.0               | 1X                  | 1X                   |
| Forward primer                          | 5.0                | 50 to 900 nM        | 900 nM               |
| Reverse primer                          | 5.0                | 50 to 900 nM        | 900 nM               |
| TaqMan probe                            | 5.0                | 50 to 250 nM        | 250 nM               |
| cDNA sample                             | 5.0                | 10 to 100 ng        |                      |
| Nuclease-free water                     | 5.0                | —                   | —                    |
| Total                                   | 50.0               | —                   | —                    |

If you design probes and primers using Primer Express software, they must be optimized to work with the universal assay conditions, using the volumes listed in the table above. All TaqMan<sup>®</sup> Custom Gene Expression Assays and TaqMan<sup>®</sup> Gene Expression Assays are formulated so that the final concentration of the primers and probes are within the recommended values.

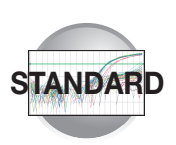

# **Preparing the Reaction Plate**

### Standard vs. Fast Plates

**IMPORTANT!** Make sure that you use the standard Optical 96-Well Plate on the 7500 Real-Time PCR system. Optical 96-Well Fast Plates will <u>not</u> fit into the standard block correctly and will result in loss of data.

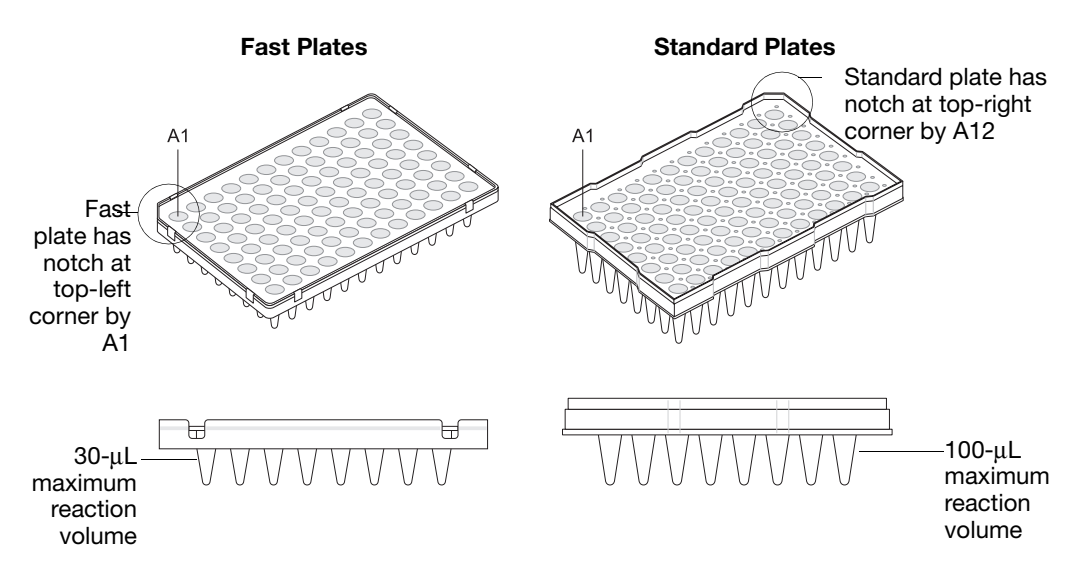

- 1. Label the reaction plates, ensuring that you include an endogenous control for each sample type (for example, each tissue in a study comparing multiple tissues). If samples are spread across multiple plates, each plate must have an endogenous control. Additionally, every plate must include an endogenous control for every sample type on the plate.
- **2.** Into each well of the reaction plate, add 50  $\mu$ L of the appropriate PCR master mix.
- **3.** Keep the reaction plates on ice until you are ready to load them into the 7300/7500 system.

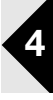

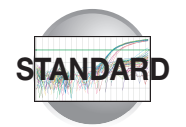

#### **Example Experiment**

Primers and probes for the example RQ experiment are obtained from the TaqMan Gene Expression Assays product line and are provided as a 20X Gene Expression Assay Mix. The PCR master mix is prepared as follows:

| Reaction Component                         | μ <b>L/</b><br>Sample | $\mu$ L/ 5 Reactions <sup>b</sup> | Final Concentration                  |
|--------------------------------------------|-----------------------|-----------------------------------|--------------------------------------|
| TaqMan Universal PCR Master Mix (2×)       | 25.0                  | 125.0                             | 1X                                   |
| 20× Gene Expression Assay Mix <sup>a</sup> | 2.5                   | 12.5                              | 1X                                   |
| cDNA sample                                | 5.0                   | 25.0                              | 50 ng (for the 50- $\mu$ L reaction) |
| Nuclease-free water                        | 17.5                  | 87.5                              | _                                    |
| Total                                      | 50.0                  | 250                               | -                                    |

a. Contains forward and reverse primers and labeled probe.

b. 24 master mixes are prepared, one for each of 23 genes plus the endogenous control. Volume for five reactions (4 replicates plus extra) to account for pipetting losses.

Samples and endogenous controls are arranged on three plates as shown below. 50  $\mu$ L of PCR master mix containing cDNA are added to each well.

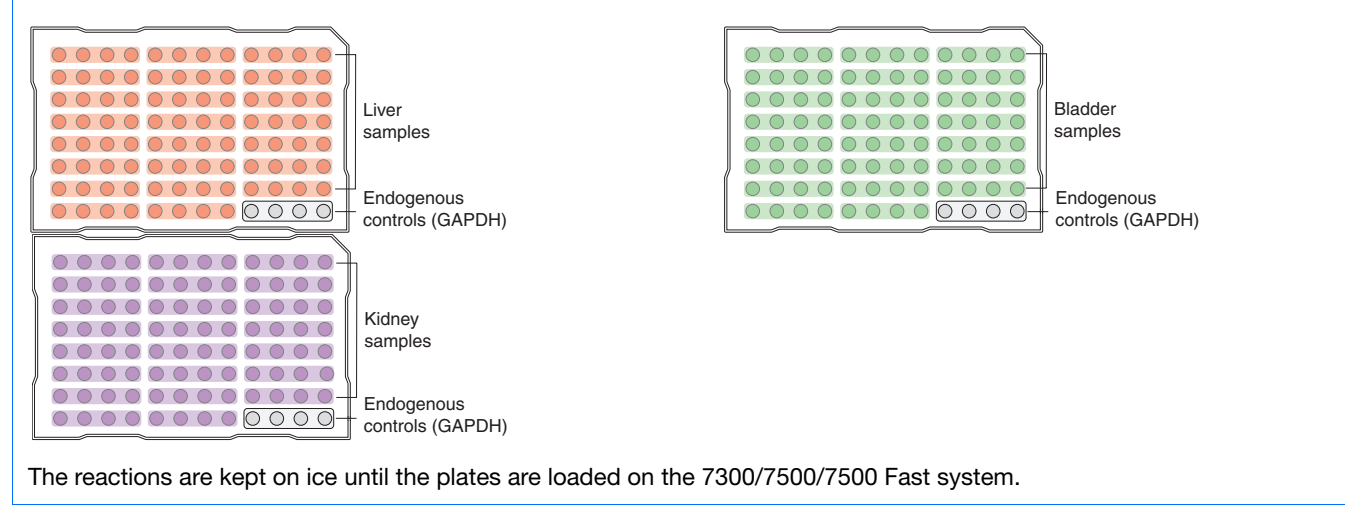

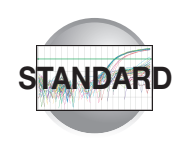

# Creating a Relative Quantification (RQ) Plate Document

**Overview** An RQ Plate document stores data collected from an RQ run for a single plate. There must be one RQ Plate document for every RQ plate. RQ Plate documents also store other information, including sample names and detectors.

Run Setup Requirements

For each RQ plate document that you create, specify detectors, endogenous controls, and detector tasks:

• A detector is a virtual representation of a gene-specific nucleic acid probe reagent used in assays. You specify which detector to use for each target sequence. Appendix A explains how to create detectors.

**IMPORTANT!** To conduct a comparative analysis of the data in a study, all the plates in the study must contain a common set of detectors.

- An endogenous control(s) is defined in "Specifying the Components of an RQ Experiment" on page 17. If your experiment consists of multiple plates, each plate must have at least one endogenous control with at least three replicates. If your experiment consists of a single plate with multiple samples, there must be an endogenous control for each sample. All plates in an RQ experiment must use the same endogenous control (for example, GAPDH).
- A detector task specifies how the software uses the data collected from the well during analysis. You apply one of two tasks to each detector in each well of a plate document.

| Task                  | Symbol | Apply to detectors of                                                                 |
|-----------------------|--------|---------------------------------------------------------------------------------------|
| Target                | Т      | Wells that contain PCR reagents for the amplification of target sequences.            |
| Endogenous<br>Control | E      | Wells that contain reagents for the amplification of the endogenous control sequence. |

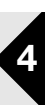

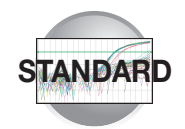

### Creating an RQ Plate Document

You can enter sample information into a new plate document, import sample information from existing plate documents, or use a template document to set up new plate documents. This section describes setting up new plate documents. Refer to the Online Help for information about importing sample information or using template documents.

To create a new plate document:

- Select Start > Programs > Applied Biosystems 7300/7500 > Applied Biosystems 7300/7500 SDS Software (()) to start the SDS software.
- 2. Select File > New.
- In the Assay drop-down list of the New Document Wizard, select Relative Quantification (ddCt) Plate. Accept the default settings for Container and Template (96-Well Clear and Blank Document).

**IMPORTANT!** You cannot use RQ Plate documents for AQ assays and vice versa. You cannot use RQ Plate documents to perform relative quantification using the relative standard curve method. The information stored in AQ and RQ Plate documents is not interchangeable.

- **4.** Enter a name in the Default Plate Name field, or accept the default.
- 5. Click Next >.
- 6. Select detectors to add to the plate document.
  - a. Click to select a detector. (Ctrl-click to select multiple detectors.) If no detectors are listed in the Detector Manager, create detectors as explained in Appendix A, "Creating Detectors."
  - **b.** Click **Add**>>. The detectors are added to the plate document.

**Note:** To remove a detector from the Detectors in Document panel, select the detector, then click **Remove**.

| New Document                                     | Wizard 🛛                                                                        |  |
|--------------------------------------------------|---------------------------------------------------------------------------------|--|
| Define Documer<br>Select the assay,<br>comments. | at<br>container, and template for the document, and enter the operator name and |  |
| Assay :                                          | Relative Quantification (ddCt) Plate                                            |  |
| Container :                                      | 96-Well Clear                                                                   |  |
| Template :                                       | Blank Document                                                                  |  |
|                                                  | Browse                                                                          |  |
| Operator :                                       | Administrator                                                                   |  |
| Comments :                                       | × 1                                                                             |  |
| Default<br>Plate Name :                          | Plate15                                                                         |  |
|                                                  |                                                                                 |  |
|                                                  | < Back Next > Finish Cancel                                                     |  |

| Find:          |             | -        | •         | Pa     | ssive Reference: ROX 💌 |               |
|----------------|-------------|----------|-----------|--------|------------------------|---------------|
| Detector Narne | Description | Reporter | Quenche 🔨 |        | Detectors in Document  |               |
| GTF21          |             | FAM      | (none)    |        | GAPDH                  |               |
| GAPDH-VIC      |             | FAM      | (none)    | L      | FLT4                   |               |
| GAPDH          |             | FAM      | (none)    | Add >> | 60.20                  | <b>i (</b> 6k |
| FLT4           |             | FAM      | (none)    | Bemove | 1030                   |               |
| FGF21          |             | FAM      | (none)    |        | ACVB2                  | I             |
| Ecoli          |             | FAM      | (none)    |        | ACVR1                  |               |
| CD3D           |             | FAM      | (none)    |        |                        |               |
| CCr2           |             | FAM      | (none)    |        |                        |               |
| ACVR2          |             | FAM      | (none)    |        |                        |               |
| ACVR1          |             | FAM      | (none)    |        |                        |               |
| ACRV1          |             | FAM      | (none) 🚽  |        |                        |               |
|                |             |          | × •       |        |                        |               |
| 5              |             |          | 2         |        |                        |               |

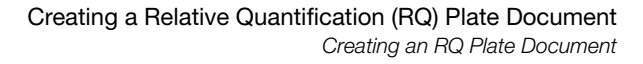

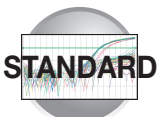

- c. Click Next >.
- **7.** Specify the detectors and tasks for each well.
  - **a.** Click a well (or group of wells, for replicates) to select it.
  - **b.** Click to select the detector(s) for the well.
  - **c.** Click under the Task column to assign the detector task.
  - d. Select Use.
  - e. Click Finish.

You cannot add RQ plates to RQ studies unless you have specified sample names, as indicated in the message shown to the right. Click **OK**.

The SDS software creates the plate document and displays the Well Inspector.

- **8.** Enter the sample names.
  - **a.** In the Well Inspector, click a well or clickdrag to select replicate wells.
  - **b.** Enter the sample name.
  - c. If necessary, change the setting for the Passive Reference dye. (By default, the ROX<sup>™</sup> dye is selected.)
  - **d.** Repeat steps a through c until you specify sample names and passive reference dyes for all the wells on the plate.

**IMPORTANT!** If your experiment does not use all the wells on a plate, do not omit the wells from use at this point. You can omit unused wells after the run. For information about omitting unused wells, refer to the Online Help.

**Note:** You can change the sample setup information (sample name, detector, task) after a run is complete, if necessary.

e. Close the Well Inspector.

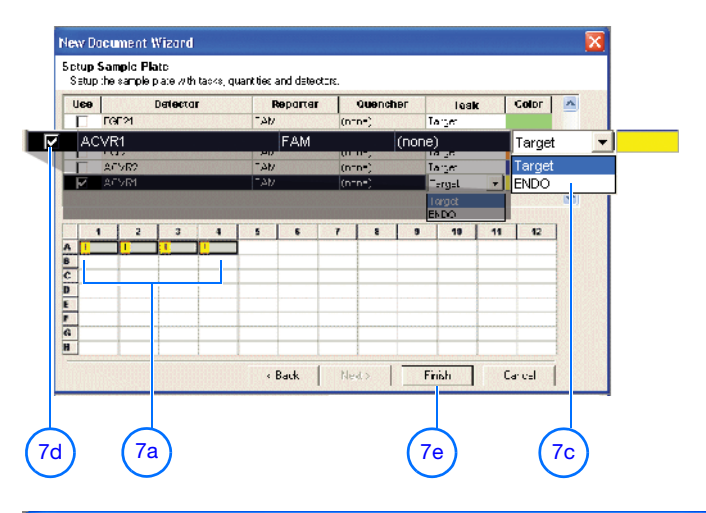

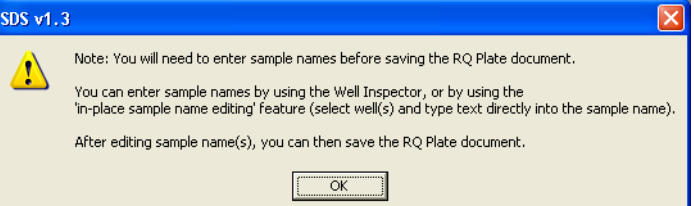

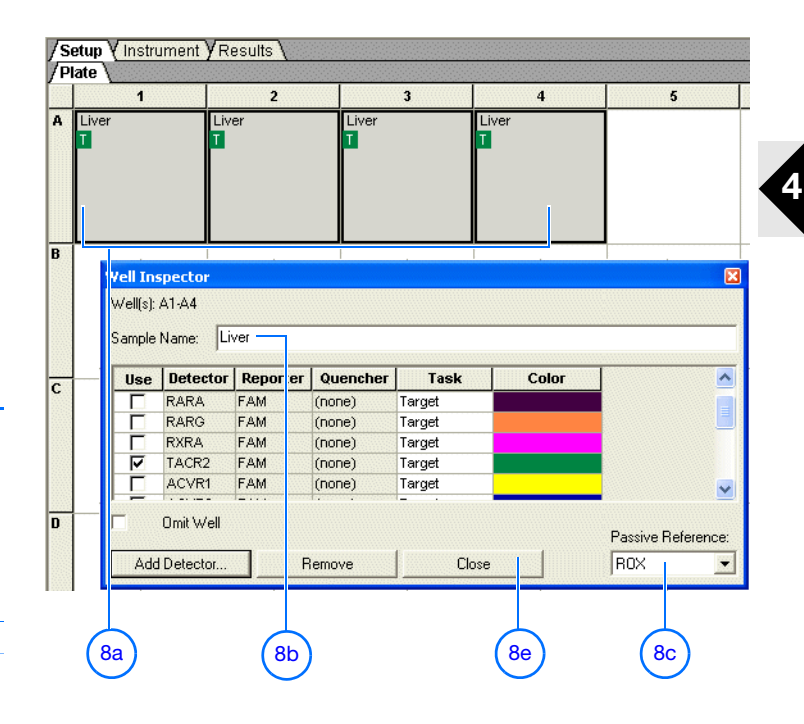

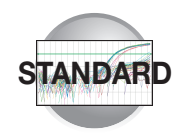

**9.** Verify the information on each well in the Setup tab.

#### **Example Experiment**

In the example RQ experiment, the samples for each of the three tissues (liver, kidney, and bladder) are loaded on three separate plates. Consequently, three RQ Plate documents are created, one for each of the sample plates.

Because the experiment is singleplex, there is only one sample—either a target or endogenous control—in each well. Each well is associated with a detector (indicated by the colored squares). Additionally, each well is assigned a detector task—T (target) or E (endogenous control).

The figure below shows the example RQ Plate document after sample names, detectors, and detector tasks are assigned for each well in the liver plate.

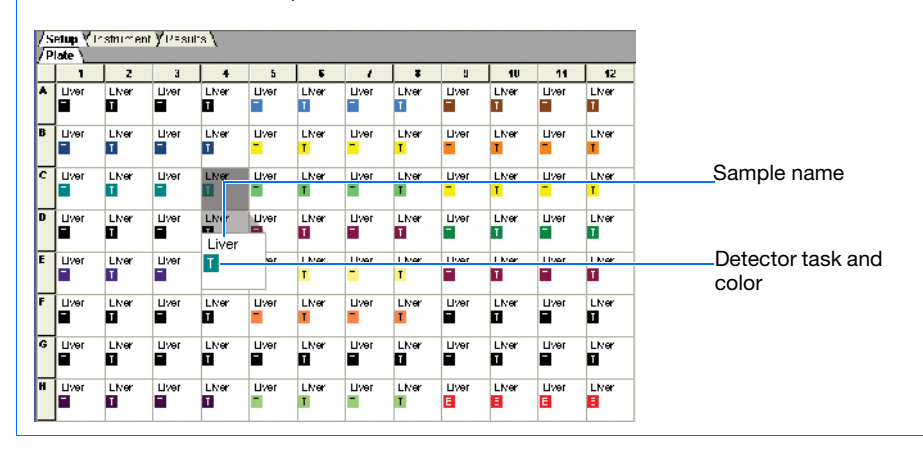

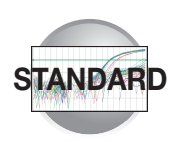

# Specifying Thermal Cycling Conditions and Starting the Run

# Default Thermal Cycling Conditions for PCR

If you selected the two-step RT-PCR method for your RQ experiment (recommended), you have already completed the RT step and are ready to PCR amplify cDNA.

The default thermal cycling conditions for the PCR step of the procedure, shown in the following table, should appear in the Instrument tab.

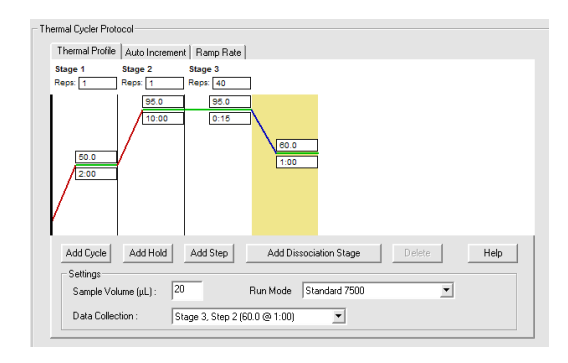

| Times and Temperatures (Two-step RT-PCR) |                                         |                                                         |                         |                        |  |  |  |
|------------------------------------------|-----------------------------------------|---------------------------------------------------------|-------------------------|------------------------|--|--|--|
| 1) RT Sten                               | HOLD                                    | HOLD                                                    | * For reference only.   | RT is complete at this |  |  |  |
| i) ni otep                               | 10 min @ 25 °C                          | 120 min @ 37 °C                                         | point.                  |                        |  |  |  |
|                                          | Initial                                 | Steps                                                   | PCR (Each of 40 cycles) |                        |  |  |  |
| 2) PCR Step                              | AmpErase <sup>®</sup> UNG<br>Activation | AmpliTaq Gold <sup>®</sup> DNA<br>Polymerase Activation | Melt                    | Anneal/Extend          |  |  |  |
|                                          | HOLD                                    | HOLD                                                    | CYCLE                   |                        |  |  |  |
|                                          | 2 min @ 50 °C                           | 10 min @ 95 °C                                          | 15 sec @ 95 °C          | 1 min @ 60 °C          |  |  |  |

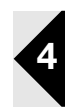

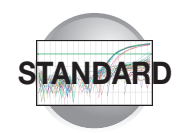

### Thermal Cycling Conditions for One-Step RT-PCR

If you select the one-step RT-PCR method, cDNA generation and amplification take place simultaneously at this point in the workflow.

The following table shows the thermal cycling conditions for one-step RT-PCR experiments.

**Note:** Refer to the Online Help for instructions on modifying thermal cycling parameters.

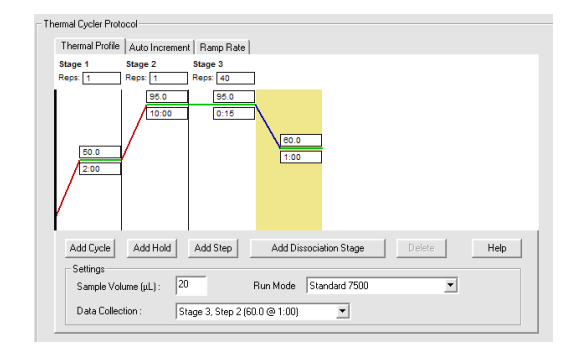

| Times and Temperatures (One-step RT-PCR) |                                                         |                              |  |  |  |  |
|------------------------------------------|---------------------------------------------------------|------------------------------|--|--|--|--|
| Initial Steps PCR (Each of 40 Cycles)    |                                                         |                              |  |  |  |  |
| Reverse Transcription                    | AmpliTaq <sup>®</sup> Gold DNA<br>Polymerase Activation | Melt Anneal/Extend           |  |  |  |  |
| HOLD                                     | HOLD                                                    | CYCLE                        |  |  |  |  |
| 30 min @ 48 °C                           | 10 min @ 95 °C                                          | 15 sec @ 95 °C 1 min @ 60 °C |  |  |  |  |

# To specify thermal cycling conditions and start the run:

1. Select the Instrument tab.

By default, the standard PCR conditions for the PCR step of the two-step RT-PCR method are displayed.

- **2.** Verify that:
  - For two-step RT-PCR, the default PCR thermal cycling conditions are set.
  - For one-step RT-PCR, you set the thermal cycling parameters as shown above.
  - Sample volume is 50 µL.

| trument Control                                  | Temperature            |            |
|--------------------------------------------------|------------------------|------------|
| Start Estimated Time Remaining (hh:r             | nm): Sample:           | Heat Sink: |
|                                                  | Cover:                 | Block:     |
| Stop                                             | - Ducle                |            |
| Disconnect Status:                               | Stage:                 | Rep:       |
|                                                  | Time (mm:ss):          | Step:      |
| Extend                                           | State:                 |            |
| ermal Cycler Protocol                            |                        |            |
| I nermai Profile   Auto Increment   Hamp Hate    |                        |            |
| Stage 1 Stage 2 Stage 3 Rens: 1 Rens: 1          | 7                      |            |
| 500<br>10:00<br>10:00<br>10:00<br>10:00<br>10:00 | <u>1.00</u>            |            |
| Add Cycle Add Hold Add Step                      | Add Dissociation Stage | elete Help |
| Sample Volume (µL) : 20                          | Run Mode Standard 7500 | •          |
|                                                  |                        |            |

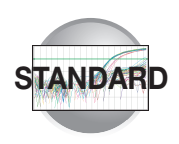

• 9600 Emulation is selected.

**Note:** If you are using SYBR Green I reagent chemistry and you want to determine if there is contamination or if you want to determine the dissociation temperature, create a separate Dissociation assay or template. Refer to the Online Help for more information.

**Note:** In the 7300 instrument, the 9600 Emulation feature is not available.

- **3.** Select File > Save As, enter a name for the RQ Plate document, then click Save.
- 4. Load the plate into the instrument..

**Note:** 7300 and 7500 standard plates are notched in the A12 position at the top-right; Fast plates are notched in the A1 position at the top-left.

5. Click Start.

As the instrument performs the PCR run, it displays real-time status information in the Instrument tab and records the fluorescence emissions.

After the run, a message indicates whether or not the run is successful.

All data generated during the run are saved to the RQ Plate document that you specified in step 3.

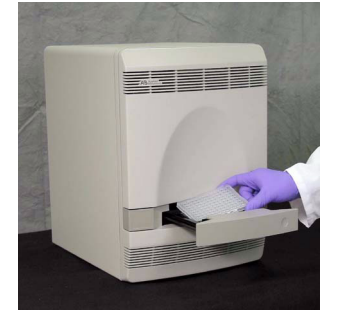

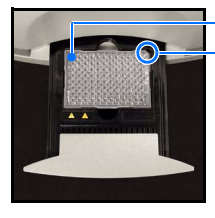

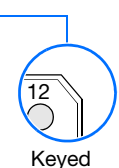

Well A1

corner for standard plates

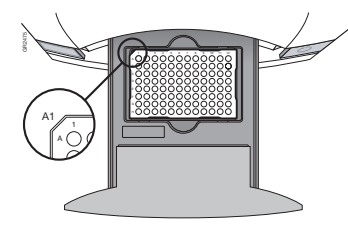

Keyed corner for Fast plates

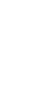

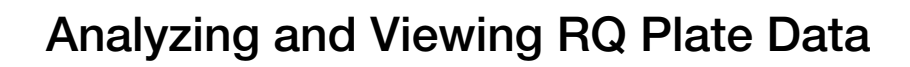

### Starting the Analysis

To analyze RQ Plate data after the run, click  $\blacktriangleright$  or select **Analysis** > **Analyze**. The SDS software mathematically transforms the raw fluorescence data to establish a comparative relationship between the spectral changes in the passive reference dye and those of the reporter dyes. Based on that comparison, the software generates four result views: Plate, Spectra, Component, and Amplification Plot.

### About the Results Tab

In the Results tab, you can view the results of the run and change the parameters. For example, you can omit samples or manually set the baseline and threshold. If you change any parameters, you should reanalyze the data.

The Results tab has four secondary tabs, each of which is described below. Details are provided in the Online Help.

- To move between views, click a tab.
- To select all 96 wells on a plate, click the upperleft corner of the plate.

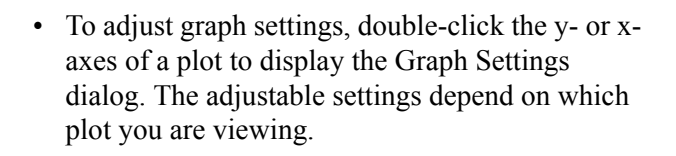

| 횓 File   | View Tools         | Instrument | Analysis         | Window     | Help | - | 5 | х |
|----------|--------------------|------------|------------------|------------|------|---|---|---|
| ] 🗋 🖻    |                    | ) 🔍 🛒      |                  | ▶ ?        |      |   |   |   |
| /Setup)  | / Instrumen        | Results    | /                |            |      |   |   |   |
| /Plate V | Spectra <b>y</b> ( | Component  | <b>y</b> Amplifi | cation Plo | ot 🔪 |   |   |   |

| [<br>/s<br>/P | Image: Sector System     Image: Sector System       / Setup Y Instrument Y Results       / Plate Y Spectra Y Component Y Amplification Plot |        |        |        |                     |                     |  |  |
|---------------|----------------------------------------------------------------------------------------------------|--------|--------|--------|---------------------|---------------------|--|--|
|               | <u> </u> 1                                                                                                    | 2      | 3      | 4      | 5                   | 6                   |  |  |
| A             | Liver                                                                                                    | Liver  | Liver  | Liver  | Liver               | Liver               |  |  |
|               | T 6.42                                                                                                    | T 6.44 | T 6.43 | T 6.66 | T 5.34              | T 5.31              |  |  |
| В             | Liver                                                                                                    | Liver  | Liver  | Liver  | Liver               | Liver               |  |  |
|               | T 5.87                                                                                                    | T 5.93 | T 5.95 | T 5.97 | <mark>T</mark> 6.52 | <mark>T</mark> 6.28 |  |  |

| Real Time Settings                                                    | Post Run Settings                                              |
|-----------------------------------------------------------------------|----------------------------------------------------------------|
| Y-Axis Auto Scale Minimums<br>C Linear Minimum: 0.0001<br>Maximum: 10 | Y-Axis ✓ Auto Scale<br>C Linear<br>C Log<br>Maximum: 10        |
| X-Axis is autoscaled in RealTime                                      | X-Axis  Auto Scale<br>C Linear Minimum: 1<br>C Log Maximum: 40 |
| Display Options<br>Line Width: 2 (1 - 10)                             |                                                                |

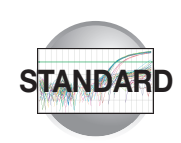

## Plate Tab

Displays the results data of each well, including the:

- Sample name and detector task and color for each well
- Calculated R<sub>n</sub> value

### Spectra Tab

Displays the fluorescence spectra of selected wells.

- The Cycles slider allows you to see the spectra for each cycle by dragging it with the pointer.
- The Cycle # text box shows the current position of the slider.

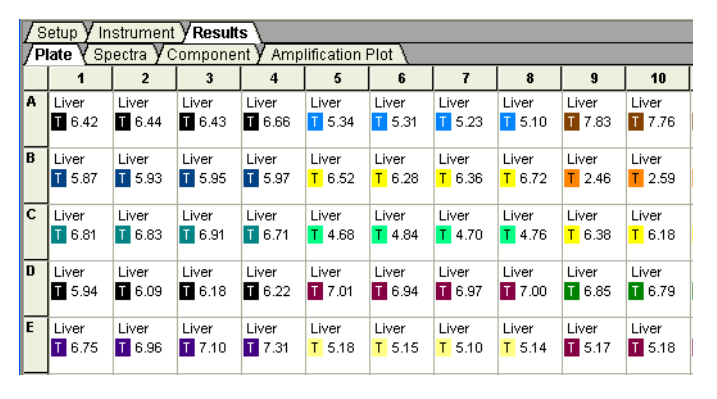

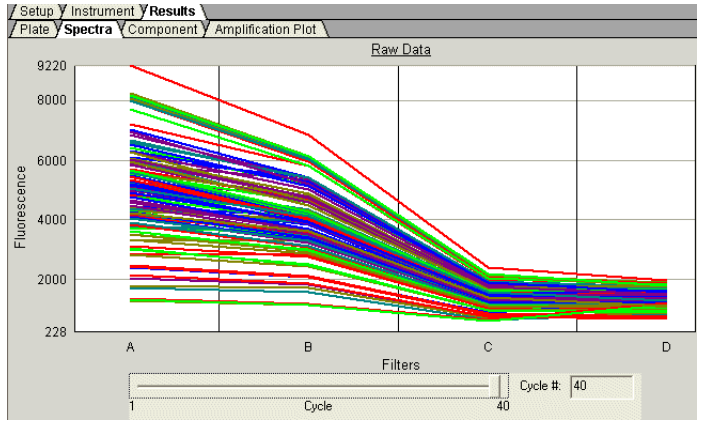

### Component Tab

Displays the complete spectral contribution of each dye in a selected well over the duration of the PCR run. Only the first selected well is shown at one time.

Note: If you are using TaqMan<sup>®</sup> products, three components ( $ROX^{TM}$  dye, reporter dye, and TAMRA<sup>TM</sup> quencher) are displayed in the Component tab. If you are using TaqMan<sup>®</sup> MGB products, only two components (ROX and reporter dyes) are displayed, as shown in the figure on the right.

## **Amplification Plot Tab**

Displays a plot of  $R_n$  as a function of cycle number for the selected detector and well(s).

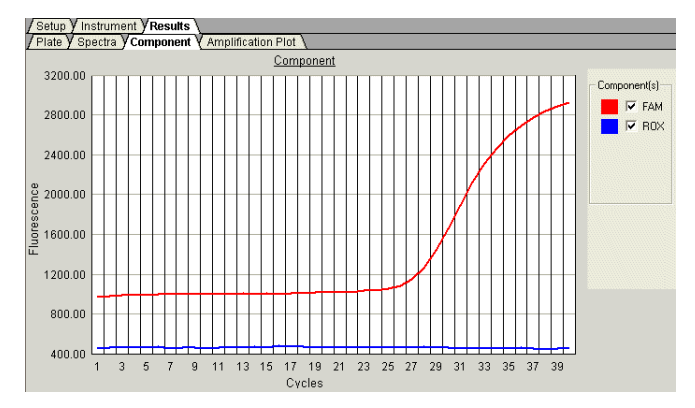

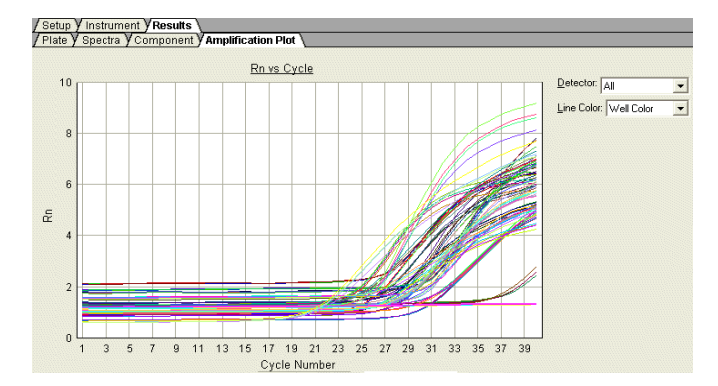

Notes

4

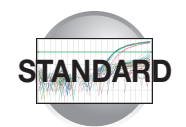

### **Reanalyzing Data**

Raw fluorescence data (spectra),  $R_n$  values, and well information (sample name, detector, and detector task) are saved in an RQ plate document.

If you decide to omit wells or change well information after a run is complete, you must reanalyze the data.

**Note:** After the software analyzes data, the Analyze button is disabled ( ). Whenever you change a setting that requires reanalysis, the Analyze button is enabled ( ).

# **Exporting RQ Plate Data**

You can export numeric data from RQ plates into text files, which can then be imported into spreadsheet applications such as Microsoft Excel.

- Select File > Export, then select the data type to export:
  - Sample Setup (\*.txt)
  - Calibration Data (\*.csv)
  - Spectra (\*.csv)
  - Component (\*.csv)
  - **Rn** (\*.csv)

Typically, you export sample setup data for newly created and newly run plates; other data types are exported for existing plates.

**2.** Enter a file name for the export file.

**Note:** The name of the dialog box depends on the type of data you want to export.

3. Click Save.

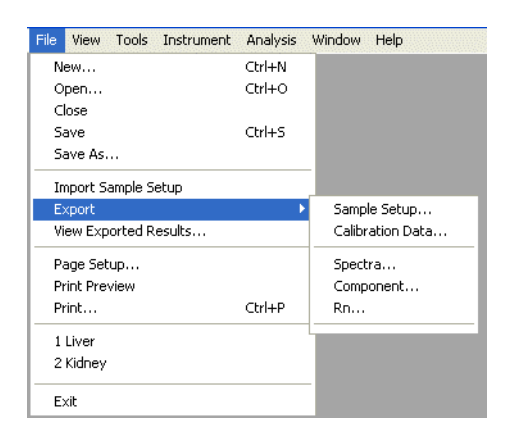

# Generating Data from RQ Plates -7500 Fast System

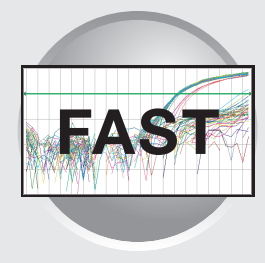

Workflow

Chapter 5

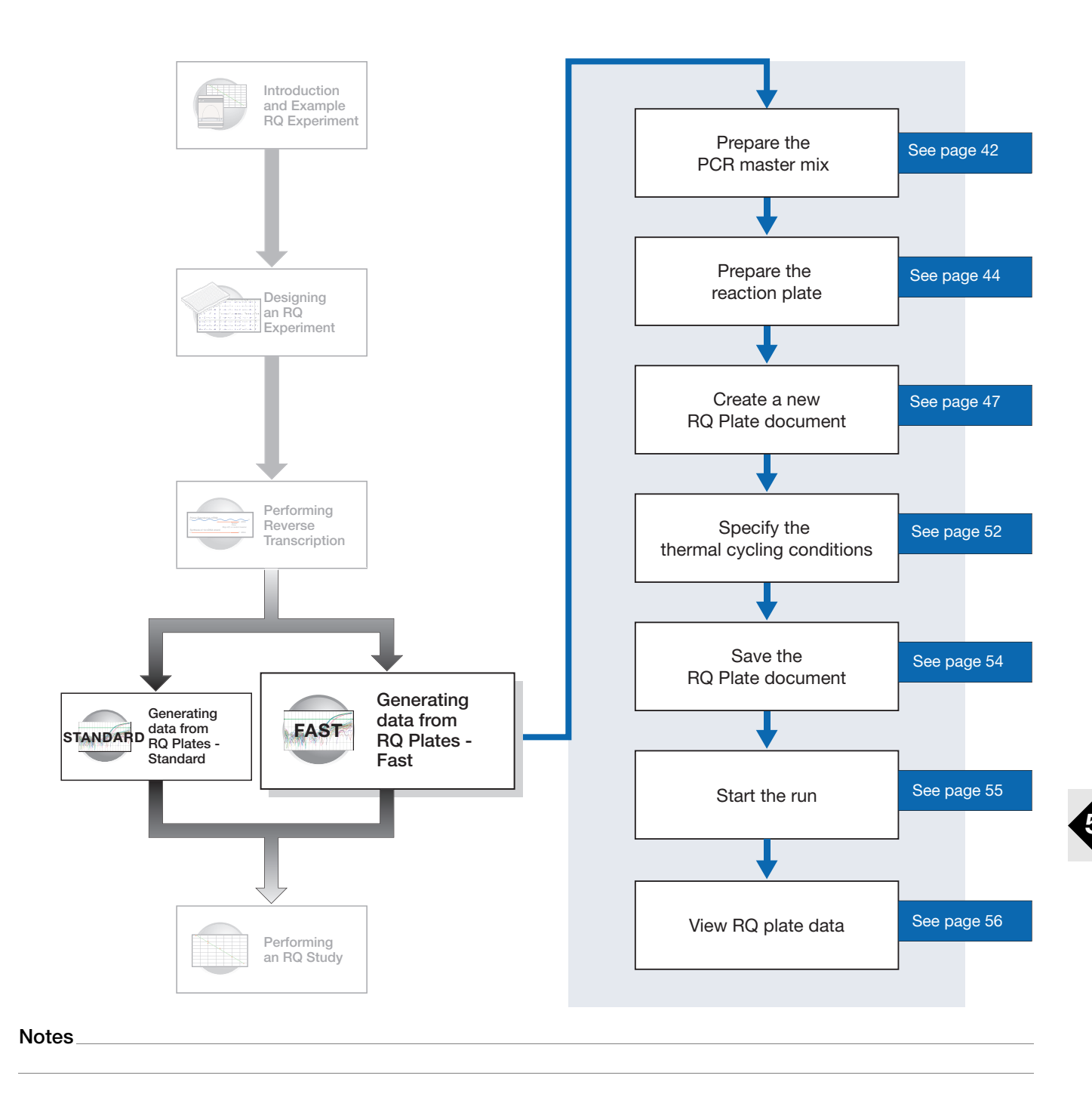

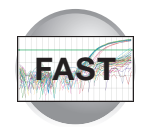

# **Before You Begin**

Check that background and pure-dye runs have been performed regularly to ensure optimal performance of the 7500 Fast system. For more information about calibrating the 7500 Fast system, refer to the Online Help.

### **Fast System Requirements**

- 7500 Fast System with fast hardware and software:
  - Sequence Detection Systems Software v1.3
- Fast reagents and plastics:
  - 7500 Fast System 96-Well Spectral Calibration Kit 1 (PN 4360788)
  - 7500 Fast System 96-Well Spectral Calibration Kit 2 (PN 4362201)
  - Optical 96-Well Fast Thermal Cycling Plate with Barcode (code 128) (PN 4346906)
  - TaqMan<sup>®</sup> RNase P Fast 96-Well Instrument Verification Plate (PN 4351979)
  - TaqMan<sup>®</sup> Fast Universal PCR Master Mix (2×), No AmpErase<sup>®</sup> UNG (PN 4352042)
  - TaqMan<sup>®</sup> Gene Expression Assays (PN 4331182)

**IMPORTANT!** RQ plates run with standard thermal cycling conditions. Fast thermal cycling conditions cannot be combined into a single RQ study.

## Preparing the PCR Master Mix

The second step (PCR) in the two-step RT-PCR procedure is amplifying the cDNA, which you perform using the TaqMan<sup>®</sup> Universal PCR Master Mix reagents.Users of the 7300/7500 system must use standard TaqMan Universal PCR Master Mix (2x) for an approximately 2 hour run time. Users of the 7500 Fast System can choose either the TaqMan Universal PCR Master Mix (2x) or TaqMan Fast Universal PCR Master Mix (2x); use of the TaqMan Fast Universal PCR Master Mix (2x) allows for a run time of fewer than 40 minutes. For further information on the use of Fast Master Mix, refer to *TaqMan Fast Universal PCR Master Mix Protocol* (PN4351891)

**IMPORTANT!** If you are using *TaqMan Fast Universal PCR Master Mix*, you must start the run within 4 hours of preparing the plate.

**CAUTION** CHEMICAL HAZARD. TaqMan Fast Universal PCR Master Mix may cause eye and skin irritation. Exposure may cause discomfort if swallowed or inhaled. Read the MSDS, and follow the handling instructions. Wear appropriate protective eyewear, clothing, and gloves.

| Reaction Component                           | μ <b>L/ Sample</b> | Final Concentration |
|----------------------------------------------|--------------------|---------------------|
| TaqMan Fast Universal PCR Master Mix<br>(2×) | 10.0               | 1X                  |

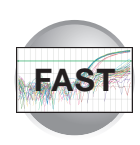

| Reaction Component  | μ <b>L/ Sample</b> | Final Concentration |
|---------------------|--------------------|---------------------|
| Forward primer      | 2.0                | 50 to 900 nM        |
| Reverse primer      | 2.0                | 50 to 900 nM        |
| TaqMan probe        | 2.0                | 50 to 250 nM        |
| cDNA sample         | 2.0                | 10 to 100 ng        |
| Nuclease-free water | 20                 | —                   |
| Total               | 20.0               | _                   |

Probes and primers you design using Primer Express software, must be optimized to work with the universal assay conditions, using the volumes listed in the table above. All TaqMan Custom Gene Expression Assays and TaqMan Gene Expression Assays are formulated so that the final concentration of the primers and probes are within the recommended values.

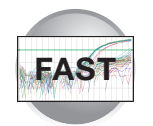

# **Preparing the Reaction Plate**

### Fast vs. Standard Plates

**IMPORTANT!** Make sure that you use the Optical 96-Well Fast Plate for fast gene quantification. Standard plates will not function properly and may be crushed when using the 96-Well Fast Block.

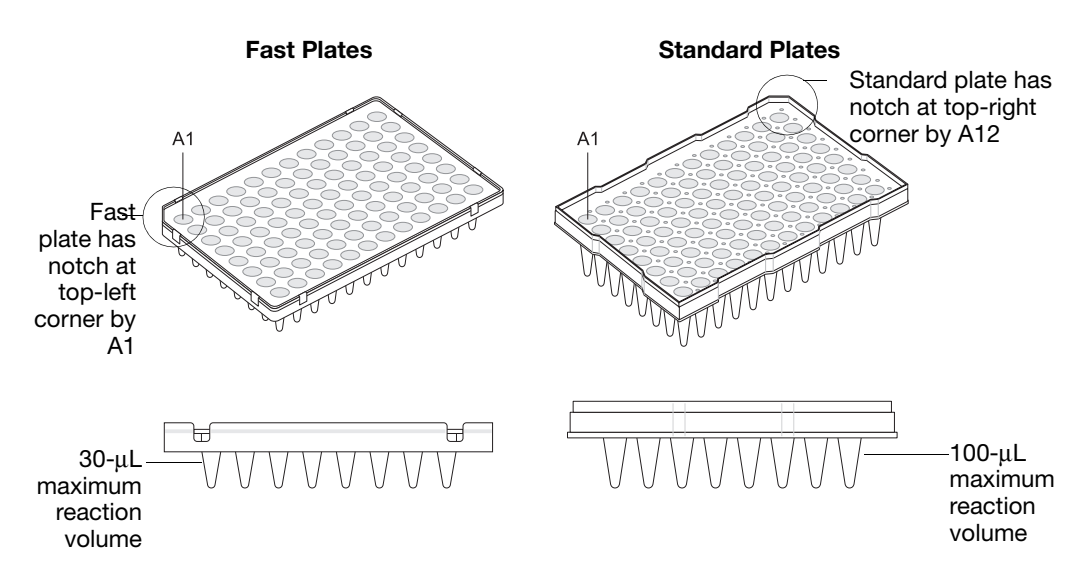

#### To Prepare the Reaction Plate:

- 1. Label the reaction plates, ensuring that you include an endogenous control for each sample type (for example, each tissue in a study comparing multiple tissues). If samples are spread across multiple plates, each plate must have an endogenous control. Additionally, every plate must include an endogenous control for every sample type on the plate.
- **2.** Into each well of the reaction plate, add 20  $\mu$ L into each well of the low head space reaction plate of the appropriate PCR master mix.
- **3.** Seal the reaction plate with an optical adhesive cover:
  - ABI PRISM<sup>™</sup> Optical Adhesive Cover, quantity 100 (PN 4311971)
  - Optical Adhesive Cover, quantity 25 (PN 4360954)
- 4. Centrifuge the plate briefly.
- 5. Verify that each reaction is positioned in the bottom of the well.

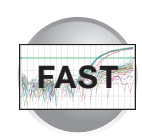

| efficiency and a series of the series of the | Correct Position                                                | Incorrect Positions                                                       |                                                                     |  |  |  |
|----------------------------------------------------------------------------------------------------|-----------------------------------------------------------------|---------------------------------------------------------------------------|---------------------------------------------------------------------|--|--|--|
| The reaction is positioned correctly in the bottom of the well.<br>The reaction lies on the side wall because the plate was not centrifuged.<br>The reaction lies on the side wall because the plate was centrifuged with suffici                                                                                                    | The reaction is positioned correctly in the bottom of the well. | The reaction lies on the side wall because the plate was not centrifuged. | ble lies at the<br>the well<br>e plate was not<br>d with sufficient |  |  |  |

**6.** Place the reaction plates on ice until you are ready to load them into the 7500 Fast system.

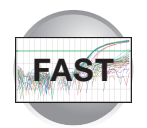

#### **Example Experiment**

Primers and probes for the example RQ experiment are obtained from the TaqMan<sup>®</sup> Gene Expression Assays product line and are provided as a 20× Gene Expression Assay Mix. The PCR master mix is prepared as follows:

**CAUTION** CHEMICAL HAZARD. TaqMan Universal PCR Master Mix may cause eye and skin irritation. Exposure may cause discomfort if swallowed or inhaled. Read the MSDS, and follow the handling instructions. Wear appropriate protective eyewear, clothing, and gloves.

| Reaction Component                                   | μ <b>L/</b><br>Sample | μ <b>L/ 5 Reactions</b> <sup>b</sup> | Final Concentration                  |
|------------------------------------------------------|-----------------------|--------------------------------------|--------------------------------------|
| TaqMan Fast Universal PCR Master Mix<br>(2×)         | 10                    | 50                                   | 1X                                   |
| 20X TaqMan Gene Expression Assay<br>Mix <sup>a</sup> | 1                     | 5                                    | 1X                                   |
| cDNA sample                                          | 2                     | 45                                   | 50 ng (for the 50- $\mu$ L reaction) |
| Nuclease-free water                                  | 9                     | 45                                   | _                                    |
| Total                                                | 20                    | 100                                  | _                                    |

a. Contains forward and reverse primers and labeled probe.

b. 24 master mixes are prepared, one for each of 23 genes plus the endogenous control. Volume for five reactions (4 replicates plus extra) to account for pipetting losses.

Samples and endogenous controls are arranged on three plates as shown below. 20  $\mu$ L of Fast PCR master mix containing cDNA are added to each well.

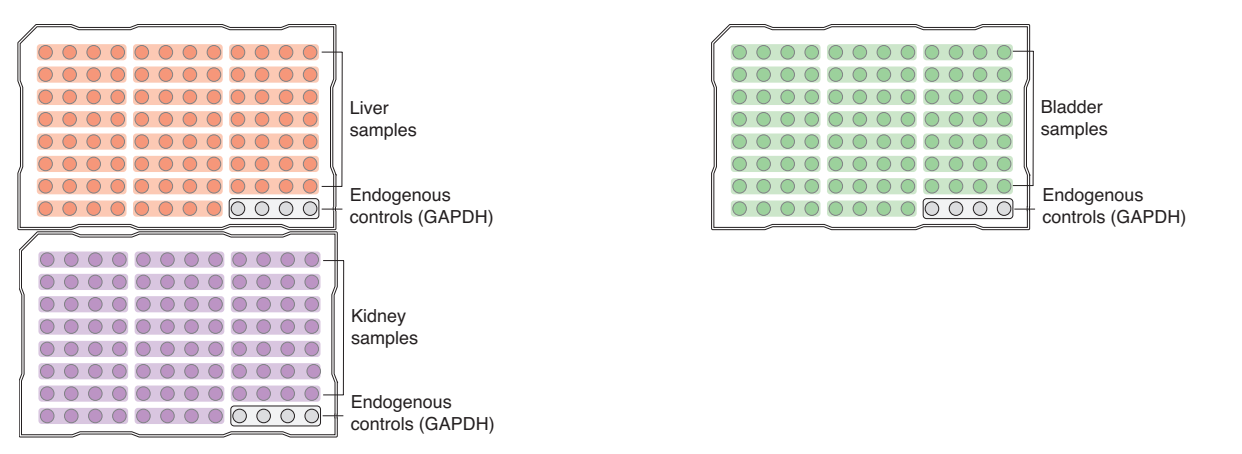

The reactions are kept on ice until the plates are loaded on the 7500 Fast system.

**Note:** To ensure optimal results, run the reaction plate as soon as possible after completing the reaction setup. If you cannot run a reaction plate within 2 hours after completing the reaction setup, refrigerate or freeze the reaction plate until you can load and run it on the 7500 Fast instrument.

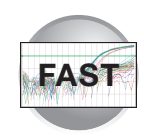

# Creating a Relative Quantification (RQ) Plate Document

**Overview** An RQ Plate document stores data collected from an RQ run for a single plate. There must be one RQ Plate document for every RQ plate. RQ Plate documents also store other information, including sample names and detectors.

**IMPORTANT!** RQ plates run with standard thermal cycling conditions. Fast thermal cycling conditions cannot be combined into a single RQ study.

**Run Setup** For each RQ plate document that you create, specify detectors, endogenous controls, and detector tasks:

• A detector is a virtual representation of a gene-specific nucleic acid probe reagent used in assays. You specify which detector to use for each target sequence. Appendix A explains how to create detectors.

**IMPORTANT!** To conduct a comparative analysis of the data in a study, all the plates in the study must contain a common set of detectors.

- An endogenous control(s) is defined in "Specifying the Components of an RQ Experiment" on page 17. If your experiment consists of multiple plates, each plate must have at least one endogenous control with at least three replicates. If your experiment consists of a single plate with multiple samples, there must be an endogenous control for each sample. All plates in an RQ experiment must use the same endogenous control (for example, GAPDH).
- A detector task specifies how the software uses the data collected from the well during analysis. You apply one of two tasks to each detector in each well of a plate document.

| Task                  | Symbol | Apply to detectors of                                                                 |
|-----------------------|--------|---------------------------------------------------------------------------------------|
| Target                | Т      | Wells that contain PCR reagents for the amplification of target sequences.            |
| Endogenous<br>Control | E      | Wells that contain reagents for the amplification of the endogenous control sequence. |

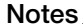

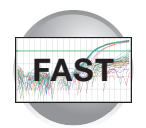

### Creating an RQ Plate Document

You can enter sample information into a new plate document, import sample information from existing plate documents, or use a template document to set up new plate documents. This section describes setting up new plate documents. Refer to the Online Help for information about importing sample information or using template documents.

To create a new plate document:

- Select Start > Programs > Applied Biosystems 7300/7500/7500 Fast > Applied Biosystems 7300/7500/7500 Fast SDS Software (
   to start the SDS software.
- 2. Select File > New.
- In the Assay drop-down list of the New Document Wizard, select Relative Quantification (ddCt) Plate. Accept the default settings for Container and Template (96-Well Clear and Blank Document).

**IMPORTANT!** You cannot use RQ Plate documents for AQ assays and vice versa. You cannot use the RQ Plate to perform relative quantification using the relative standard curve method. The information stored in AQ and RQ Plate documents is not interchangeable.

- **4.** Enter a name in the Default Plate Name field, or accept the default.
- 5. Click Next >.

| New Document                                     | Wizard                                                                          | × |
|--------------------------------------------------|---------------------------------------------------------------------------------|---|
| Define Documer<br>Select the assay,<br>comments. | nt<br>container, and template for the document, and enter the operator name and |   |
| Assay :                                          | Relative Quantification (ddCt) Plate                                            |   |
| Template :                                       | Sb-well Clear                                                                   |   |
|                                                  | Browse                                                                          |   |
| Operator :                                       | Administrator                                                                   |   |
| Comments :                                       |                                                                                 |   |
| Default<br>Plate Name :                          | Plate15                                                                         |   |
|                                                  | < Back Next > Finish Cancel                                                     |   |

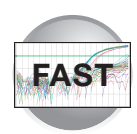

- **6.** Select detectors to add to the plate document.
  - a. Click to select a detector. (Ctrl-click to select multiple detectors.) If no detectors are listed in the Detector Manager, create detectors as explained in Appendix A, "Creating Detectors" on page 81.
  - **b.** Click **Add**>>. The detectors are added to the plate document.

**Note:** To remove a detector from the Detectors in Document panel, select the detector, then click **Remove**.

- c. Click Next >.
- **7.** Specify the detectors and tasks for each well.
  - **a.** Click a well (or group of wells, for replicates) to select it.
  - **b.** Click to select the detector(s) for the well.
  - **c.** Click under the Task column to assign the detector task.
  - d. Select Use.
  - e. Click Finish.

You cannot add RQ plates to RQ studies unless you have specified sample names, as indicated in the message shown to the right. Click **OK**.

The SDS software creates the plate document and displays the Well Inspector.

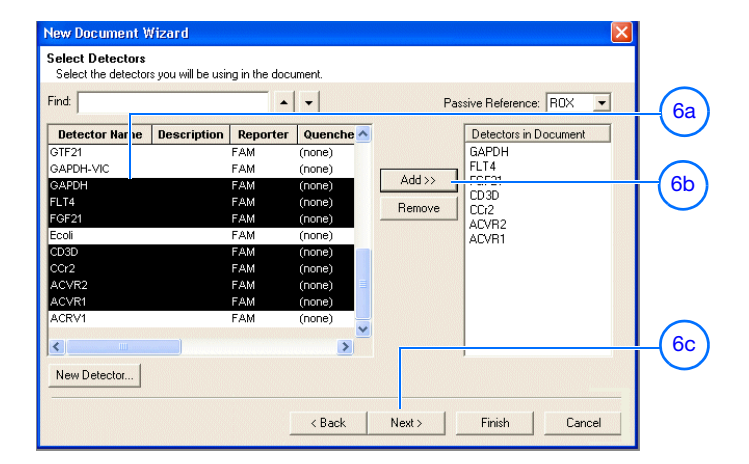

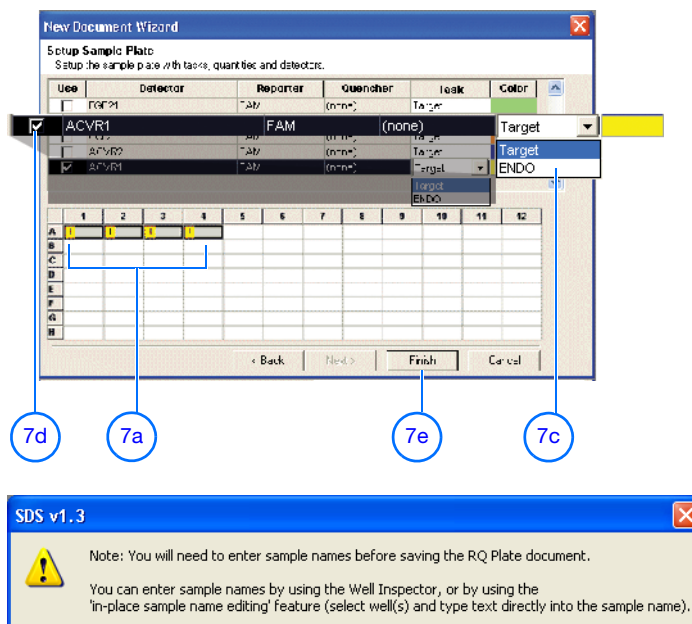

After editing sample name(s), you can then save the RQ Plate document.

OK

5

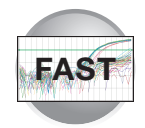

- **8.** Enter the sample names.
  - **a.** In the Well Inspector, click a well or clickdrag to select replicate wells.
  - **b.** Enter the sample name.
  - c. If necessary, change the setting for the Passive Reference dye. (By default, the ROX<sup>™</sup> dye is selected.)
  - **d.** Repeat steps a through c until you specify sample names and passive reference dyes for all the wells on the plate.

**IMPORTANT!** If your experiment does not use all the wells on a plate, do not omit the wells from use at this point. You can omit unused wells after the run. For information about omitting unused wells, refer to the Online Help.

**Note:** You can change the sample setup information (sample name, detector, task) after a run is complete, if necessary.

- e. Close the Well Inspector.
- **9.** Verify the information on each well in the Setup tab.

| /Setu      | up V Instru          | ument <b>Y</b> R  | esults \ | (  |            |            |          |       |              |          |
|------------|----------------------|-------------------|----------|----|------------|------------|----------|-------|--------------|----------|
| /Plat      | te \                 |                   |          |    |            |            |          |       | -            |          |
|            | 1 2                  |                   | 2        |    | 3          |            |          | 4     | 5            |          |
| AL         | Liver Liver          |                   | er       |    | Liver<br>T | Liver<br>T |          | 1     |              |          |
| <b>L</b> _ | Yell Ins             | spector           |          |    |            | •          | <u> </u> |       |              | ×        |
|            | Well(s): .<br>Sample | A1-A4<br>Name: Li | ver —    |    |            |            |          |       |              |          |
| c          | Use                  | Detector          | Repor    | er | Quencher   | Task       |          | Color |              | <u>^</u> |
|            |                      | RARA              | FAM      | (  | none)      | Target     |          |       |              |          |
|            |                      | RARG              | FAM      | (  | none)      | Target     |          |       |              |          |
|            |                      | RXRA              | FAM      | (  | none)      | Target     |          |       |              |          |
|            |                      | TACR2             | FAM      | (  | none)      | Target     |          |       |              |          |
|            |                      | ACVR1             | FAM      | (  | none)      | Target     |          |       |              | ~        |
| D          | Add                  | Omit Well         | ]_       | Re | move       | <u> </u>   | ose      |       | Passive Refe | rence:   |
|            | 8a                   | Detector          | <br>(8   | He | move       | JU         | 056      | e     | IHUX 8       |          |

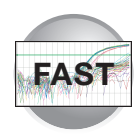

#### **Example Experiment**

In the example RQ experiment, the samples for each of the three tissues (liver, kidney, and bladder) are loaded on three separate plates. Consequently, three RQ Plate documents are created, one for each of the sample plates.

Because the experiment is singleplex, there is only one sample—either a target or endogenous control—in each well. Each well is associated with a detector (indicated by the colored squares). Additionally, each well is assigned a detector task—T (target) or E (endogenous control).

The figure below shows the example RQ Plate document after sample names, detectors, and detector tasks are assigned for each well in the liver plate.

|   | 1          | 2          | З         | 4          | 5                       | 6          | 1                       |            | 9          | 10         | 11         | 12         |                  |
|---|------------|------------|-----------|------------|-------------------------|------------|-------------------------|------------|------------|------------|------------|------------|------------------|
| • | ∐vər<br>■  | Liver<br>D | ∐ver<br>■ | Liver<br>D | Liver                   | Liver<br>T | Liver                   | Liver<br>T | Liver      | Liver<br>1 | Liver      | LNer<br>1  |                  |
| в | Liver      | Liver<br>1 | Liver     | Liver<br>1 | Liver<br><mark>-</mark> | Liver<br>T | Liver<br><mark>-</mark> | Liver<br>T | Liver      | Liver<br>T | Liver      | Liver<br>T |                  |
| с | Liver      | Liver<br>1 | Liver     | Liver<br>1 | Liver<br>=              | Liver<br>T | Elver                   | Liver<br>T | Liver<br>- | Liver<br>T | Liver<br>- | Liver<br>T | Sample name      |
| D | Liver      | Liver<br>D | Liver     |            | Uver                    | Liver<br>1 | Liver                   | Liver<br>T | Liver      | LNer<br>1  | Liver      | Liver<br>1 |                  |
| E | ⊔ver       | LNer       | Liver     | Т          | No.r                    | Liver      | Liver                   | Liver      | Liver      | Liver      | Liver      | Liver      | Detector task an |
|   |            | T          |           |            |                         | T          | -                       | T          |            | Т          |            | T          | color            |
| F | ⊔ver<br>■  | Liver<br>D | Liver     | Liver<br>1 | Liver                   | Liver<br>T | Liver                   | Liver<br>T | Liver      | Liver<br>D | Liver      | Liver<br>1 |                  |
| G | Liver      | Liver<br>D | Liver     | Liver<br>D | Liver                   | Liver<br>1 | Liver                   | Liver<br>D | Liver      | Liver<br>D | Liver      | LNer<br>1  |                  |
| н | Liver<br>T | LNer<br>T  | Liver     | LNer<br>T  | Liver                   | Liver<br>T | Liver                   | LNer<br>T  | Liver      | LNer       | Liver      | Liver      |                  |

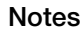

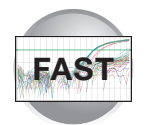

# Specifying Thermal Cycling Conditions and Starting the Run

### **Running Assays Using Fast Thermal Cycling Conditions**

Run assays using Fast thermal cycling conditions.

- Applied Biosystems has verified the performance of Fast thermal cycling and the TaqMan Fast Universal PCR Master Mix (2×), No AmpErase UNG, for quantitative applications only and not for endpoint applications, such as allelic discrimination (SNP Genotyping or Plus/Minus Assays).
- Applied Biosystems has verified the performance of Applied Biosystems TaqMan Gene Expression Assays and Custom TaqMan<sup>®</sup> Gene Expression Assays using the default Fast thermal cycling conditions and the TaqMan Fast Universal PCR Master Mix (2×), No AmpErase UNG.
- It is expected that the vast majority of custom 5' nuclease quantification assays designed with the Applied Biosystems Assay Design Guidelines will provide comparable performance when run using the default Fast thermal cycling conditions and the TaqMan Fast Universal PCR Maser Mix (2×), No AmpErase UNG (as compared to running the standard thermal cycling conditions and the TaqMan<sup>®</sup> 2× Universal PCR Master Mix). If you encounter poor performance, see "Troubleshooting" on page 59.
- When performing multiplex applications (when more than one target is amplified in a single tube), it may be necessary to perform some assay reoptimization. Before performing any multiplex applications, see the troubleshooting information on page 59 for further information.

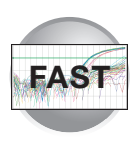

# Default Thermal Cycling Conditions for PCR

If you selected the two-step RT-PCR method for your RQ experiment (recommended), you have already completed the RT step and are ready to PCR amplify cDNA.

| Thermal Profile Auto Increment Ramp Rate<br>Stage 1 Stage 2<br>Reps: 1 Reps: 40 |
|---------------------------------------------------------------------------------|
| Thermal Profile Auto Increment Ramp Rate<br>Stage 1 Stage 2<br>Reps: 1 Reps: 40 |
| Stage 1 Stage 2<br>Reps: 1 Reps: 40                                             |
|                                                                                 |
| 95.0 95.0                                                                       |
| 0:20 0:03                                                                       |
| 60.0                                                                            |
| 0:30                                                                            |
|                                                                                 |
|                                                                                 |
|                                                                                 |
|                                                                                 |

The default thermal cycling conditions for the PCR step of the procedure, shown in the following table, should appear in the Instrument tab.

| Fast Default Times and Temperatures (Two-step RT-PCR)  |                |                 |                                              |                |  |  |  |  |
|--------------------------------------------------------|----------------|-----------------|----------------------------------------------|----------------|--|--|--|--|
| 1) PT Stop                                             | HOLD           | HOLD            | * For reference only. RT is complete at this |                |  |  |  |  |
| i) ni Step                                             | 10 min @ 25 °C | 120 min @ 37 °C | point.                                       |                |  |  |  |  |
| Fast Thermal Cycling Conditions (Fast 7500 users only) |                |                 |                                              |                |  |  |  |  |
| 2) PCP Stop                                            | Enzyme         | Activation      | Melt                                         | Anneal/Extend  |  |  |  |  |
| East Conditions                                        | 95             | 0°C             | 3 sec @ 95 °C                                | 30 sec @ 60 °C |  |  |  |  |
|                                                        | 0.             | .20             |                                              |                |  |  |  |  |

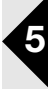

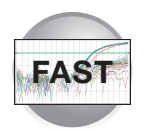

To specify thermal cycling conditions and start the run:

**1.** Select the **Instrument** tab.

By default, the standard PCR conditions for the PCR step of the two-step RT-PCR method are displayed.

- **2.** Verify that:
  - For two-step RT-PCR, the default PCR thermal cycling conditions are set.
  - Sample volume is 20 µL.

| 🖸 7500 Fast System SDS Software - [Plate1 (Relative Quantific                                         | cation Plate)]  |            |
|----------------------------------------------------------------------------------------------------|-----------------|------------|
| 💽 File View Tools Instrument Analysis Window Help                                                     |                 |            |
| 🗋 🚅 🖬 🍏 🕼 🗟 📾 🖬 🎫 🕨 📧 🗛 💡                                                                             |                 |            |
| Setup Instrument Results                                                                              |                 |            |
| Instrument Control                                                                                    | Temperature     |            |
| Start Estimated Time Remaining (hh:mm):                                                               | Sample:         | Heat Sink: |
| Stop                                                                                                  | Cover:          | Block:     |
| Disconnect Status:                                                                                    | Cycle<br>Stage: | Rep:       |
|                                                                                                    | Time (mm:ss):   | Step:      |
| Extend                                                                                                | State:          |            |
| Thermal Cycler Protocol                                                                               |                 |            |
| Thermal Profile Auto Increment Bamp Bate                                                              |                 |            |
| Stage 1 Stage 2                                                                                       |                 |            |
| Reps: 1 Reps: 40                                                                                      |                 |            |
| 95 0 95 0<br>0 20 0 0 3<br>0 30                                                                       |                 |            |
| Add Cycle Add Hold Add Step Add Dissociation<br>Settings<br>Sample Volume (µL) : 20 Run Mode : Fost 2 | on Stage Delete | Help       |
| Data Collection : Stage 2, Step 2 (60.0 @ 0.30)                                                       | •               |            |

| Settings             |       |                         |                |  |
|----------------------|-------|-------------------------|----------------|--|
| Sample Volume (µL) : | 20    | Run Mode                | Fast 7500      |  |
|                      |       |                         | Fast 7500      |  |
| Data Collection :    | Stage | 2, Step 2 (60.0 @ 0:30) | Standard 7500  |  |
|                      | -     |                         | 9600 Emulation |  |

• Fast 7500 is selected as the run mode.

**Note:** If you are using SYBR Green I reagent chemistry and you want to determine if there is contamination or if you want to determine the dissociation temperature, create a separate Dissociation assay or template. Refer to the Online Help for more information. Users of the 7500 Fast System can use SYBR Green I reagents with Standard or 9600 Emulatiion run modes.

**3.** Select File > Save As, enter a name for the RQ Plate document, then click Save.

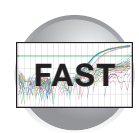

**4.** Load the plate into the precision plate holder in the instrument. Ensure that the plate is properly aligned in the holder.

**Note:** The A1 position is in the top-left of the instrument tray. The bar code is toward the front of the instrument.

#### 5. Click Start.

As the instrument performs the PCR run, it displays real-time status information in the Instrument tab and records the fluorescence emissions.

After the run, a message indicates whether or not the run is successful.

All data generated during the run are saved to the RQ Plate document that you specified in step 3.

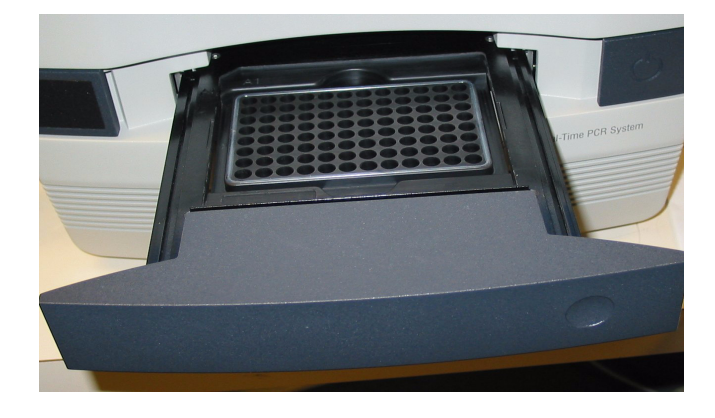

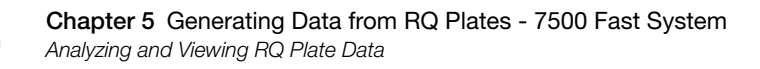

# Analyzing and Viewing RQ Plate Data

### Starting the Analysis

To analyze RQ Plate data after the run, click p or select **Analysis** > **Analyze**. The SDS software mathematically transforms the raw fluorescence data to establish a comparative relationship between the spectral changes in the passive reference dye and those of the reporter dyes. Based on that comparison, the software generates four result views: Plate, Spectra, Component, and Amplification Plot.

### About the Results Tab

In the Results tab, you can view the results of the run and change the parameters. For example, you can omit samples or manually set the baseline and threshold. If you change any parameters, you should reanalyze the data.

The Results tab has four secondary tabs, each of which is described below. Details are provided in the Online Help.

- To move between views, click a tab.
- To select all 96 wells on a plate, click the upperleft corner of the plate.

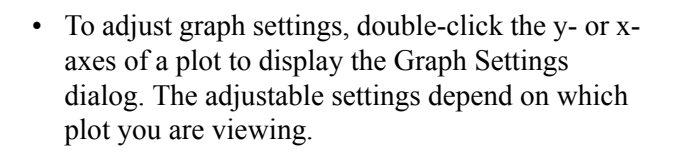

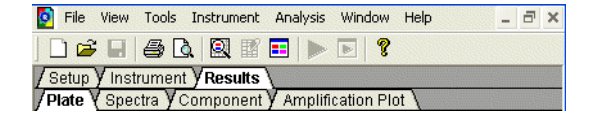

| [<br>/s<br>/P | Image: Sector System     Image: Sector System       / Setup Y Instrument Y Results       / Plate Y Spectra Y Component Y Amplification Plot |        |        |        |                     |                     |  |  |  |
|---------------|----------------------------------------------------------------------------------------------------|--------|--------|--------|---------------------|---------------------|--|--|--|
|               | 1                                                                                                    | 2      | 3      | 4      | 5                   | 6                   |  |  |  |
| A             | Liver                                                                                                    | Liver  | Liver  | Liver  | Liver               | Liver               |  |  |  |
|               | T 6.42                                                                                                    | T 6.44 | T 6.43 | T 6.66 | T 5.34              | T 5.31              |  |  |  |
| В             | Liver                                                                                                    | Liver  | Liver  | Liver  | Liver               | Liver               |  |  |  |
|               | T 5.87                                                                                                    | T 5.93 | T 5.95 | T 5.97 | <mark>T</mark> 6.52 | <mark>T</mark> 6.28 |  |  |  |

| Real Time Settings                                                          | - Post Bun Settings                                     |
|-----------------------------------------------------------------------------|---------------------------------------------------------|
| Y-Axis Auto Scale Minimums<br>C Linear Minimum: 0.0001<br>C Log Maximum: 10 | Y-Axis ✓ Auto Scale<br>C Linear<br>ⓒ Log<br>Maximum: 10 |
| X-Axis is autoscaled in RealTime                                            | X-Axis  Auto Scale<br>C Log Minimum: 1<br>Maximum: 40   |
| Display Options<br>Line Width: 2 (1 - 10)                                   | ,                                                       |
| Defaults                                                                    | OK Cancel Applu                                         |

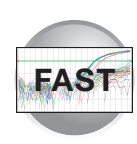

## Plate Tab

Displays the results data of each well, including the:

- Sample name and detector task and color for each well
- Calculated R<sub>n</sub> value

### Spectra Tab

Displays the fluorescence spectra of selected wells.

- The Cycles slider allows you to see the spectra for each cycle by dragging it with the pointer.
- The Cycle # text box shows the current position of the slider.

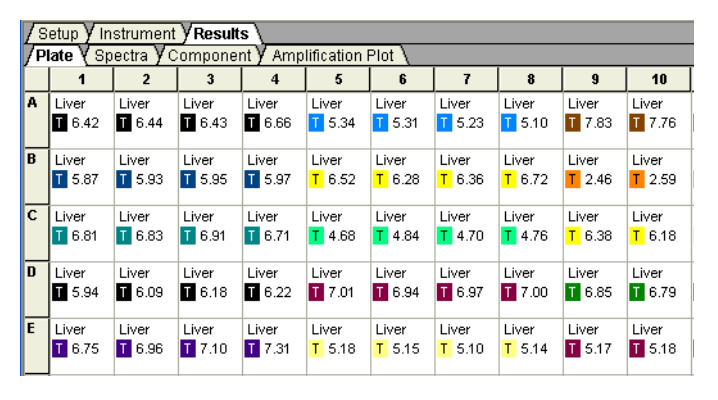

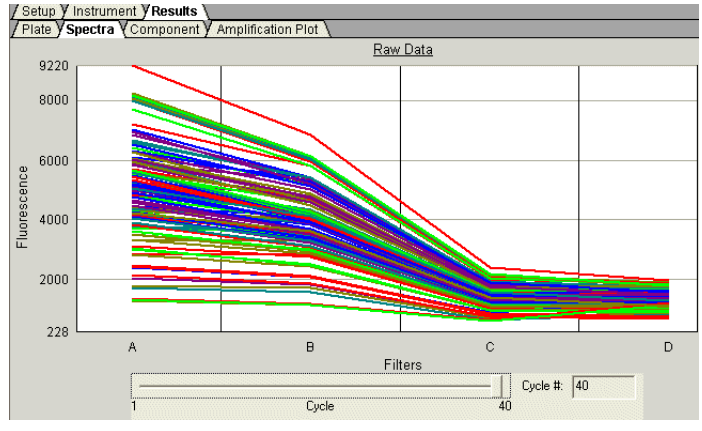

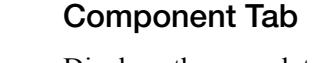

Displays the complete spectral contribution of each dye in a selected well over the duration of the PCR run. Only the first selected well is shown at one time.

Note: If you are using TaqMan<sup>®</sup> products, three components ( $ROX^{TM}$  dye, reporter dye, and TAMRA<sup>TM</sup> quencher) are displayed in the Component tab. If you are using TaqMan<sup>®</sup> MGB products, only two components (ROX and reporter dyes) are displayed, as shown in the figure on the right.

## Amplification Plot Tab

Displays a plot of  $R_n$  as a function of cycle number for the selected detector and well(s).

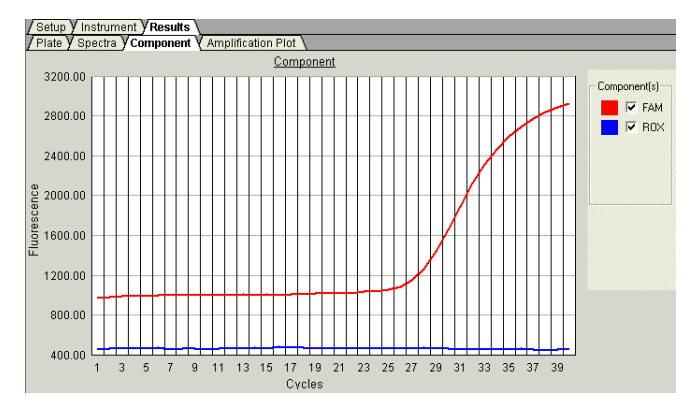

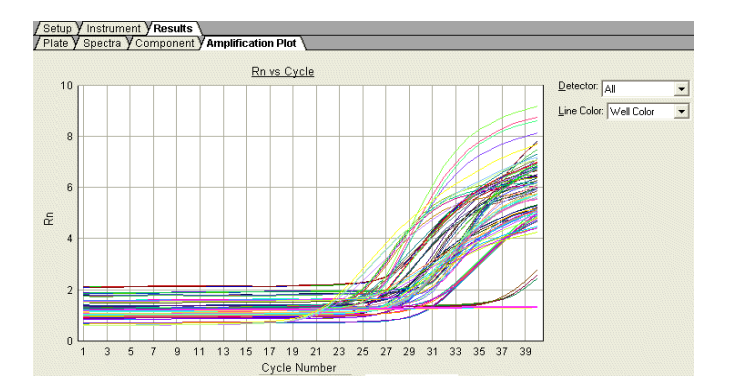

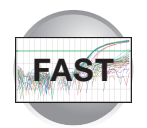

### **Reanalyzing Data**

Raw fluorescence data (spectra),  $R_n$  values, and well information (sample name, detector, and detector task) are saved in an RQ plate document.

If you decide to omit wells or change well information after a run is complete, you must reanalyze the data.

**Note:** After the software analyzes data, the Analyze button is disabled ( ). Whenever you change a setting that requires reanalysis, the Analyze button is enabled ( ).

# **Exporting RQ Plate Data**

You can export numeric data from RQ plates into text files, which can then be imported into spreadsheet applications such as Microsoft Excel.

- Select File > Export, then select the data type to export:
  - Sample Setup (\*.txt)
  - Calibration Data (\*.csv)
  - Background Spectra (\*.csv)
  - Component (\*.csv)
  - **Rn** (\*.csv)

Typically, you export sample setup data for newly created and newly run plates; other data types are exported for existing plates.

**2.** Enter a file name for the export file.

**Note:** The name of the dialog box depends on the type of data you want to export.

3. Click Save.

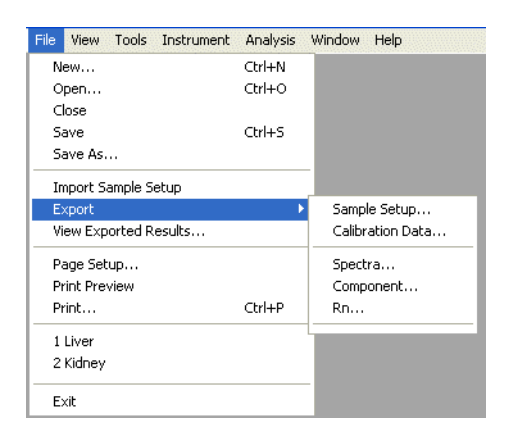

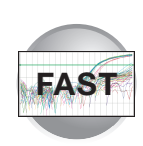

# Troubleshooting

| Observation                                                       | Possible Cause                                                                                                    | Action                                                                                                    |
|-------------------------------------------------------------------|----------------------------------------------------------------------------------------------------|----------------------------------------------------------------------------------------------------|
| High C <sub>T</sub> values/poor precision or failed PCR reactions | Target is difficult to amplify                                                                                                    | <ul> <li>Increase the annealing/extension time in the thermal cycler protocol.</li> <li>Increase the annealing/extension temperature to 62 °C.</li> </ul>                                                                                                    |
|                                                                   | Insufficient cDNA template is present                                                                                              | Use 10 to 100 ng of cDNA template per 20- $\mu$ L reaction.                                                                                                    |
|                                                                   | Quality of cDNA template is poor                                                                                                   | 1. Quantify the amount of cDNA template.                                                                                                    |
| Low $\Delta R_n$ or $R_n$ values                                  |                                                                                                    | 2. Test the cDNA template for the presence of PCR inhibitors.                                                                                                    |
|                                                                   | Sample degradation                                                                                                    | Prepare fresh cDNA, then repeat the experiment.                                                                                                    |
|                                                                   | The TaqMan 2X Universal PCR<br>Master Mix was used instead of the<br>TaqMan Fast Universal PCR Master<br>Mix (2X), No AmpErase UNG | Prepare the reactions with the correct<br>Master Mix.                                                                                                    |
|                                                                   | Primer-dimer formation                                                                                                    | To ensure optimal results, run the<br>reaction plate as soon as possible<br>after completing the reaction setup. If<br>you cannot run a reaction plate within<br>2 hours after completing the reaction<br>setup, refrigerate or freeze the<br>reaction plate until you can load and<br>run it on the 7500 Fast instrument. |
| Low $\Delta R_n$ or $R_n$ values                                  | Extension time is too short                                                                                                    | Use the default thermal profile settings (see page 53).                                                                                                    |
|                                                                   | Primer-dimer formation                                                                                                    | To ensure optimal results, run the<br>reaction plate as soon as possible<br>after completing the reaction setup. If<br>you cannot run a reaction plate within<br>2 hours after completing the reaction<br>setup, refrigerate or freeze the<br>reaction plate until you can load and<br>run it on the 7500 Fast instrument. |
| Run takes more than 40 minutes                                    | Thermal cycler mode is set to Standard or 9600 Emulation                                                                           | Make sure that the thermal cycler mode is set to Fast (see page 54).                                                                                                    |
| Rn vs. Cycle plot is not displayed                                | ROX dye was not selected as the passive reference when the plate document was set up                                               | Select ROX dye as the passive reference when you set up the plate document.                                                                                                    |

Notes

Relative Quantification Getting Started Guide for the Applied Biosystems 7300/7500/7500 Fast Real-Time PCR System 59

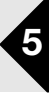

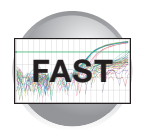

| Observation                                 | Possible Cause                                                                       | Action                                                                                                    |
|---------------------------------------------|--------------------------------------------------------------------------------------|----------------------------------------------------------------------------------------------------|
| Extremely high $\Delta R_n$ or $R_n$ values | ROX dye was not selected as the passive reference when the plate document was set up | Select ROX dye as the passive reference when you set up the plate document.                                         |
|                                             | Evaporation                                                                          | Make sure that the reaction plate is sealed completely, especially around the edges.                                |
| High variability across the reaction plate  | ROX dye was not selected as the passive reference when the plate document was set up | Select ROX dye as the passive reference when you set up the plate document.                                         |
|                                             | Evaporation                                                                          | Make sure that the reaction plate is sealed completely, especially around the edges.                                |
|                                             |                                                                                      | Dise reagents that contain ROX passive reference dye.                                                               |
| High variability across replicates          | Reaction mix was not mixed well                                                      | Mix the reaction mix gently by<br>inversion, then centrifuge briefly<br>before aliquoting to the reaction<br>plate. |

### **Multiplex Applications**

**IMPORTANT!** Due to the challenging nature of multiplex applications and the complexity that can be encountered, it is impossible to guarantee assay performance. However, the recommendations listed below should be helpful when running multiplex applications using Fast thermal cycling conditions and the TaqMan Fast Universal PCR Master Mix (2X), No AmpErase UNG.

Perform the recommendations in the order listed.

When running multiplex applications:

- **1.** Increase the annealing/extension temperature to 62 °C.
- **2.** If you do not obtain the expected performance by increasing the annealing/extension temperature to 62 °C, increase the annealing/extension time in the thermal cycling protocol by 5 seconds, to 35 seconds.
- **3.** If you do not obtain acceptable performance by increasing both the annealing/extension temperature and time, assay reoptimization may be required. Refer to the *Real-Time PCR Systems Chemistry Guide* (PN 4343458) for more information.

Chapter 6

# Analyzing Data in an RQ Study

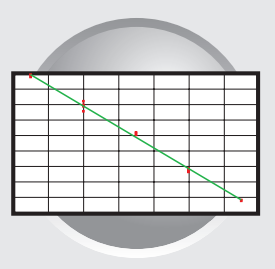

## Workflow

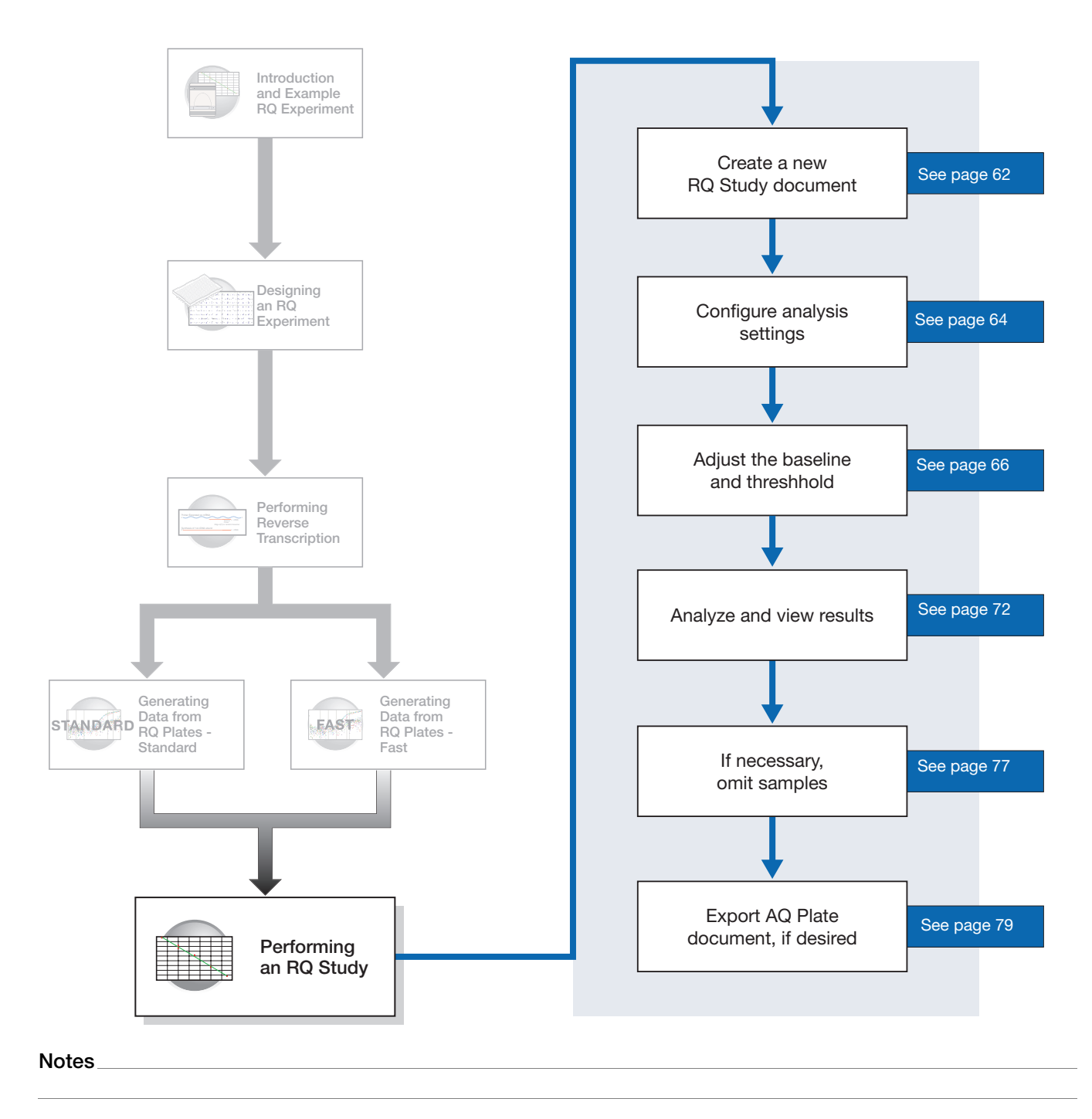

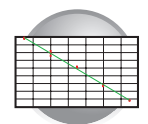

# Creating an RQ Study Document

To conduct a comparative analysis of RQ plates in a study or to analyze a single RQ plate experiment, you must first create an RQ Study document.

**IMPORTANT!** RQ Study software is an optional package for the 7300 instrument but is standard for the 7500 and 7500 Fast instruments.

**IMPORTANT!** RQ plates run with standard thermal cycling conditions. Fast thermal cycling conditions cannot be combined into a single RQ study.

The SDS software uses the comparative Ct method  $(2^{-\Delta\Delta Ct})$  of relative quantification. For more information about methods of calculating relative quantification, refer to *ABI PRISM®* 7700 Sequence Detection System User Bulletin #2 (PN 4303859).

|   | In an RQ study, you can                                  | You cannot                                    |
|---|----------------------------------------------------------|-----------------------------------------------|
| ٠ | Select the endogenous control and the calibrator sample. | Create, add, or modify samples.               |
| • | Select the control type when applicable.                 | Create, add, or modify detectors.             |
| • | Set baseline and threshold values and RQ Min/Max         | Change detector tasks.                        |
|   | Confidence Leveis.                                       | (You can perform these operations in RQ Plate |
| ٠ | Omit individual wells or sample replicates.              | documents.)                                   |

#### To create a new RQ Study document:

- 1. Select File> New.
- In the Assay drop-down list of the New Document Wizard, select Relative Quantification (ddCt) Study. Accept the default settings for Container and Template (96-Well Clear and Blank Document).
- **3.** Enter a name in the Default Plate Name field, or accept the default.
- 4. Click Next>.

| New Document                                                                                                    | Wizard                               | × |  |  |  |
|----------------------------------------------------------------------------------------------------|--------------------------------------|---|--|--|--|
| Define Document<br>Select the assay, container, and template for the document, and enter the operator name and<br>comments. |                                      |   |  |  |  |
| Assay :                                                                                                    | Relative Quantification (ddCt) Study |   |  |  |  |
| Container :                                                                                                    | 96-Well Clear                        |   |  |  |  |
| Template :                                                                                                    | Blank Document                       |   |  |  |  |
|                                                                                                    | Browse                               |   |  |  |  |
| Operator :                                                                                                    | Administrator                        |   |  |  |  |
| Comments :                                                                                                    | < >                                  |   |  |  |  |
| Default<br>Plate Name :                                                                                                    | Plate15                              |   |  |  |  |
|                                                                                                    | < Back Next > Finish Cancel          |   |  |  |  |
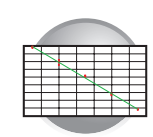

- **5.** Add RQ plates to the study.
  - a. Click Add Plates.

**Note:** You can add up to 10 RQ plates to an RQ study.

**b.** Select the plate(s) that you want to add to the study, then click **Open**.

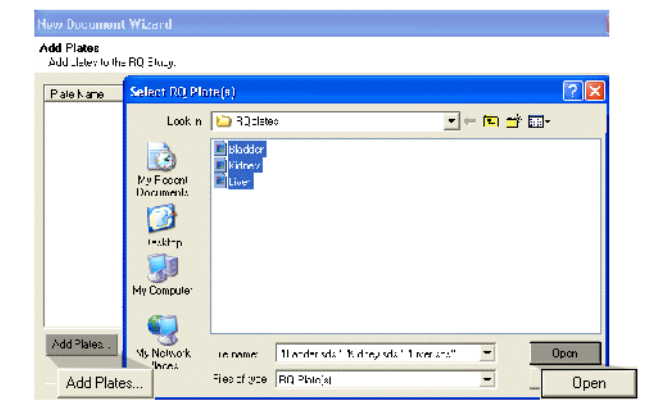

The selected plates are displayed.

**IMPORTANT!** All plates added to a study must have identical thermal cycling parameters—the same number of steps, cycles, sample volume, emulation mode. The SDS software will reject a plate if it detects any differences. (The first plate added to the study serves as the reference plate against which other plates are compared.)

**6.** Click **Finish**. If desired, save the RQ Study document when prompted.

The SDS software opens a new RQ Study document and displays the RQ Study main view with its three panes:

a. RQ Detector grid – Allows you to select detectors to associate with the loaded study. For each detector, Color, Detector name, Threshold value, Auto Ct, and Baseline are displayed.

**Note:** At this point, all the values in the Threshold, Auto Ct, and Baseline columns are set to the default values (0.200000, Manual, and [6,15], respectively).

**b.** RQ Sample grid – Displays the samples associated with the selected detector(s). The Sample Grid displays numerical results of RQ calculations and has two subtabs: Sample Summary and Well Information.

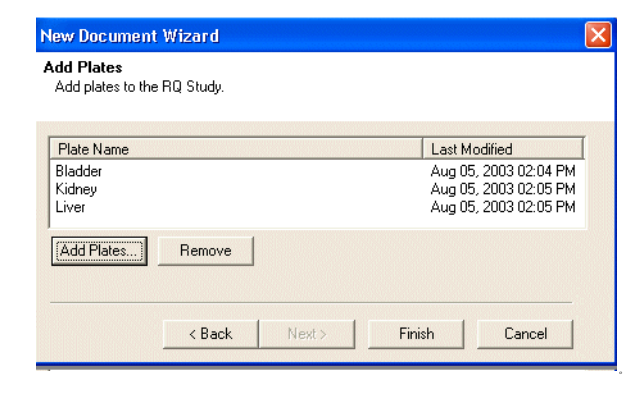

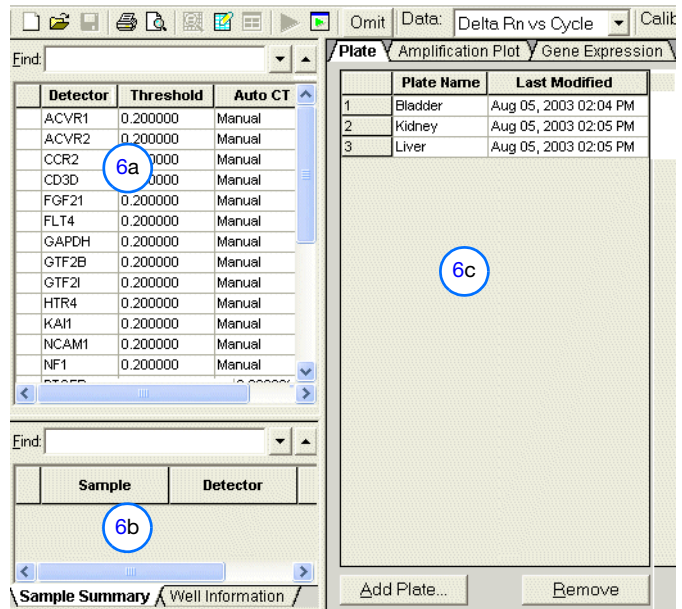

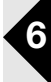

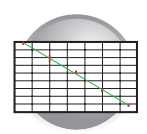

Chapter 6 Analyzing Data in an RQ Study Configuring Analysis Settings

 c. RQ Results panel – Contains the three results-based tabs: Plate (default), Amplification Plot, and Gene Expression.

**Note:** You can save the RQ Study document now, or wait until after specifying analysis settings and analyzing the data.

## **Configuring Analysis Settings**

After you create the RQ Study document, you must specify parameter values for the analysis.

Unless you have already determined the optimal baseline and threshold settings for your experiment, use the automatic baseline and threshold feature of the SDS software (auto Ct), explained below. If the baseline and threshold were called correctly for each well, you can proceed to view the results. Otherwise, you must manually set the baseline and threshold as explained in "Manual Baseline and Threshold Determination" on page 66.

#### To configure analysis settings:

- 1. Click 🕞 or select Analysis > Analysis Settings.
- 2. In the Detector drop-down list, select All.
- **3.** Select **Auto Ct**. The SDS software automatically generates baseline and threshold values for each well.

**IMPORTANT!** After analysis, you must verify that the baseline and threshold were called correctly for each well, as explained in "Adjusting the Baseline and Threshold" on page 66.

Alternatively, you can select Manual Ct and specify the threshold and baseline manually.

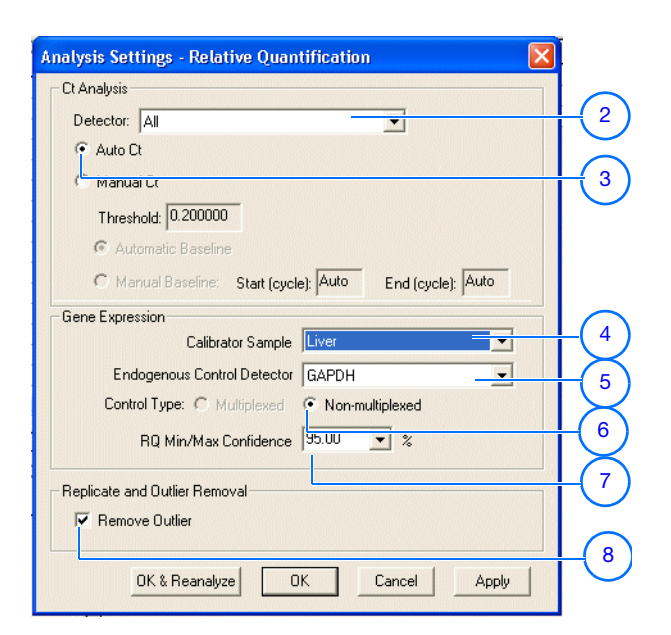

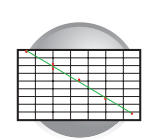

**4.** Select the Calibrator Sample.

**Note:** If your experiment uses only a single plate, there must be at least two different samples that have different names and have their own endogenous controls. (You can go back to a saved RQ Plate document and change the sample names, if necessary.)

- **5.** Select the Endogenous Control Detector.
- **6.** Select the Control Type if the study contains both multiplex and nonmultiplex reactions.

**Note:** The Multiplexed or Non-Multiplexed options are active only if the plates loaded for analysis contain both multiplexed and nonmultiplexed reactions that share the same endogenous control.

**7.** Select the RQ Min/Max Confidence level.

**Note:** The SDS software uses this value to calculate error bars for gene expression levels, as explained in "Error Bars for Gene Expression Plots" on page 75.

**8.** Optionally, select **Remove Outliers** to enable the SDS software to automatically identify and filter outliers for groups containing at least four replicates.

**Note:** You can also remove outliers manually, as explained in "Omitting Samples from a Study" on page 77.

**9.** Click **OK & Reanalyze**. The detector information appears in the RQ Detector grid.

After analysis, the Threshold column displays the automatically calculated threshold values. The Auto Ct and Baseline columns are set to "Auto."

For more information about the settings in the Analysis Settings dialog box, refer to the Online Help.

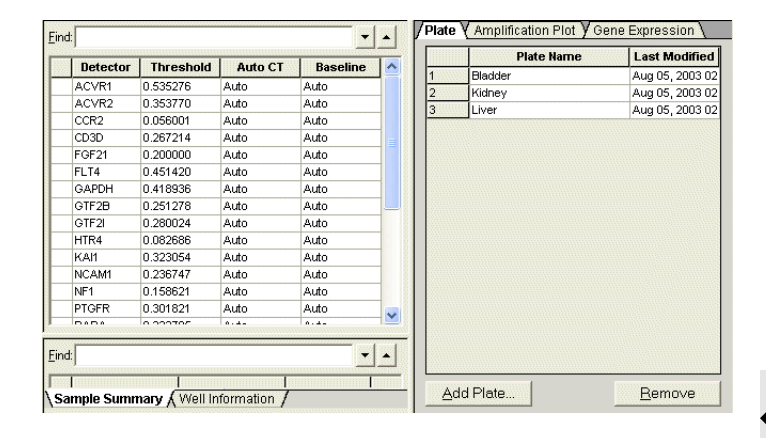

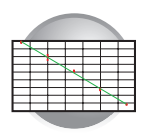

After the analysis, you must verify that the baseline and threshold were called correctly for each detector, as explained in the following section.

## Adjusting the Baseline and Threshold

# Automatic Baseline and Threshold Determination

The SDS software calculates baseline and threshold values for a detector based on the assumption that the data exhibit the "typical" amplification curve.

A typical amplification curve has a:

- Plateau phase (a)
- Linear phase (b)
- Exponential (geometric phase) (c)
- Background (d)
- Baseline (e)

Experimental error (such as contamination, pipetting errors, and so on) can produce data that deviate significantly from data for typical amplification curves. Such atypical data cause the software algorithm to generate incorrect baseline and threshold values for the associated detector.

Therefore, Applied Biosystems recommends reviewing all baseline and threshold values after analysis of the study data. If necessary, adjust the values manually as described on page 69.

### Manual Baseline and Threshold Determination

If you set the baseline and threshold values manually for any detector in the study, you must perform the adjustment procedure on page 69 for each of the detectors.

The following amplification plots show the effects of baseline and threshold settings.

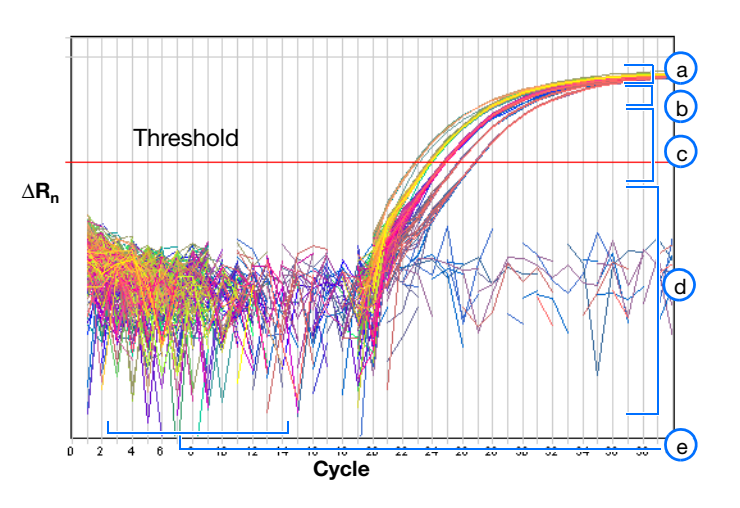

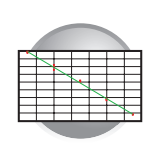

### **Baseline Set Correctly**

The amplification curve begins after the maximum baseline. No adjustment necessary.

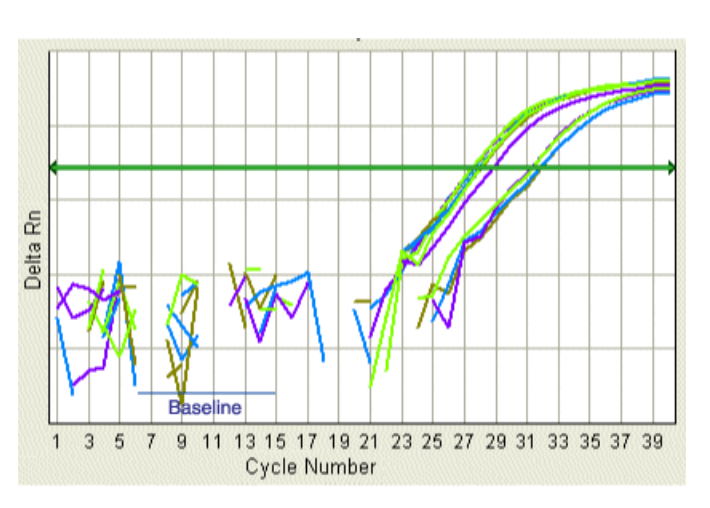

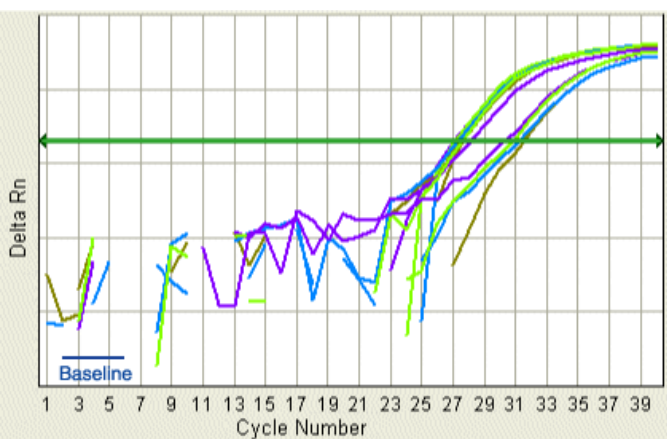

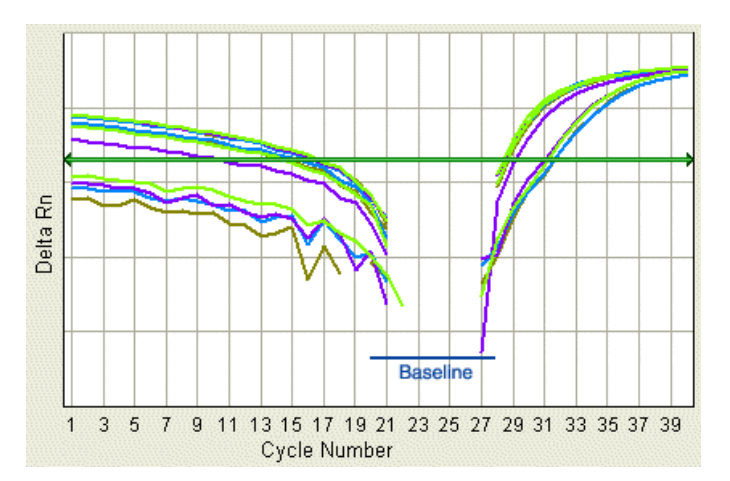

# 6

#### Baseline Set Too Low

The amplification curve begins too far to the right of the maximum baseline. Increase the End Cycle value.

### **Baseline Set Too High**

The amplification curve begins before the maximum baseline. Decrease the End Cycle value.

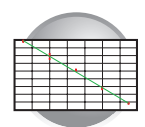

#### **Threshold Set Correctly**

The threshold is set in the exponential phase of the amplification curve.

Threshold settings above or below the optimum increase the standard error of the replicate groups.

| Sample  | Detector | Task   | Avg<br>Ct | Avg<br>dCt | dCt std<br>err | ddCt  | RQ    | P<br>Value | RQ<br>Min | RQ<br>Max | Out<br>Ren |
|---------|----------|--------|-----------|------------|----------------|-------|-------|------------|-----------|-----------|------------|
| Liver   | CD3D     | Target | 27.492    | 6.369      | 0.111          | 0.000 | 1.000 | 1.000      | 0.828     | 1.208     | 0          |
| Kidney  | CD3D     | Target | 28.203    | 8.377      | 0.207          | 2.008 | 0.249 | 0.002      | 0.175     | 0.353     | 0          |
| Bladder | CD3D     | Target | 31.585    | 10.216     | 0.193          | 3.847 | 0.070 | 0.002      | 0.050     | 0.096     | 0          |

#### Threshold Set Too Low

The threshold is set below the exponential phase of the amplification curve. The standard error is significantly higher than that for a plot where the threshold is set correctly. Drag the threshold bar up into the exponential phase of the curve.

| Sample  | Detector | Task   | Avg<br>Ct | Avg<br>dCt | dCt std<br>err | ddCt  | RQ    | P<br>Value | RQ<br>Min | RQ<br>Max | Our<br>Rer |
|---------|----------|--------|-----------|------------|----------------|-------|-------|------------|-----------|-----------|------------|
| Liver   | CD3D     | Target | 21.117    | -0.006     | 0.246          | 0.000 | 1.000 | 1.000      | 0.659     | 1.517     | 0          |
| Kidney  | CD3D     | Target | 21.514    | 1.688      | 0.264          | 1.694 | 0.309 | 0.002      | 0.198     | 0.483     | 0          |
| Bladder | CD3D     | Target | 24.043    | 2.673      | 0.281          | 2.679 | 0.156 | 0.002      | 0.097     | 0.252     | 0          |

#### **Threshold Set Too High**

The threshold is set above the exponential phase of the amplification curve. The standard error is significantly higher than that for a plot where the threshold is set correctly. Drag the threshold bar down into the exponential phase of the curve.

| Sample  | Detector | Task   | Avg<br>Ct | Avg<br>dCt | dCt std<br>err | ddCt  | RQ    | P<br>Value | RQ<br>Min | RQ<br>Max | Outl<br>Rem |
|---------|----------|--------|-----------|------------|----------------|-------|-------|------------|-----------|-----------|-------------|
| Liver   | CD3D     | Target | 33.449    | 12.327     | 0.114          | 0.000 | 1.000 | 1.000      | 0.824     | 1.214     | 0           |
| Kidney  | CD3D     | Target | 34.493    | 14.667     | 0.449          | 2.340 | 0.197 | 0.002      | 0.092     | 0.423     | 0           |
| Bladder | CD3D     | Target | 38.314    | 16.944     | 0.377          | 4.617 | 0.041 | 0.002      | 0.021     | 0.077     | 0           |

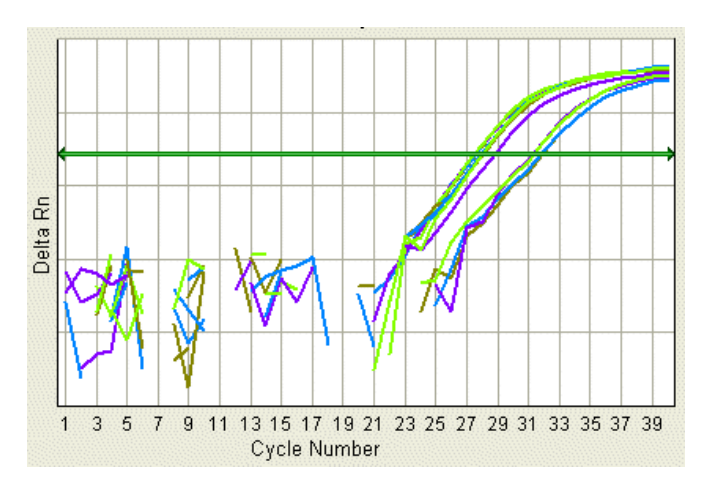

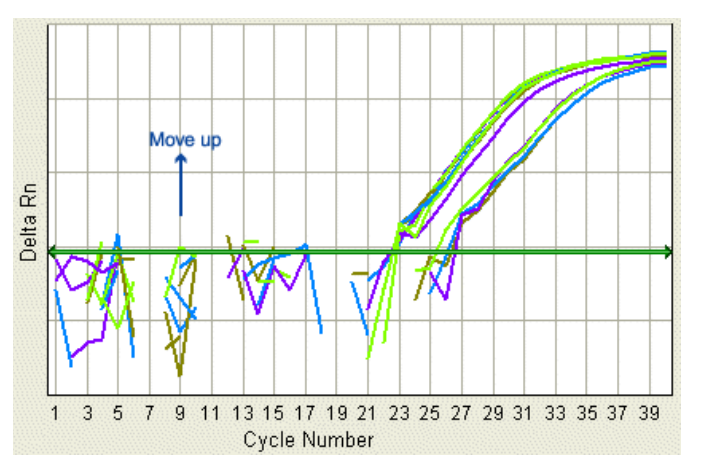

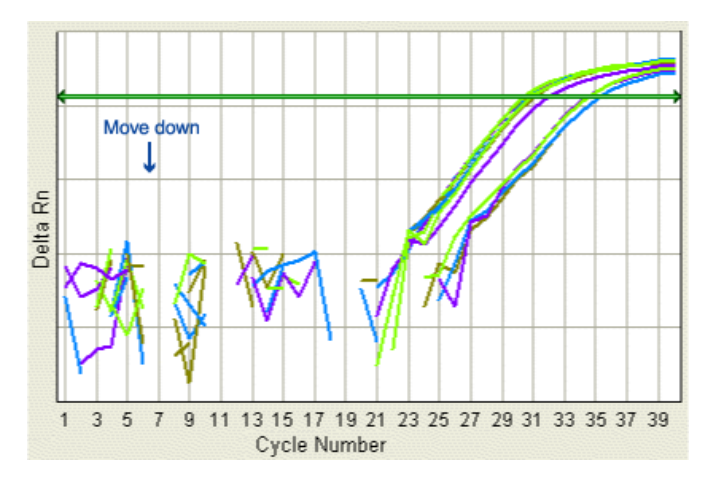

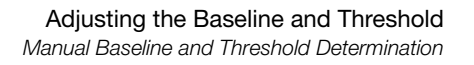

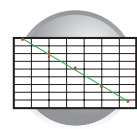

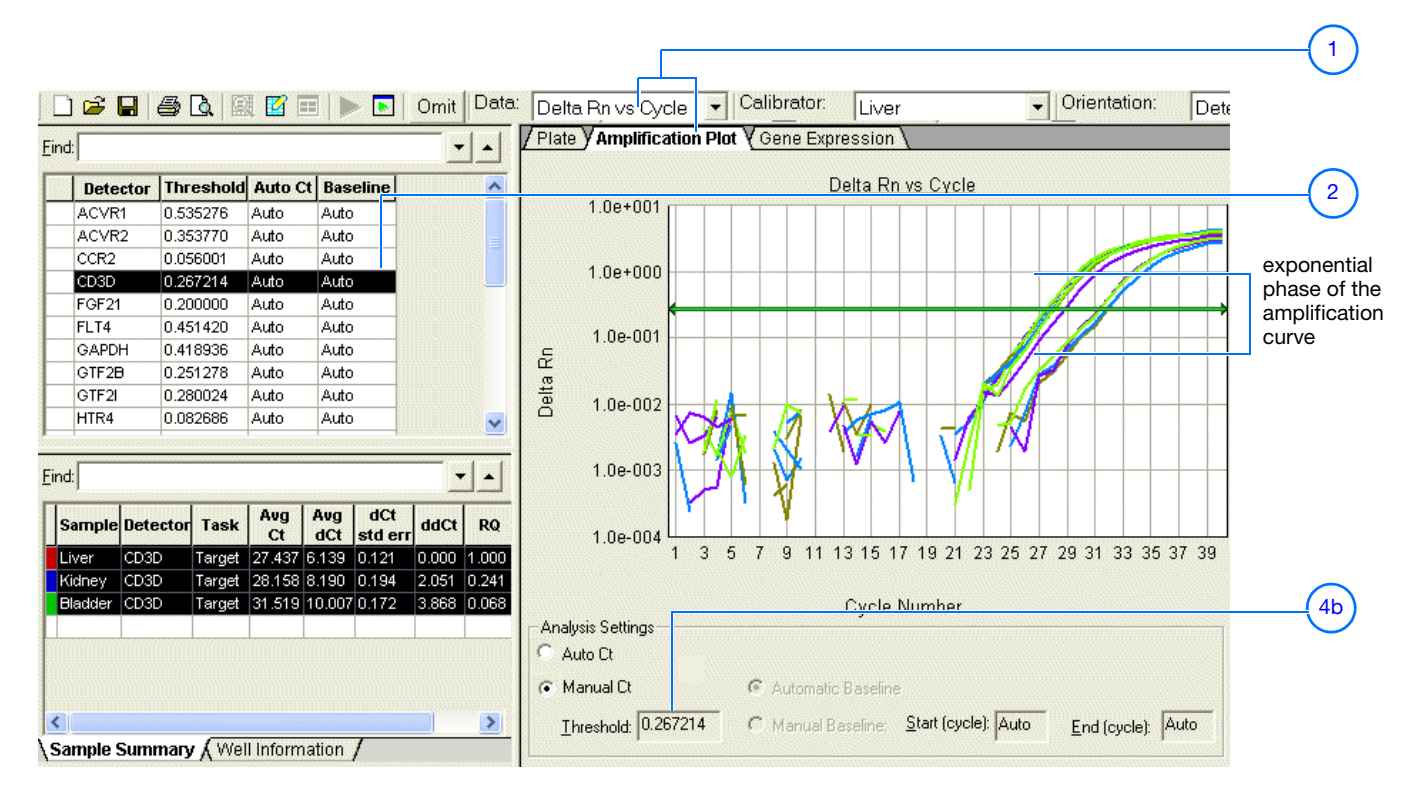

To manually adjust the baseline and threshold:

- Select the Amplification Plot tab, then select Delta Rn vs. Cycle in the Data drop-down list.
- **2.** In the RQ Detector grid, select a detector.

The SDS software displays the:

- Associated samples (from all plates included in the study) in the RQ Sample grid.
- Graph for the selected detector in the RQ Results panel.

**Note:** When manually adjusting baseline and threshold settings, you can select only one detector at a time. If you select multiple detectors, the Analysis Settings section and the threshold bar are disabled.

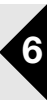

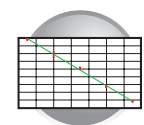

- **3.** Set the baseline for the detector.
  - a. Under Analysis Settings, select Manual Baseline.
  - **b.** Enter values in the Start Cycle and End Cycle fields, ensuring that the amplification curve growth begins at a cycle after the End Cycle value.

Note: After you change a baseline or threshold setting for a detector, the Analyze button (▶) is enabled, indicating that you must reanalyze the data.

- **4.** Set the threshold for the detector.
  - a. Under Analysis Settings, select Manual Ct.
  - **b.** Drag the threshold setting bar so the threshold is:
    - Above the background
    - Below the plateaued and linear regions of the amplification curve
    - Within the exponential phase of the amplification curve

The SDS software adjusts the theshold value and displays it in the Threshold field after reanalyzing.

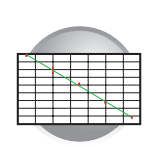

- **5.** Repeat steps 2 through 4 to set the baseline and threshold values for all remaining detectors in the study.
- 6. Click ► or select Analysis > Analyze to reanalyze the data using the adjusted baseline and threshold values.

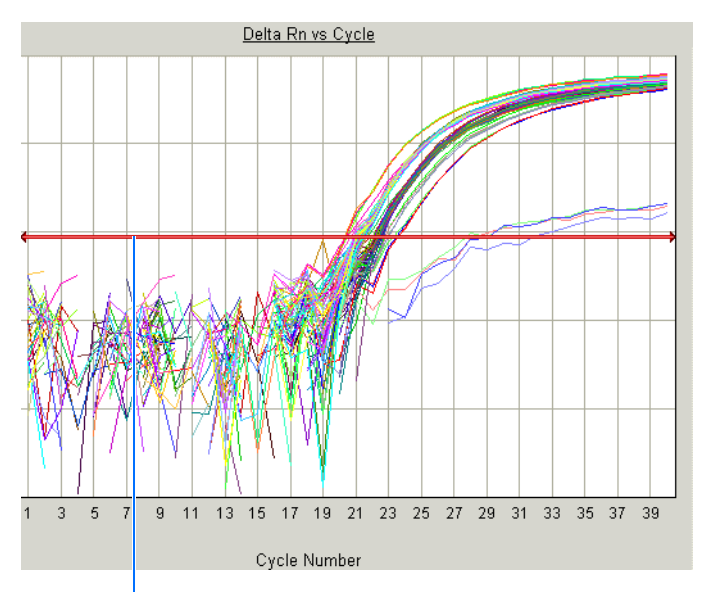

Click and drag the Threshold setting to adjust the threshold. The bar turns red, indicating that the threshold has been changed.

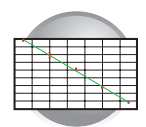

## Analyzing and Viewing the Results of the RQ Study

# Selecting Detectors to Include in Results Graphs

In the RQ Detector Grid, select detectors to include in the result graphs by clicking a detector. (Ctrl-click to include multiple detectors; Click-drag to include multiple adjacent detectors.)

The corresponding samples appear in the RQ Sample Grid. Depending on which tab you select in the RQ Results Panel (Plate, Amplification Plot, or Gene Expression), analysis results are displayed.

To see information about a specific well, select the **Well Information** tab.

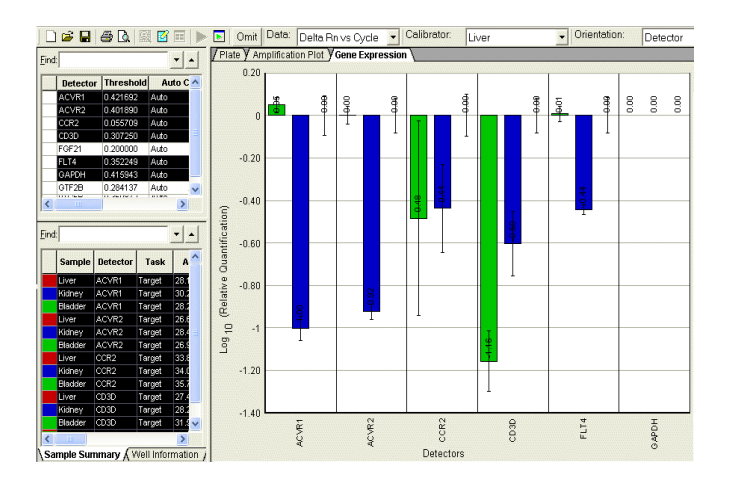

#### **Example Experiment**

Suppose that you want to view the comparative gene expression levels of the following genes when the liver tissue is used as the calibrator: ACVR1, ACVR2, CCR2, CD3D, and FLT4. Selecting the detectors in the RQ Detector grid (1) displays the sample information in the RQ Sample grid (2) and in a result graph in the RQ Results panel (3). Note that:

- The Gene Expression tab is selected, and the gene expression levels are sorted by detector.
- Gene expression levels for bladder samples are indicated by the green bar; those for kidney samples by the blue bar. These colors also indicate the samples in the RQ Sample Grid and the RQ Results Panel plots.
- Because liver samples are used as calibrators, the expression levels are set to 1. But because the gene expression levels
  were plotted as log<sub>10</sub> values (and the log<sub>10</sub> of 1 is 0), the expression level of the calibrator samples appear as 0 in the
  graph.
- Because the relative quantities of the targets are normalized against the relative quantities of the endogenous control, the expression level of the endogenous control is 0; there are no bars for GAPDH.
- Fold-expression changes are calculated using the equation 2<sup>-ΔΔCT</sup>.

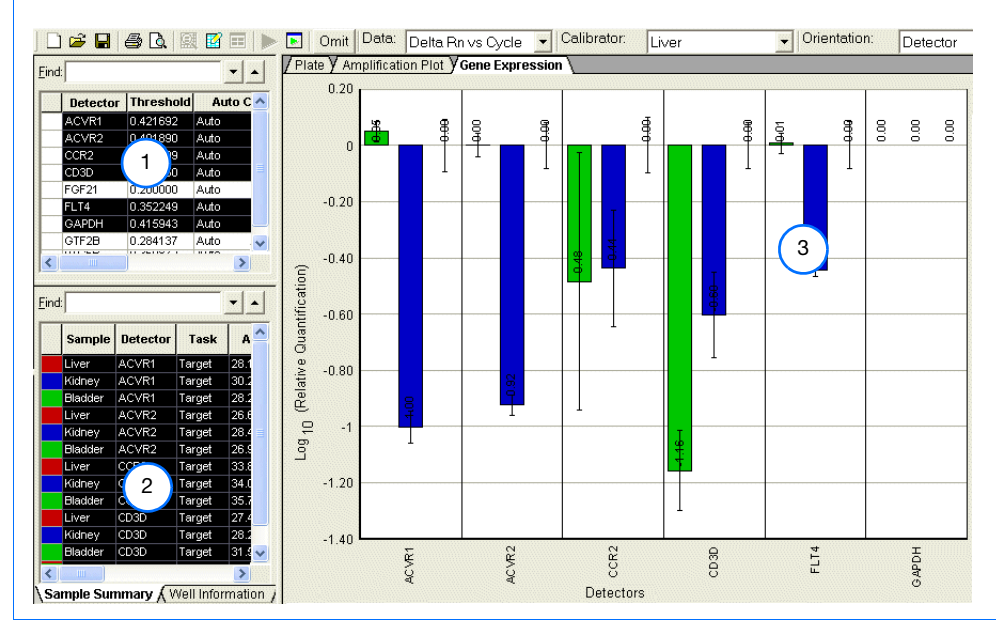

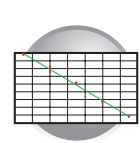

## **Amplification Plot**

The three Amplification Plots allow you to view postrun amplification of specific samples. The Amplification Plots display all samples for selected detectors.

You can adjust graph settings by double-clicking the y- or x-axes of a plot to display the Graph Settings dialog, as shown on page 38.

### Rn vs. Cycle (Linear) View

Displays normalized reporter dye fluorescence  $(R_n)$  as a function of cycle. You can use this plot to identify and examine irregular amplification.

For more information about R<sub>n</sub>, refer to the *SDS Chemistry Guide*.

## $\Delta Rn vs. Cycle (Log) View$

Displays dye fluorescence  $(\Delta R_n)$  as a function of cycle number. You can use this plot to identify and examine irregular amplification and to manually set the threshold and baseline parameters for the run.

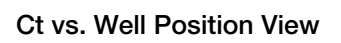

Displays threshold cycle  $(C_T)$  as a function of well position. You can use this plot to locate outliers from detector data sets (see "Omitting Samples from a Study" on page 77 for more information).

Note: If there is a data point at Ct0, this point is undetermined, the data point is not actually Ct = 0.

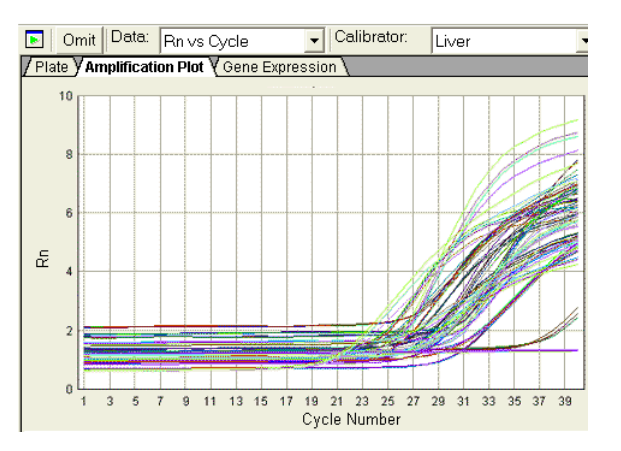

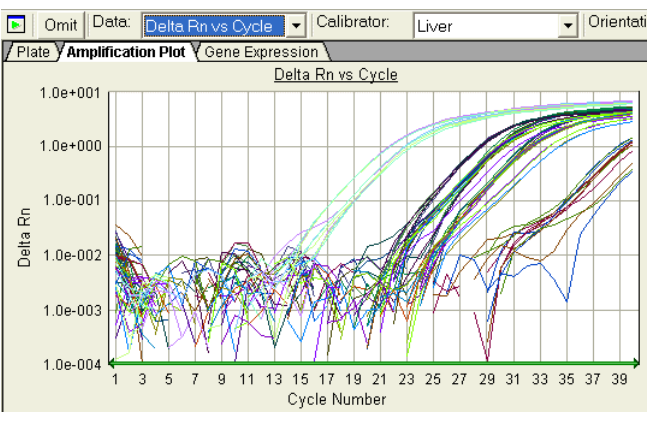

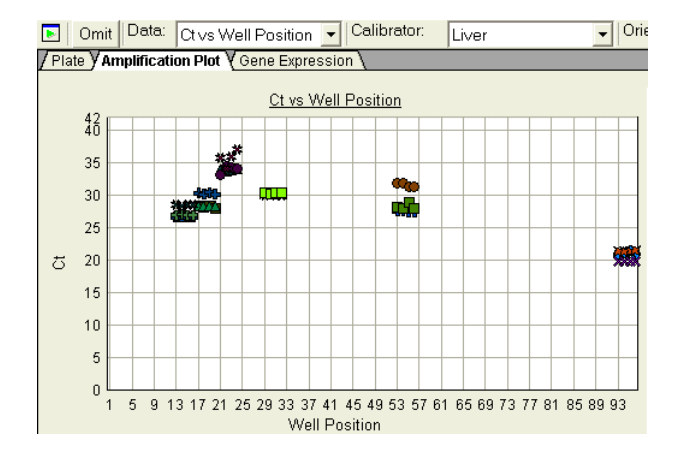

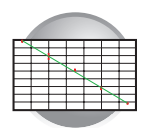

### Gene Expression Plot

Gene Expression plots show the expression level or fold-difference of the target sample relative to the calibrator.

Because the calibrator is compared to itself, the expression level for the calibrator is always 1.

#### **Adjusting Graph Settings**

You can adjust graph settings for gene expression plots in the Graph Settings dialog box, including:

- Bar width
- 3D bars
- Autoscaling
- Data display as Log<sub>10</sub> RQ or Raw RQ

To access the Graph Settings, double-click on one of the axes.

Refer to the Online Help for more information about adjusting graph settings for gene expression plots.

#### Gene Expression Plot Orientation: Detector

Detectors are plotted on the x-axis, and each bar shows the detector value of a single sample.

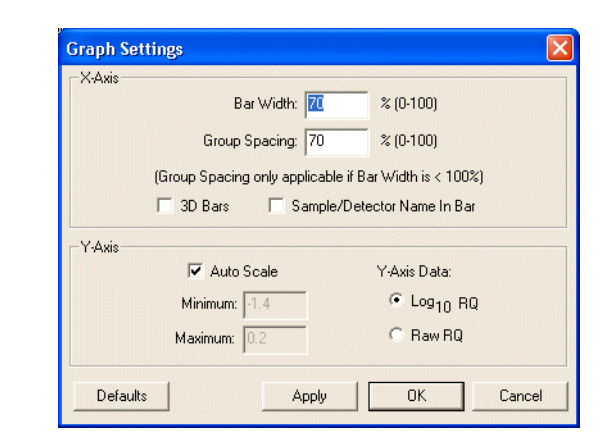

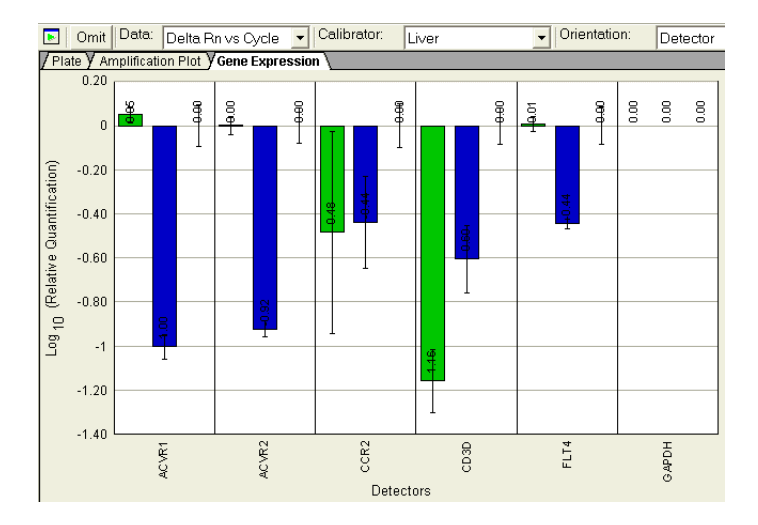

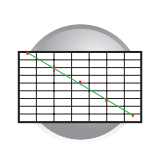

### Gene Expression Plot Orientation: Sample

Samples are plotted on the x-axis, and each bar shows the set of sample values of a single detector.

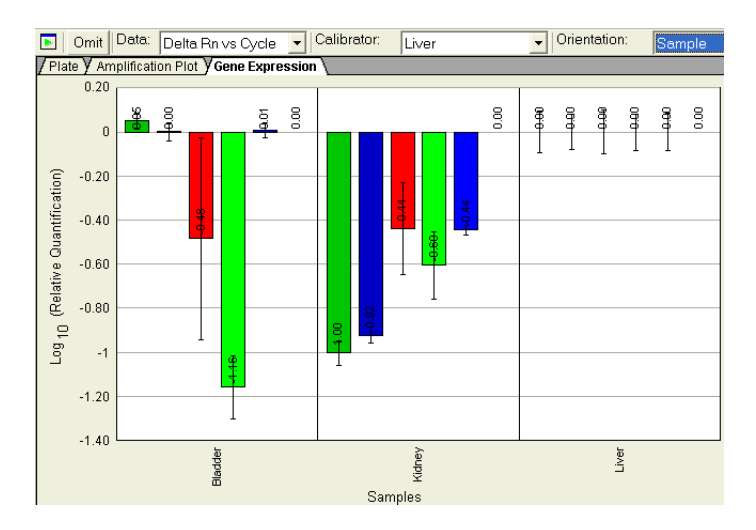

## Error Bars for Gene Expression Plots

The SDS software displays error bars for each column in the plot, provided that the associated expression level was calculated from a group of two or more replicates. The error bars display the calculated maximum (RQMax) and minimum (RQMin) expression levels that represent standard error of the mean expression level (RQ value). Collectively, the upper and lower limits define the region of expression within which the true expression level value is likely to occur.

The SDS software calculates the error bars based on the RQMin/Max Confidence Level in the Analysis Settings dialog box (see page 64).

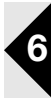

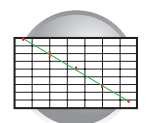

## Reanalyzing an RQ Study

If you change any of the analysis settings, you must reanalyze the data before you can view results. (You can switch between the variations of the Amplification and Gene Expression plots without having to reanalyze the data.)

Suppose you select Liver as the calibrator, then perform an analysis. Next, you view the Amplification and Gene Expression plots. If you then want to use Kidney or Bladder as the calibrator, you need to reanalyze the data before viewing results.

Similarly, if you want to change the baseline or threshold values, the endogenous control, the control type, or the RQ Min/Max parameters, you need to reanalyze your data.

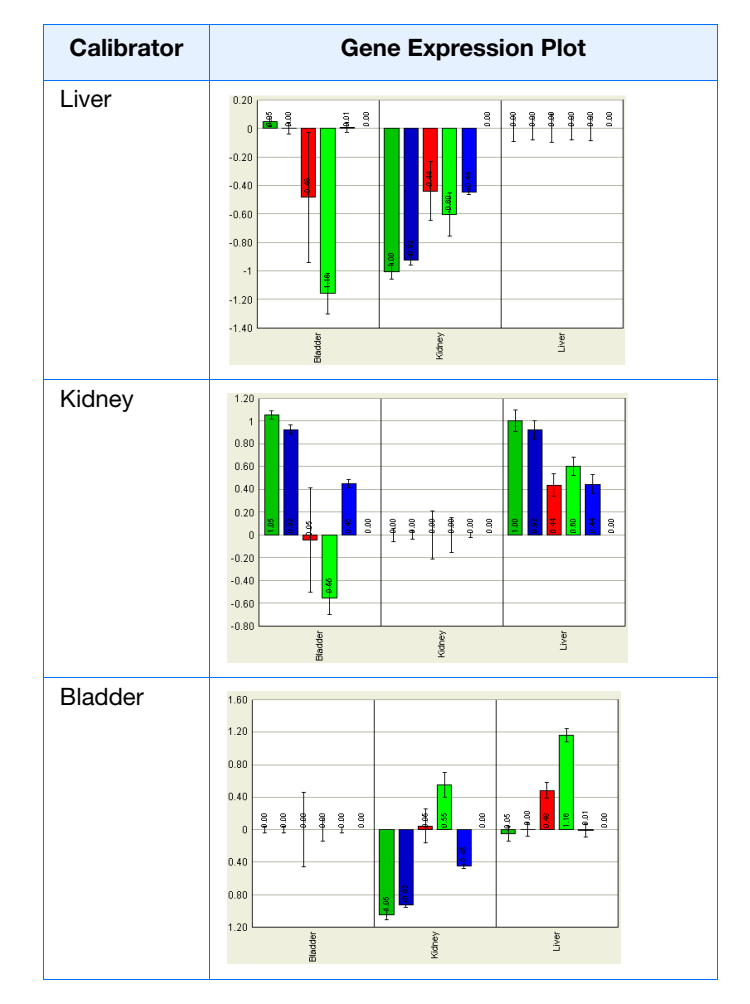

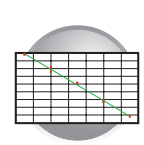

## **Omitting Samples from a Study**

Experimental error may cause some wells to amplify insufficiently or not at all. These wells typically produce  $C_T$  values that differ significantly from the average for the associated replicate wells. If included in the calculations, these outlying wells (outliers) can result in erroneous measurements.

To ensure precise relative quantification, you must carefully view replicate groups for outliers. You can remove outliers manually using the  $C_T$  vs. Well Position Amplification Plot.

#### To remove samples from an RQ Study:

- **1.** Select the **Amplification Plot** tab.
- 2. In the Data drop-down list, select Ct vs. Well Position.
- **3.** In the RQ Detector grid, select a detector to examine. All samples that use this detector are displayed in the RQ Samples grid.
- **4.** In the RQ Samples grid, click to select the samples to display in the Amplification Plot.
- **5.** Verify the uniformity of each replicate population by comparing the groupings of  $C_T$  values for the wells that make up the set.

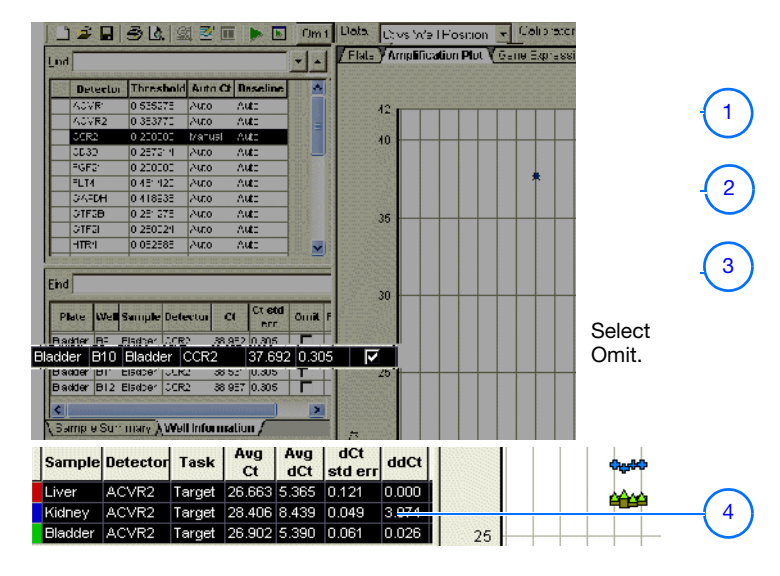

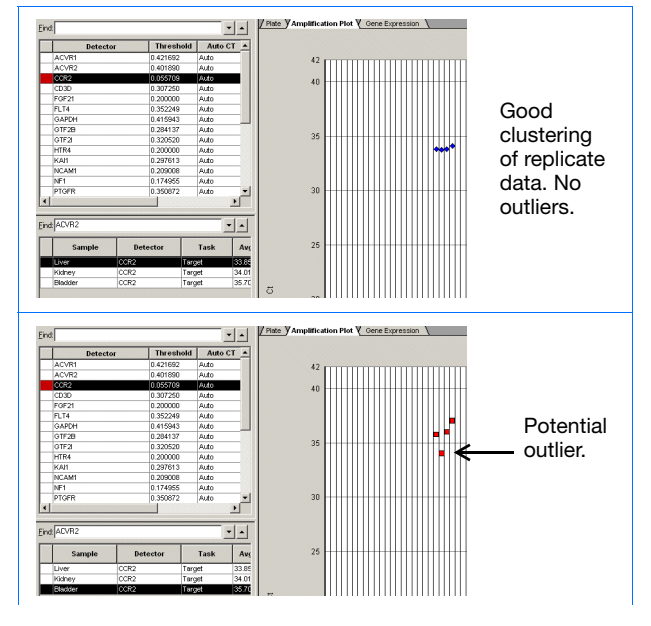

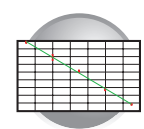

- **6.** Do one of the following:
  - If outliers are present, select the **Well Information** tab, find the outlying sample, and select the **Omit** check box for the sample.
  - If outliers are not present, go to step 7.
- **7.** Repeat steps 5 and 6 to screen the remaining replicate groups.
- 8. Select Analysis > Analyze (▶) to reanalyze the run without the outlying data.
- **9.** Repeat steps 3 to 8 for other detectors you want to screen.

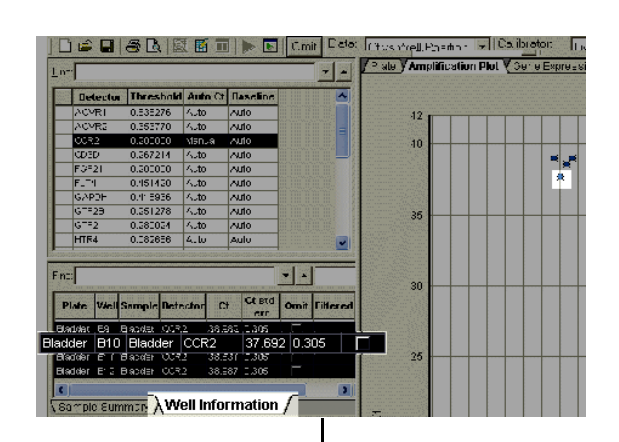

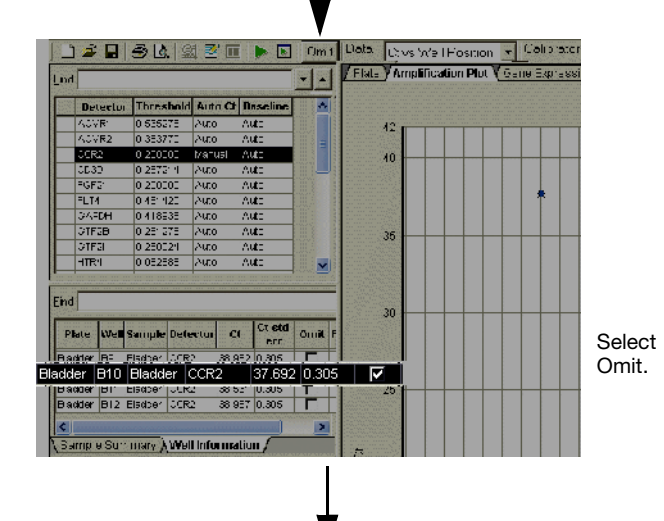

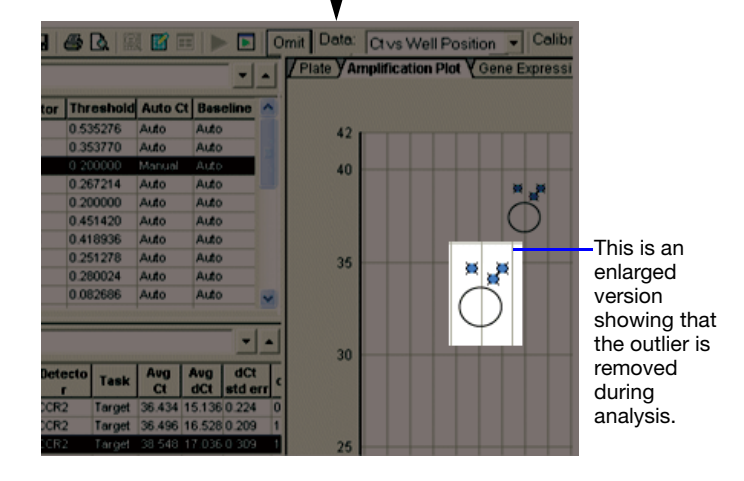

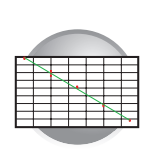

## **Exporting RQ Study Data**

You can export numeric data from RQ studies into text files, which can then be imported into spreadsheet applications such as Excel.

- 1. Select File > Export > Results, then select the data type to export:
  - Sample Summary (\*.csv)
  - Well Information (\*.csv)
  - **Both** (\*.csv)

Refer to the Online Help for information about the export file types.

| ile View Tools Instrument     | Analysis         | Window Help      |                  |
|-------------------------------|------------------|------------------|------------------|
| New<br>Open                   | Ctrl+N<br>Ctrl+O |                  |                  |
| Close                         |                  |                  |                  |
| Save                          | Ctrl+S           |                  |                  |
| Save As                       |                  |                  |                  |
| Import Sample Setup           |                  |                  |                  |
| Export                        | Þ                | Sample Setup     |                  |
| View Exported Results         |                  | Calibration Data |                  |
| Page Setup                    |                  | Spectra          |                  |
| Print Preview                 |                  | Component        |                  |
| Print                         | Ctrl+P           | Delta Rn         |                  |
| 1 RNAse P 2.14.03             |                  | ct               |                  |
| 2 RQStudy1                    |                  | Results 🕨 🕨      | Sample Summary   |
| 3 Liver                       |                  |                  | Well Information |
| 4 Liver_InProgress            |                  |                  | Both             |
| 5 RqPlateTest1                |                  |                  |                  |
| 6 E.coli_reading              |                  |                  |                  |
| 7 E. coli_Plus-Minus Pre-Read |                  |                  |                  |
| 8 E.coli_amplification        |                  |                  |                  |
| 9 E. coli_reading2instruTab   |                  |                  |                  |
| Exit                          |                  |                  |                  |

**2.** Enter a file name for the export file.

**Note:** The name of the dialog box depends on the type of data you want to export.

3. Click Save.

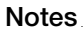

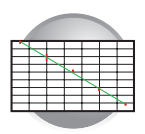

Chapter 6 Analyzing Data in an RQ Study Exporting RQ Study Data

# **Creating Detectors**

ument to run a plate,

Before you can use a plate document to run a plate, you need to create and apply detectors for all samples on the plate. A detector is a virtual representation of a gene- or allele-specific nucleic acid probe reagent used for analyses performed on instruments.

#### To create a detector:

1. Select Tools > Detector Manager.

**Note:** A plate document (any type) must be open before you can access the Tools menu.

2. Select File > New.

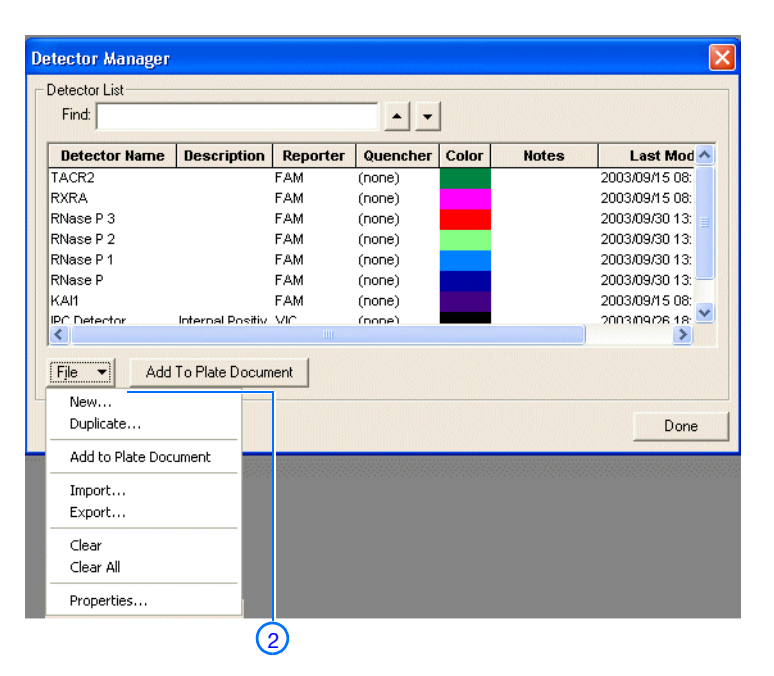

**3.** In the New Detector dialog box, enter a name for the detector.

**IMPORTANT!** The name of the detector must be unique and should reflect the target locus of the assay (such as GAPDH or RNase P). Do not use the same name for multiple detectors.

**4.** Optionally, click the **Description** field, then enter a brief description of the detector.

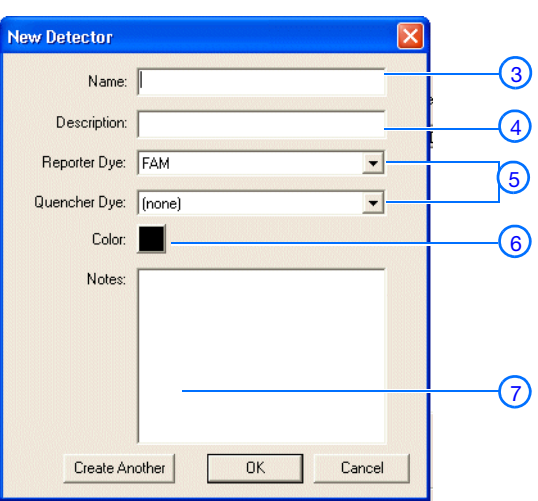

#### Notes

Relative Quantification Getting Started Guide for the Applied Biosystems 7300/7500/7500 Fast Real-Time PCR System 81

**5.** In the Reporter Dye and Quencher Dye dropdown lists, select the appropriate dyes for the detector.

**Note:** The dyes that appear on the Reporter and Quencher Dye lists are those that have been previously entered using the Dye Manager. If the dye that you want to use does not appear in a list, use the Dye Manager to add the dye and then return to this step in this procedure. Refer to the Online Help for more information.

**Note:** Select TAMRA as the quencher for TaqMan<sup>®</sup> probes and None for TaqMan MGB probes.

- **6.** Click the **Color** box and select a color to represent the detector using the Color dialog box.
- **7.** Optionally, click the **Notes** field, then enter any additional comments for the detector.
- **8.** Click **Create Another** if you want to create another detector.
- **9.** Click **OK** to save the detector and return to the Detector Manager.
- **10.** Repeat steps 2 through 9 for the remaining detectors.
- **11.** In the Detector Manager, click **Done** when you finish adding detectors.

#### **Example Experiment**

In the example RQ experiment, a detector is created for each target gene and the endogenous control. 24 detectors are created: 23 for the target genes and 1 for the endogenous control, GAPDH.

For example, the detector for the ACVR1 gene is named ACVR1 and assigned a yellow color. Because all TaqMan Gene Expression Assays have probes that are labeled with FAM<sup>™</sup> dye, FAM was selected for the reporter dye. Additionally, TaqMan Custom Gene Expression Assays use TaqMan MGB probes, which use nonfluorescent quenchers. "None" is selected for the quencher dye.

**Note:** TaqMan<sup>®</sup> Genotyping Assays are shipped with an assay information file (AIF). This text-based file contains information about the assays that you ordered, including the Applied Biosystems Assay ID number, well-location of each assay, primer concentration, and primer sequence. The file also indicates the reporter dyes and quenchers (if applicable) that are used for each assay. When creating detectors, you use the reporter dye and quencher information (and optionally, the gene name or symbol for the sample name). You can view the contents of AIFs in a spreadsheet program, such as Microsoft Excel.

Appendix A

## References

Kwok, S. and Higuchi, R. 1989. Avoiding false positives with PCR. *Nature* 339:237–238.

Mullis, K.B. and Faloona, F.A. 1987. Specific synthesis of DNA *in vitro* via a polymerase-catalyzed chain reaction. *Methods Enzymol.* 155:335–350.

Livak, K.J., and Schmittgen, T.D. 2001. Analysis of Relative Gene Expression Data Using Real-Time Quantitative PCR and the  $2^{-\Delta\Delta C_T}$  Method. *Methods* 25:402–408.

Saiki, R.K., Scharf, S., Faloona, F., *et al.* 1985. Enzymatic amplification of  $\beta$ -globin genomic sequences and restriction site analysis for diagnosis of sickle cell anemia. *Science* 230:1350–1354.

References

## Index

### Numerics

3D bars 74 5'-nuclease assay 19 9600 Emulation Mode 37

### Α

AIF. See assay information files AmpErase UNG 20 amplification curve 66 amplification plots Amplification Plot view for RQ plates 39, 57 types of amplification plots for RQ studies 72 appearance of graphs 38, 56, 73, 74 Applied Biosystems contacting viii customer feedback on documentation ix Services and Support viii **Technical Communications** ix Technical Support viii assay information files 83 autoscaling options 38, 56, 73, 74

## В

background in amplification curve 66 bar width 74 baseline adjusting 66 definition 3 examples 67

## С

calibrating the 7300/7500 instrument 28, 42 calibrator definition 17 selecting in RQ studies 65 CAUTION, description vii cDNA generating 25 storing 26 See also reverse transcription Chemistries 19 comparative method of calculation 3.62

Component view 39, 57 concentration of RNA 24 confidence levels 65 conventions, text vii Ct. *See* threshold cycle curves amplification 66 standard 2

## D

data 38, 56, 72 analyzing exporting 40, 58, 79 generating PCR data from RQ plates 36, 54 importing 32, 48 omitting from a study - 77 delta Rn - 4 Delta Rn vs.Cycle view - 73 designing RQ experiments determining reagent configuration 19 PCR method 16 primers and probes 21 selecting the chemistry - 19 Detector Manager dialog box 81 detector tasks, definition 31, 47 detectors adding to RQ plates 32, 49 creating 81 definition 81 selecting for RQ studies 64 deviation, standard 68 display options 38, 56, 73, 74 documentation, feedback ix documents exporting 40, 58, 79 RQ Plate 31, 47 RQ Study 62 templates 32, 48dyes FAM 21, 82 reporter 4 ROX 33, 39, 50, 57 SYBR Green I 19, 21 TAMRA 39, 57, 82

### Ε

emulation mode, 9600 37 endogenous controls associating with detectors 31, 47 definition 17 for RQ plates 31, 47 selecting for RQ studies 65 endpoint PCR 2 equipment 4 example RQ experiment components 18 creating detectors 82 description 6 30, 46 PCR master mix PCR method 16 reverse transcription 26 RQ Plate document, example 34, 51 RQ Study document, example 72 exponential phase of amplification curve 66 exporting data RQ plates 40, 58 RQ studies 79

## F

FAM dye 21, 82
Fast system

creating an RQ plate document 48
example experiment 46
generating data from RQ plates 41
requirements 42
thermal cycling conditions 53

Fast vs. standard plates 44

## G

Gene Expression plots 74 graph settings 38, 56, 73, 74 guidelines preparing RNA 24

## Η

High Capacity cDNA Archive kit 25

### I

importing plate setup information 32, 48 Instrument tab 36, 54

### L

line width 38, 56, 73, 74 linear phase of amplification curve 66

## Μ

master mix, PCR 28, 42 materials 4 mode, emulation 37 MSDSs,obtaining viii multiplex PCR 16

## Ν

New Detector dialog box 81 normalized reporter 4

## 0

options, display 38, 56, 73, 74 options, graph 38, 56, 73, 74 outliers 77

## Ρ

passive reference 4, 33, 50 PCR end-point 2 master mix, preparing 28, 42 multiplex 16 real-time 2 selecting a method 16 singleplex 16 starting an RQ plate run 37, 55 phases of amplification curve 66 Plate view 39, 57 plate, RQ. See RQ plates plateau phase of amplification curve 66 plot appearance 38, 56, 73, 74 Primer Express Software 21 primers 21 probes 21,82

## R

reagent configurations 20 real-time PCR assays 2 reference sample.See calibrator reference, passive 4, 33, 50 relative quantification comparative method of calculation 3 definition 2 example experiment 6 experiments. See also RQ experiments 3 real-time PCR 2 references 2 RQ plates 3 RQ studies 3

replicates 17 reporter dye 4 Results tab 38, 56 results, RQ Study analysis 72 reverse transcription guidelines for preparing RNA 24 High Capacity cDNA Archive kit 25 thermal cycling parameters 25 Rn vs. Cycle view 73 Rn. See normalized reporter RNA guidelines for preparing 24 isolation 24 starting concentration 24 ROX dye 33, 39, 50, 57 RQ Detector grid 65 RQ experiments chemistries - 19 components 17 probes and primers 21 reagent configuration 19 requirements 17 workflow - 3 RQ Main Study view 63 RQ plates adding to RQ studies 63 Amplification Plot view 39, 57 analyzing 38, 56 Component view 39, 57 data types 40, 58definition 3 detectors, creating 81 exporting data 40, 58 Plate view 39, 57 reanalyzing data 40, 58 results 38, 56 RQ Plate documents 31, 47 Spectra view 39, 57 starting a run 37, 55 RQ Results panel 72 RQ Sample grid 72 RQ studies adding RQ plates 63 Amplification Plots 72 confidence level 65 control type 65 data types 79 definition 3 exporting data 79 Gene Expression plots 74 omitting samples from 77 orientation - 74 reanalyzing data 76 results 72 RQ Study documents 62

RT-PCR one-step 20, 36 two-step 20, 35, 53

#### S

Services and Support, obtaining viii settings, graph 38, 56, 73, 74 Setup tab 34, 50 singleplex PCR 16 Spectra view 39, 57 standard curves 2 standard deviation, effect of threshold on 68 standard error 68 standard vs. Fast plates 29 starting an RQ plate run 37, 55 study, RQ. See RQ studies SYBR Green I dye chemistry 19

#### Т

TAMRA dye 39, 57, 82 TaqMan Assays 21 TagMan Custom Gene Expression Assays 21 TaqMan MGB probes 22,82 TaqMan reagent chemistry - 19 TaqMan Universal PCR Master Mix 28 TaqMan<sup>®</sup> Gene Expression Assays 21 target associating with detectors 31, 47 definition 17 tasks. See detector tasks Technical Communications, contacting ix Technical Support, contacting viii template documents 32, 48 text conventions vii thermal cycling conditions default for PCR 35, 53 one-step RT-PCR 36 specifying 36, 54 two-step RT-PCR 35, 53 thermal cycling parameters for plates added to a study 9, 63RT using High Capacity cDNA Archive kit 25 threshold adjusting 66 definition 3 examples 68 threshold cycle definition 3 setting for RQ studies 64 Training, obtaining information about viii

## U

uracil-N-glycosylase 20

### W

WARNING, description vii Well Information tab 72 wells, replicate 17 width, bars 74 width, lines 38, 56, 73, 74 workflow, RQ experiment overview 3

## Х

x-axis 38, 56, 73, 74

## Y

y-axis 38, 56, 73, 74

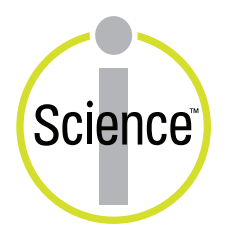

iScience. To better understand the complex interaction of biological systems, life scientists are developing revolutionary approaches to discovery that unite technology, informatics, and traditional laboratory research. In partnership with our customers, Applied Biosystems provides the innovative products, services, and knowledge resources that make this new, **Integrated Science** possible.

#### Headquarters

850 Lincoln Centre Drive Foster City, CA 94404 USA Phone: +1 650.638.5800 Toll Free (In North America): +1 800.345.5224 Fax: +1 650.638.5884

#### Worldwide Sales and Support

Applied Biosystems vast distribution and service network, composed of highly trained support and applications personnel, reaches 150 countries on six continents. For sales office locations and technical support, please call our local office or refer to our Web site at www.appliedbiosystems.com.

#### www.appliedbiosystems.com

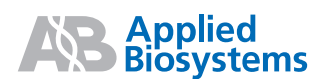

Applera is committed to providing the world's leading technology and information for life scientists. Applera Corporation consists of the Applied Biosystems and Celera Genomics businesses.

Printed in the USA, 12/2004 Part Number 4347824 Rev. C

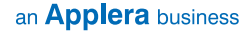